# BETJENINGSVEJLEDNING

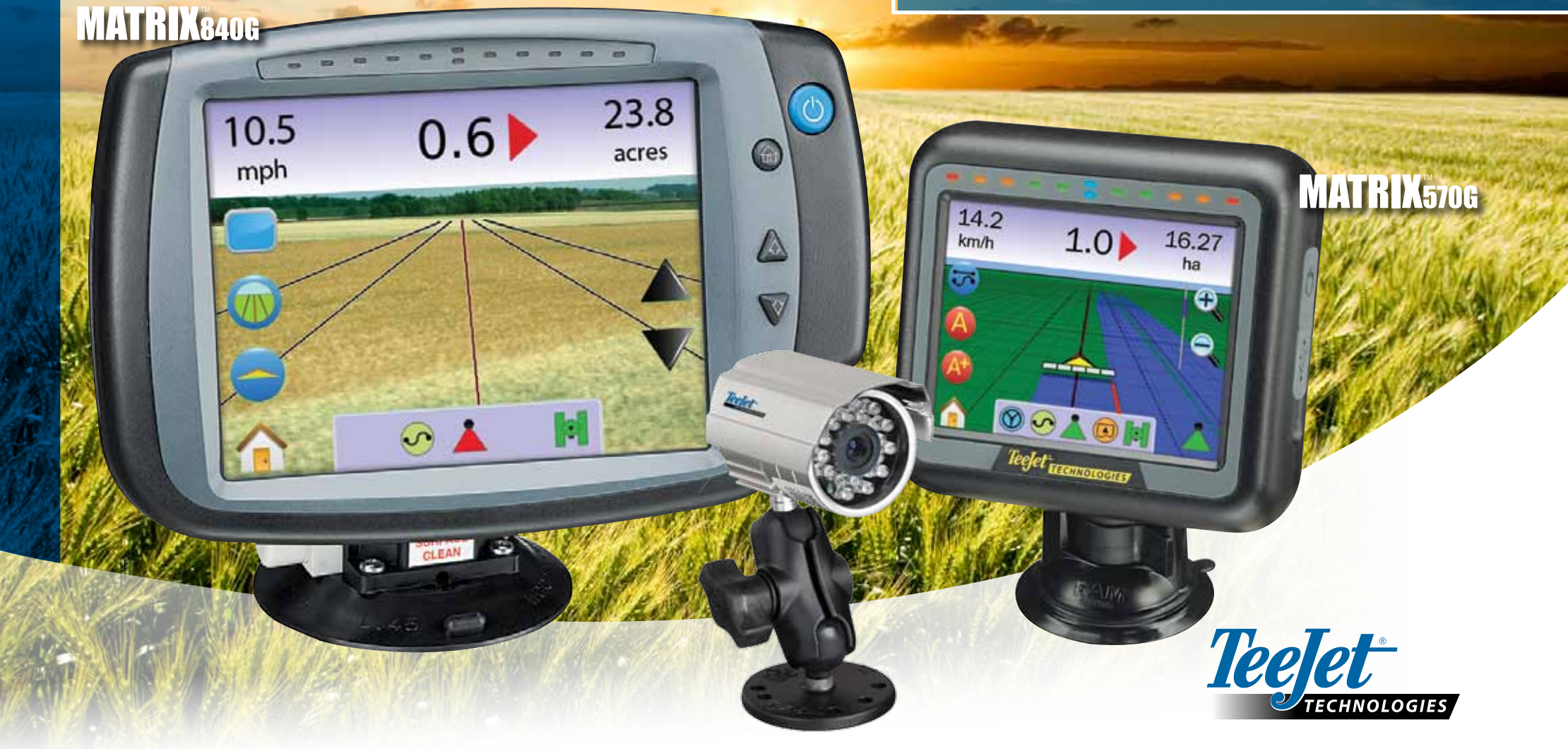

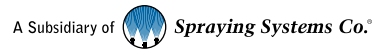

#### COPYRIGHTS

© 2010 TeeJet Technologies. Alle rettigheder forbeholdes. Ingen dele af dette dokument eller de heri beskrevne computerprogrammer må gengives, kopieres, fotokopieres, oversættes eller reduceres i nogen form eller ved noget middel, det være sig elektronisk, optisk, magnetisk, manuelt eller på anden vis, uden forudgående skriftlig tilladelse fra TeeJet Technologies.

#### VAREMÆRKER

Medmindre andet er angivet er alle øvrige firma- eller produktnavne varemærker eller registrerede varemærker tilhørende deres respektive ejere.

#### ANSVARSBEGRÆNSNING

TEEJET TECHNOLOGIES LEVERER DETTE PRODUKT "SOM DET ER OG FOREFINDES" UDEN NOGEN FORM FOR GARANTI, HVERKEN UDTRYKKELIG ELLER UNDERFORSTÅET. INTET COPYRIGHT- ELLER PATENTRETLIGT ANSVAR PÅTAGES. TEEJET TECHNOLOGIES HÆFTER UNDER INGEN OMSTÆNDIGHEDER FOR DRIFTSTAB, TAB AF FORTJENESTE, TAB AF BRUG ELLER DATA, DRIFTSAFBRYDELSE, ELLER FOR INDIREKTE, SÆRLIGE, TILFÆLDIGE SKADER ELLER FØLGESKADER AF NOGEN ART, UANSET OM TEEJET TECHNOLOGIES ER BLEVET UNDERRETTET OM MULIGHED FOR SÅDAN SKADE KAN OPSTÅ SOM FØLGE AF ANVENDELSE AF TEEJET TECHNOLOGIES SOFTWARE.

#### SIKKERHEDSINFORMATION - AUTOSTYRING

Når dit Matrix system er tilsluttet FieldPilot autostyring ("assisteret styring"-modus) er det vigtigt at overholde visse sikkerhedsforanstaltninger, herunder:

- FieldPilot skal til enhver tid være deaktiveret (OFF), når der køres på offentlig vej. Skulle systemet være aktiveret (ON) kan det muligvis have forstyrrende indflydelse på styringen, hvilket kan medføre potentielt farlige situationer.
- Aktivering af opsætning og testfunktioner kan få køretøjets styremekanisme til at bevæge sig, selv når køretøjet holder stille, og der ingen aktive navigationslinjer er. Der skal holdes en sikker afstand til styremekanismens bevægelige maskindele, når FieldPilot systemet er aktiveret (ON).
- Aktivering af autostyring ved høje hastigheder kan få køretøjet til pludseligt at ændre retning, da det vil forsøge at finde navigationslinjen. Systemet bør udelukkende aktiveres, når operatøren sidder sikkert og har fuld kontrol over køretøjet.
- 4. FieldPilot-systemet vil sørge for, at køretøjet præcist følger sit spor, hvorved operatørtræthed undgås; men det er ALDRIG en erstatning for en opmærksom operatør. Når køretøjet er i bevægelse, skal operatøren altid være siddende, vågen og opmærksom på eventuelle farer på køretøjets vej.
- 5. Anvend ikke systemet medmindre sædekontakten og ratføleren er korrekt tilsluttet.
- Installering af FieldPilot hydraulisk styringsventil indebærer hydrauliske systemtilslutninger under højt tryk. Disse skal udføres i henhold til de forskrevne sikkerhedsprocedurer, herunder materialer, værktøj, slangeføring, systemtest og rutinemæssigt vedligehold/eftersyn.

# Indholdsfortegnelse

| KAPITEL 1- PRODUKTOVERSIGT           |    |  |
|--------------------------------------|----|--|
| SYSTEMFUNKTIONER                     | 1  |  |
| SYSTEMENHEDER                        | 1  |  |
| Matrix 570G konsol                   | 1  |  |
| Matrix 840G konsol                   | 2  |  |
| RealView-kamera                      | 2  |  |
| KONFIGURATIONER                      | 5  |  |
| Speed Out / Sense In-kabel           | 5  |  |
| POWER ON/OFF                         | 7  |  |
| Opstartssekvens                      | 8  |  |
| GENEREL BETJENINGS- INFORMATION      | 8  |  |
| Side-layout og navigeringsmuligheder | 10 |  |
|                                      |    |  |

#### KAPITEL 2 – OPSÆTNING AF KONSOL..... 11

| Generel information | 11 |
|---------------------|----|
| Hovedmenu           | 11 |
| SYSTEMOPSÆTNING     |    |
| S use Lyspanel      | 12 |
| ED-afstand          | 12 |
| www.vis.tilstand    | 13 |
| 💡 LED-lysstyrke     | 13 |
| Region              | 14 |
| måleenheder         | 14 |
| 🧖 Sprog             | 14 |
| Tidszone            | 15 |
| 🦗 GPS               | 15 |
| 🗯 GPS-type          | 15 |
| GPS-Port            | 16 |

| Minimumskrav til konfiguration af ekstern modtager           | 16 |
|--------------------------------------------------------------|----|
| 🚣 GPS-status                                                 | 16 |
| PRN                                                          | 17 |
| GGA krav                                                     | 17 |
| Konsol                                                       | 17 |
| Lydstyrke                                                    | 17 |
| V LCD-lysstyrke                                              |    |
| Kalibrering af Touchscreen med Softwareversion 1.00 til 1.02 | 18 |
| Næste Opstart                                                | 18 |
| Kalibrering af Touchscreen med Softwareversion 1,03          | 19 |
| Sopier skærmbillede                                          | 19 |
| Aktiver/Deaktiver                                            | 19 |
| Kopier billede                                               | 20 |
| Info/Gem                                                     | 20 |
| Gem information                                              | 20 |
| Video                                                        | 21 |
| VSM med otte udgange                                         | 21 |
| VSM med 8 udgange m/kun A, B, C & D                          | 21 |
| VSM med 4 udgange                                            | 22 |
| OPSÆTNING AF BOOMPILOT/ENKELT BOM                            |    |
| Opsætning af BoomPilot                                       | 22 |
| • • • • • • • • • • • • • • • • • • •                        | 23 |
| A Forsinkelse start                                          | 23 |
| 🙆 Forsinkelse stop                                           | 24 |
| Antal bomsektioner                                           | 24 |
| Bomsektionsbredde                                            | 24 |
| Opsætning af enkelt bom                                      | 25 |
| Bomsektionsbredde                                            | 25 |
| KØRETØJSOPSÆTNING                                            | 2! |
| ⑥ ◎ ※ Ⅲ ※ Køretøjstype                                       | 26 |
| Antennehøjde                                                 | 26 |
| -                                                            |    |

| 💰 🍻 Bom-offset retning                    | 26 |
|-------------------------------------------|----|
| Bom-offset afstand                        | 27 |
| OPSÆTNING AF TILT-GYROMODUL               |    |
| Tilt-korrigering ikke tilgængeligt        | 27 |
| Tilt-korrigering aktiveret og kalibrering | 27 |
| Aktiveret/deaktiveret (On/Off)            | 27 |
| Kalibrering af Tilt-position 1            | 28 |
| Kalibrering af Tilt-position 2            | 28 |
| Kalibrering af Tilt-position 2            | 28 |
| Afslut Tilt-kalibrering                   | 28 |
| Tilt-korrigering deaktiveret              | 28 |
| , FIELDPILOT OPSÆTNING                    |    |
| FieldPilot er ikke tilgængelig            | 29 |
| Autostyring                               | 29 |
| Opsætning af ventil                       | 30 |
| Ventilfrekvens                            | 30 |
| 📩 💼 Minimum driftscyklus                  | 30 |
| Cyklus mod venstre                        | 31 |
| Cyklus mod højre                          | 31 |
| Maksimum driftscyklus                     | 31 |
| Ventiltest                                | 30 |
|                                           | JZ |
| Konfigurering af FieldPilot               | 32 |
| Grovjustering                             | 33 |
| Finjustering                              | 33 |
| M→ Deadband                               | 34 |
| Look Ahead                                | 34 |

| KAPITEL 3 – NAVIGATION              |    |
|-------------------------------------|----|
| NAVIGERINGSMÅDER                    |    |
| Lige A-B navigation                 | 35 |
| Kurvet A-B navigation               | 35 |
| Cirkelnavigation                    | 35 |
| Forrige-spor navigation             | 36 |
| NAVIGATIONSINFORMATION & STATUSBAR  |    |
| Navigationsinformation              | 36 |
| Statusbar                           | 36 |
| KØRETØJSVISNING                     |    |
| Navigation på skærmen               | 37 |
| Knap/Taste-funktion                 | 37 |
| Køretøjsvisning                     | 38 |
| Vælg navigeringsmåde                | 38 |
| Navigation med SmartCable eller SDM | 38 |
| Lige A-B navigation                 | 38 |
| Aktiver Lige A-B navigation         |    |
| Etabler punkt A og B                | 38 |
| A+ Tilpasningsfunktion              | 38 |
| Kurvet A-B navigation               | 39 |
| Aktiver Kurvet A-B navigation       | 39 |
| Etabler punkterne A og B            | 39 |
| A+ Tilpasningsfunktion              | 39 |
| Cirkelnavigation                    | 39 |
| Aktiver Cirkelnavigation            | 39 |
| Etabler punkt A og B                | 40 |
| Forrige-spor navigation             | 40 |
| Aktiver Forrige-spor navigation     | 40 |
| Forrige-spor                        | 40 |
| Marker markgrænse                   | 40 |

| Ingen navigation                                        | 41 |
|---------------------------------------------------------|----|
| Slet navigationsmåder                                   | 41 |
| Hovedmenu                                               | 41 |
| ⊕ ▲                                                     |    |
| E Toom ind/ud & Perspektiv                              | 42 |
| BoomPilot                                               | 42 |
| Navigation med SmartCable eller SDM                     | 42 |
| Slukket/Manuel & Automatisk                             | 42 |
| Alle bomme aktiveret                                    | 42 |
|                                                         |    |
| Navigation på skærmen                                   | 43 |
| Knap/Taste-funktion                                     | 43 |
| Markvisning                                             | 43 |
| Markgrænse                                              | 43 |
| Retur-til-Punkt                                         | 44 |
| Marker Punkt                                            | 44 |
| Afstand til markeret punkt                              | 44 |
| Navigation tilbage til markeret punkt i køretøjsvisning | 44 |
| Hovedmenu                                               | 45 |
|                                                         |    |
| Zoom ind/ud                                             | 45 |
| World View                                              | 45 |
| Panorama                                                | 46 |
| REALVIEW NAVIGATION                                     |    |
| Navigation på skærmen                                   | 46 |
| RealView navigation                                     | 47 |
| Fuld skærm                                              | 47 |

iii

|       | Videonavigering                         | 47       |
|-------|-----------------------------------------|----------|
|       | Køreretningsindikator                   | 48       |
|       | Hovedmenu                               | 48       |
|       |                                         | 40       |
|       | 🖉 Valg af enkelt kamera                 | 49       |
|       | Intet VSM                               | 49       |
|       | VSM med otte udgange                    | 49       |
|       | VSM med fire udgange                    |          |
|       | <ul> <li>Opdelt skærmbillede</li> </ul> | 50       |
|       | Intet VSM                               | 50       |
|       | VSM med otte udgange                    | 50       |
|       | VSM med fire udgange                    | 51       |
|       | V Justering of navigationslinier        | 51       |
|       |                                         | 3.       |
|       |                                         | 53       |
|       |                                         |          |
|       | Jobinformation                          | 53       |
|       | Gem information                         | 53       |
|       | PDF-rapport                             | 54       |
|       | KMI-data                                | 51<br>54 |
|       | ESRI-data                               | 55       |
|       | Hovedmenu                               | 55       |
| BO BO | MOVEDVÅGNING                            | 55       |
|       |                                         |          |
|       | Bomovervågning                          | 55       |
|       | BoomPilot ikke tilgængelig              | 56       |
|       |                                         |          |
|       | Hovedmenu                               | 56       |
|       | Hovedmenu                               | 56       |

|    | Navigation med SmartCable eller SDM              | 56 |
|----|--------------------------------------------------|----|
|    | Slukket/Manuel & Automatisk                      | 56 |
|    | Alle bomme aktiveret                             | 56 |
|    | KAPITEL 5 – APPENDIKS                            | 57 |
|    | APPENDIKS A - IKONER                             | 57 |
|    | Menuindstillinger                                | 57 |
|    | Opsætning af konsol                              | 57 |
|    | Systemopsætning                                  | 57 |
|    | Opsætning af BoomPilot/Enkelt bom                | 58 |
|    | Solution Koretojsopsætning                       | 58 |
|    | Tilt-Gyromodul opsætning                         | 58 |
| 53 | FieldPilot opsætning                             | 58 |
|    | Generelle funktioner                             | 58 |
| 53 | 🛐 👰 트 Navigeringsskærme                          | 59 |
|    | Statusbar-ikoner                                 | 59 |
|    | Køretøjsvisningsindstillinger                    | 59 |
|    | Markvisningsindstillinger                        |    |
|    | RealView Navigationsindstillinger                | 60 |
|    | jobvisning                                       | 60 |
| 55 | APPENDIKS B - TIDSZONER                          |    |
|    | APPENDIKS C - FABRIKSINDSTILLINGER & INTERVALLER | 61 |
|    | APPENDIKS D -TEKNISKE SPECIFIKATIONER            | 62 |

# **KAPITEL 1- PRODUKTOVERSIGT**

Matrix<sup>™</sup>-computeren giver mulighed for på samme tid at styre flere tilsluttede moduler samt for GPS-kortlægning, Navigering, FieldPilot<sup>®</sup>, BoomPilot<sup>®</sup> og Dataindsamling - alt i én enhed ved hjælp af CAN-bus teknologi. Hermed erstattes flere konsoller i førekabinen af ét enkelt kompakt system.

# SYSTEMFUNKTIONER

- RealView<sup>™</sup> Videonavigering Navigeringsinformation og video vises samtidigt med op til otte tilsluttede kameraer
- BoomPilot<sup>®</sup> (automatisk bomsektionskontrol) slår automatisk sprøjte- eller spredersektioner fra, hvorved overlapning reduceres og "helligdage" undgås
- · FieldPilot® (autostyring) kan anvendes både ved lige spor og andre typer spor
- 3-D-grafisk navigation i farver, der er let at bruge og præcis i alle typer terræn
- Navigation ved hjælp af lyspanelet, der enten repræsenterer køretøj eller spor, plus et grafisk billede med komplet navigationsinformation
- · Kortlægning af dækningsområde/data-eksport i PDF, KML eller SHP
- Klar og letlæselig skærm selv i stærkt dagslys; skærmstørrelse enten 14,5 cm (5,7") eller 21,3 cm (8,4")
- Produktopgraderinger inkluderer:
  - FieldPilot autostyring
  - BoomPilot automatisk bomsektionskontrol
- Tilt-Gyromodul
- Video Selection-modul til op til 8 kameraer
- Ekstern GPS-modtager- eller antenneopgradering
- Håndterer op til 15 bomsektioner
- 3-D navigering i farver på fire måder Lige A-B, Kurvet A-B, Cirkelnavigation og Forrige-spor navigation
- 13 sprog
- · Forenklet styring af produktforbrug og GPS-optegnelse
- Tydelige billedikoner guider brugeren igennem menu-indstillingerne
- · Højkvalitets integreret GPS-modtager med en kompakt ekstern antenne
- To triptællere for bearbejdet areal.

# SYSTEMENHEDER

# Matrix 570G konsol

Matrix 570G computeren er designet til mangeårigt arbejde under typiske landbrugmæssige arbejdsbetingelser. Et tætsluttende kabinet kombineret med gummidæksler over alle stikforbindelser betyder, at de typisk støvede omgivelser ikke vil medføre operationelle problemer. Vandstænk vil ikke beskadige enheden, men Matrix 570G er ikke designet til eksponering for regn. Vær opmærksom på ikke at bruge Matrix'en i våde omgivelser.

Figur 1-1: Konsol forside og bagside

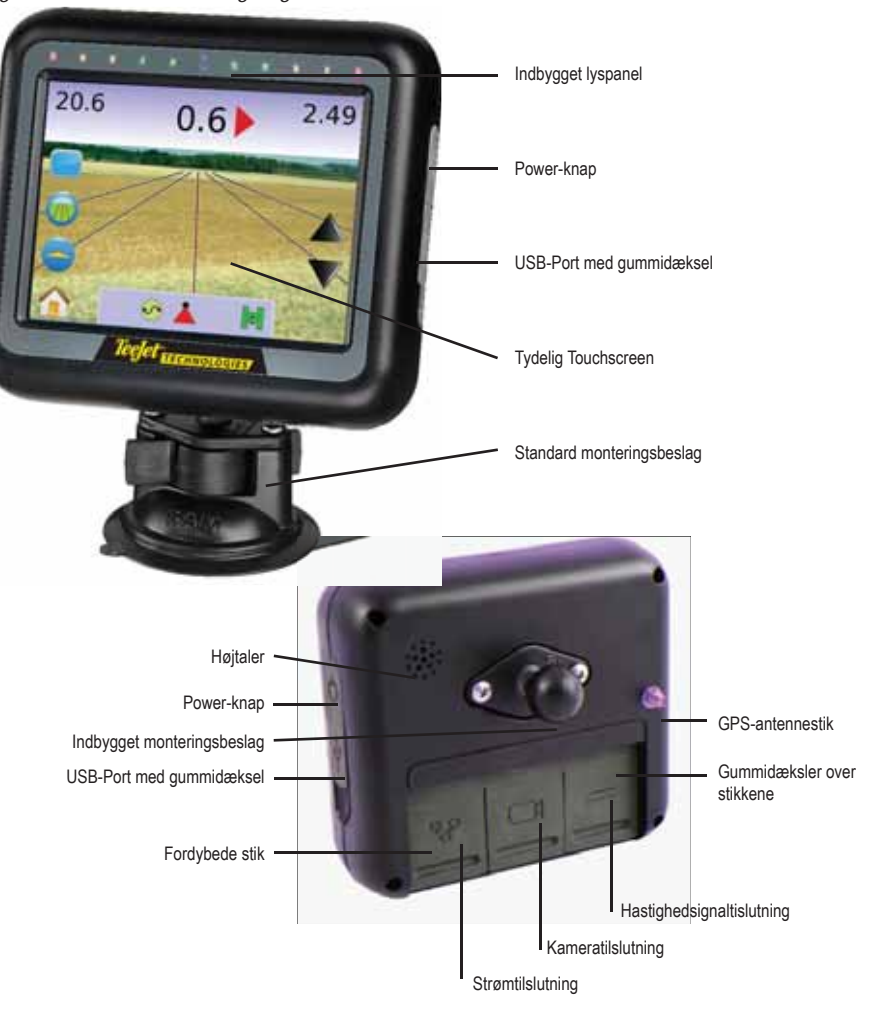

# Matrix 840G konsol

Matrix 840G computeren er designet til mangeårigt arbejde under typiske landbrugmæssige arbejds-betingelser. Et tætsluttende kabinet kombineret med gummidæksler over alle stikforbindelser betyder, at de typisk støvede omgivelser ikke vil medføre operationelle problemer. Vandstænk vil ikke beskadige enheden, men Matrix 840G er ikke designet til eksponering for regn. Vær opmærksom på ikke at bruge Matrix'en i våde omgivelser.

#### Figur 1-2: Konsol forside og bagside

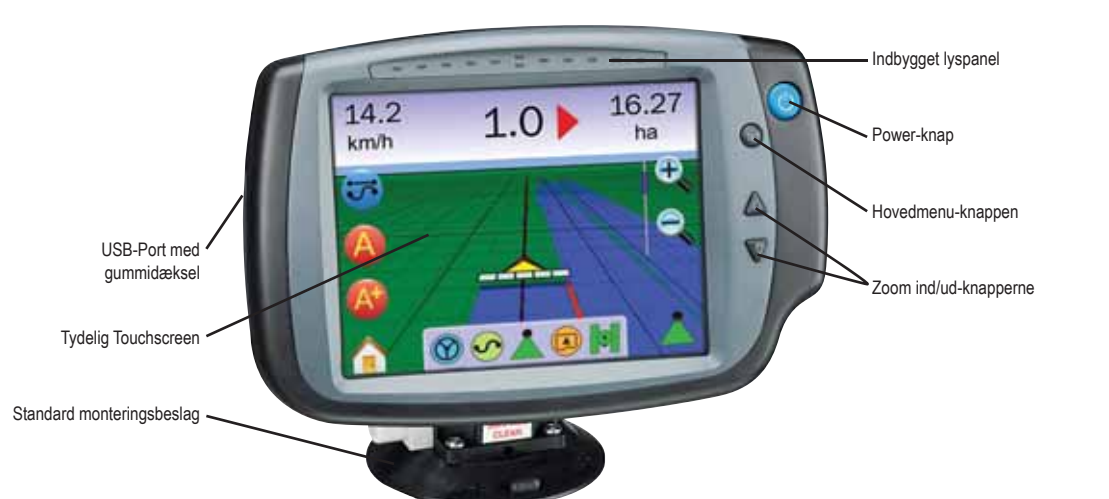

# **RealView-kamera**

TeeJet Technologies RealView-kamera gør det muligt at vise videobilleder på Matrix-skærmen. Kameraet kan vendes fremad for at muliggøre RealView-videonavigering, eller det kan placeres så det viser andre driftsmæssige aspekter af udstyret. Kameraet er udstyret med et fleksibelt monteringsbeslag, integreret solskærm og har infrarrød belysning, som giver klare videobilleder selv i mørke.

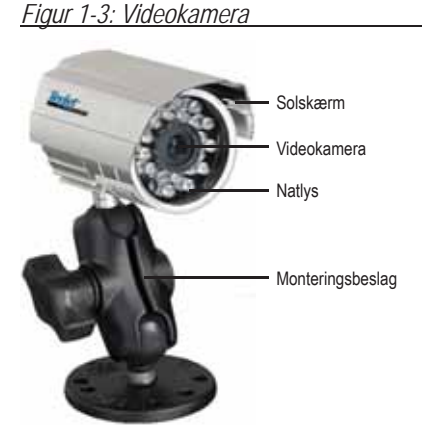

Matrix konsoltilslutninger er kompatible med AgCam kameraer.

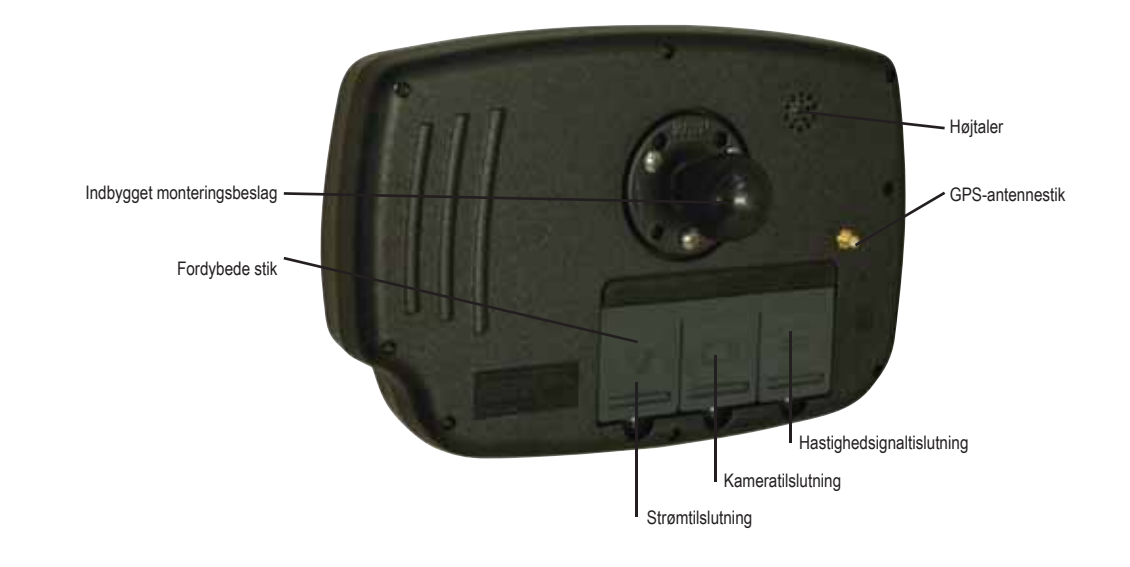

# Video Selector Moduler

Video Selector Modulet (VSM) giver mulighed for tilslutning af op til 8 videokameraer til din Matrix-konsol. Dette modul er kompakt og robust og kan monteres et passende sted. Det er ikke nødvendigt at have adgang til modulet efter installation.

Figur 1-4: Video Selector-Modul - 4 udgange

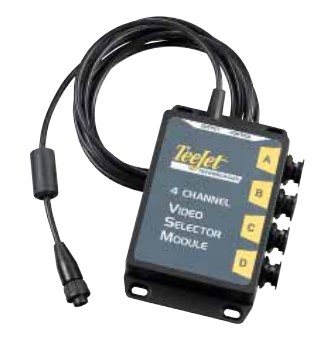

#### Figur 1-5: Video Selector-Modul - 8 udgange

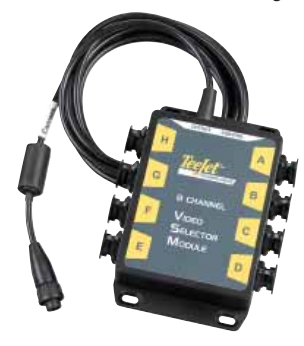

# **GPS** Antenner

TeeJet tilbyder et stort udvalg af højkvalitets GPS-modtagere, der dækker ethvert behov indenfor præcisionslandbrugsdrift.

RXA-25 eller RXA-30 GPS-antennen har en højere kvalitets GPSmodtager, der kan forbedre GPS-ydelse i områder, hvor der ikke er optimal GPS-modtagelse.

Figur 1-6: GPS RXA-25 Antenne

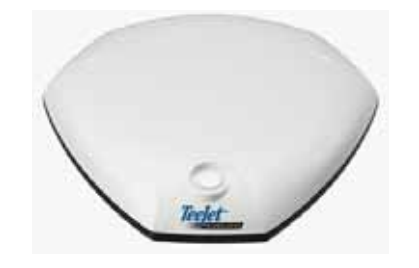

Figur 1-7: GPS RXA-30 Antenne

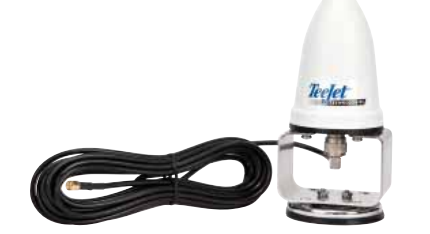

Patch-antennen II giver høj ydelse ved standard arbejdsbetingelser. Antennens minimale størrelse gør den let at montere, og det er usandsynligt, at den bliver beskadiget.

Figur 1-8: GPS-Antenne

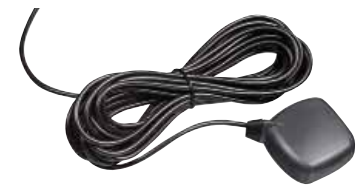

# FieldPilot Steering Control Modul

FieldPilot Steering Control Modulet sørger for autostyring på lige spor og andre typer spor. Matrix-systemet kan kobles sammen med FieldPilot-systemet og sørge for nøjagtig kontrol af køretøjets position. Operatøren styrer det automatiske styringssystem med Matrix'en – en fordel ved en enkelt konsol installeret i førehuset. Autostyring fører køretøjet med ekstrem, nøjagtighed hver gang, både ved lige og kurvede spor. Muligheden for med stor nøjagtighed at kunne arbejde i tåge eller støv, dag eller nat betyder et bedre afkast af investeringer i udstyr, forbedret dækning og forbedret drift generelt

Figur 1-9: FieldPilot Steering Control Modul

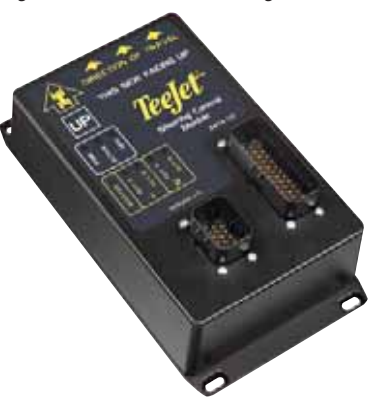

3 www.teejet.com

# **BoomPilot Section Driver Modul**

Section Driver Modulet (SDM) kombineret med softwaren installeret i Matrix'en muliggør BoomPilot teknologien (automatisk bomsektionskontrol). Det er vigtigt at SDM'et kombineres med det rette kabel til kommunikation med dit BoomPilot-system, sprøjtecomputer og/eller sprøjte for hurtig og let installation. Section Driver Moduler og tilhørende kabler er designet til at styre lige så mange bomsektioner, som den sprøjtecomputer de er tilsluttet; op til 15 bomsektioner.

Figur 1-10: Section Driver Modul

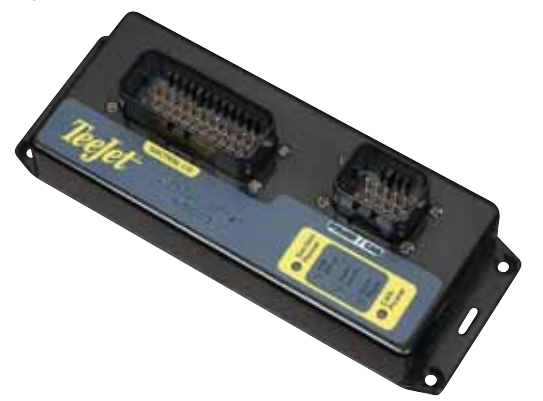

# Tilt-Gyromodul

Hvis GPS-antennen er monteret 4 meter over jorden, kan en (side) hældning på 10% betyde en fejl i positionsbestemmelsen på 0,6 meter. Det nye TeeJet Tilt-Gyromodul retter de GPS-positionsfejl, der opstår ved kørsel i skrånende terræn. Tilt-Gyromodulet, der skal monteres på en fast del af køretøjet, vil registrere GPSsignaler fra modtageren og sende korrigeret positionsdata til navigeringsenheden.

- LED-lamper viser modulets status (strømstatus, driftsstatus og GPS-dataregistreringsstatus)
- · Vejrbestandigt strømstik sikrer problemfri drift.
- Monteringshuller indbygget i huset
- Registrerer automatisk GPS-følerens baudhastighed og justerer udgangssignalet herefter.
- Kompatibel med Matrix-navigationssystemer
- *BEMÆRK: Hvis der anvendes FieldPilot, er der indbygget et TCM i systemet.*

#### Figur 1-12: Tilt-Gyromodul

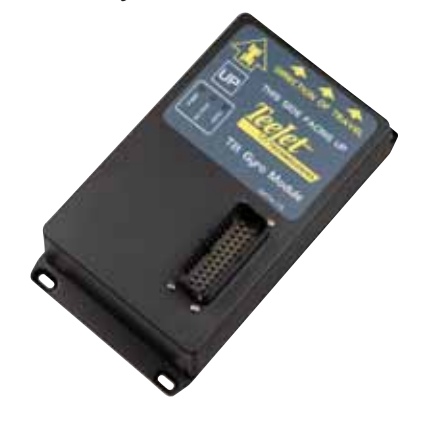

# Kabelsæt

TeeJet's kabelsæt er designet med driftssikkerhed i barske omgivelser for øje. Afskærmning og vejrbestandige stikforbindelser sikrer, at ledningerne og stikkene er driftssikre og problemfri.

#### Figur 1-13: Kabelsæt

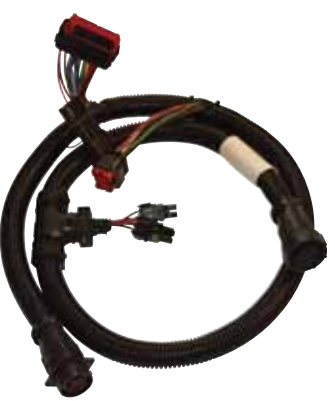

# Forlængerkabler

Forlængerkabler eller længere kabler kan fås til særlige applikationer. Kontakt din TeeJet forhandler for mere information, hvis de standardkabler, der leveres med systemet, ikke er lange nok.

# Udvidet garanti

TeeJet tilbyder udvidet garanti på mange navigationsprodukter. Dette er ikke tilgængeligt på alle markeder. Kontakt din TeeJet forhandler for mere information.

# Fodkontakt

TeeJet fodkontakten er en bekvem måde at aktivere FieldPilot på. Den er tilsluttet systemet via SCM-kabelsættet.

Figur 1-11: Fodkontakt

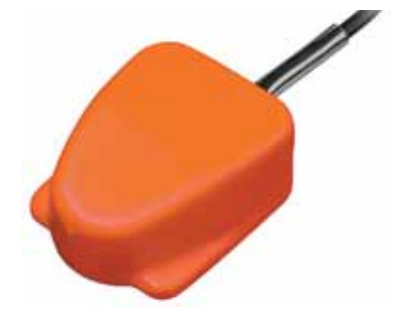

# KONFIGURATIONER

Matrix

FieldPilot

**BoomPilot** 

Ekstraudstyr

De følgende diagrammer afspejler typiske Matrix konfigurationer. På grund af de mange mulige konfigurationer, bør disse diagrammer udelukkende bruges som referencer.

#### Figur 1-14: Matrix m/RealView kamera

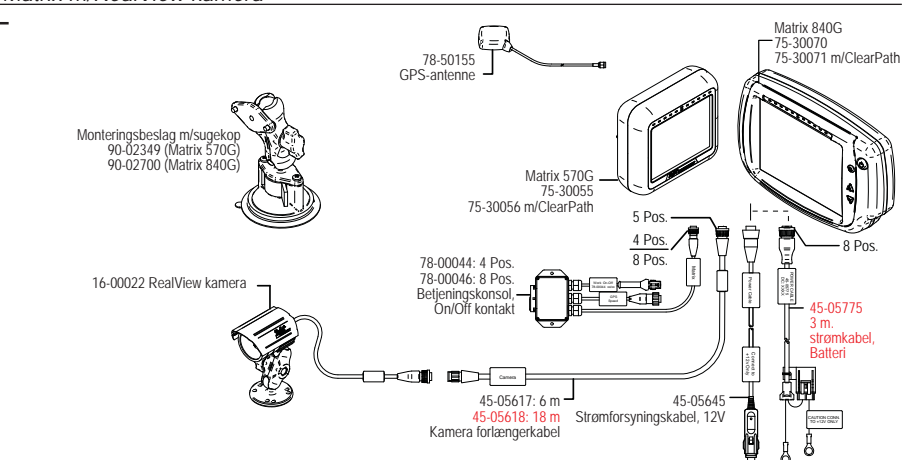

### Speed Out / Sense In-kabel

Med Speed Out / Sense In-kablet har Matrix'en to ekstra forbindelser der:

- ▶ sender et radarhastighedssignal til en ekstern enhed
- giver operatøren mulighed for at anvende Matrix'ens Bearbejdet Areal-funktion sammen med enten en ekstern masterkontakt eller en eksisterende on/off-kontakt (arbejdsbredden er lig med redskabbets bredde). Den medfølgende on/off-kontakt kan anvendes på samme måde, også når der ikke er tilsluttet en ekstern redskabsføler.

Tilslutning til forskellige konsoller kræver forskellige adaptere og kalibreringer

- · Ved tilslutning til TeeJet konsoller bruges hastighedsadapter 45-20042
  - ◄indtast kalibrering # 1000 for 8xx serien i RAD-mode,
  - ◄indtast kalibrering # 10000 for LH 70 serien, LH 85, 500 serien, 5000, 6000, IC 24 og IC 34
- Ved tilslutning til Mid-Tech konsoller kræves der ingen adapter,
   ◄indtast kalibrering # 1000
- Ved tilslutning til Raven konsoller bruges hastighedsadapter 45-05508 (tilslut IKKE den røde 12v ledning fra 45-05508)
  - ◄indtast kalibrering # 730 i SP 2.

I de tilfælde hvor information om lukning af bomsektionsventilerne kommer fra en eksisterende computer, skal den grønne ledning tilsluttes konsollen på ventilsiden af masterkontakten. Den røde ledning anvendes ikke.

Figur 1-15: Matrix m/VSM med 8 udgange eller 4 udgange & flere RealView kameraer

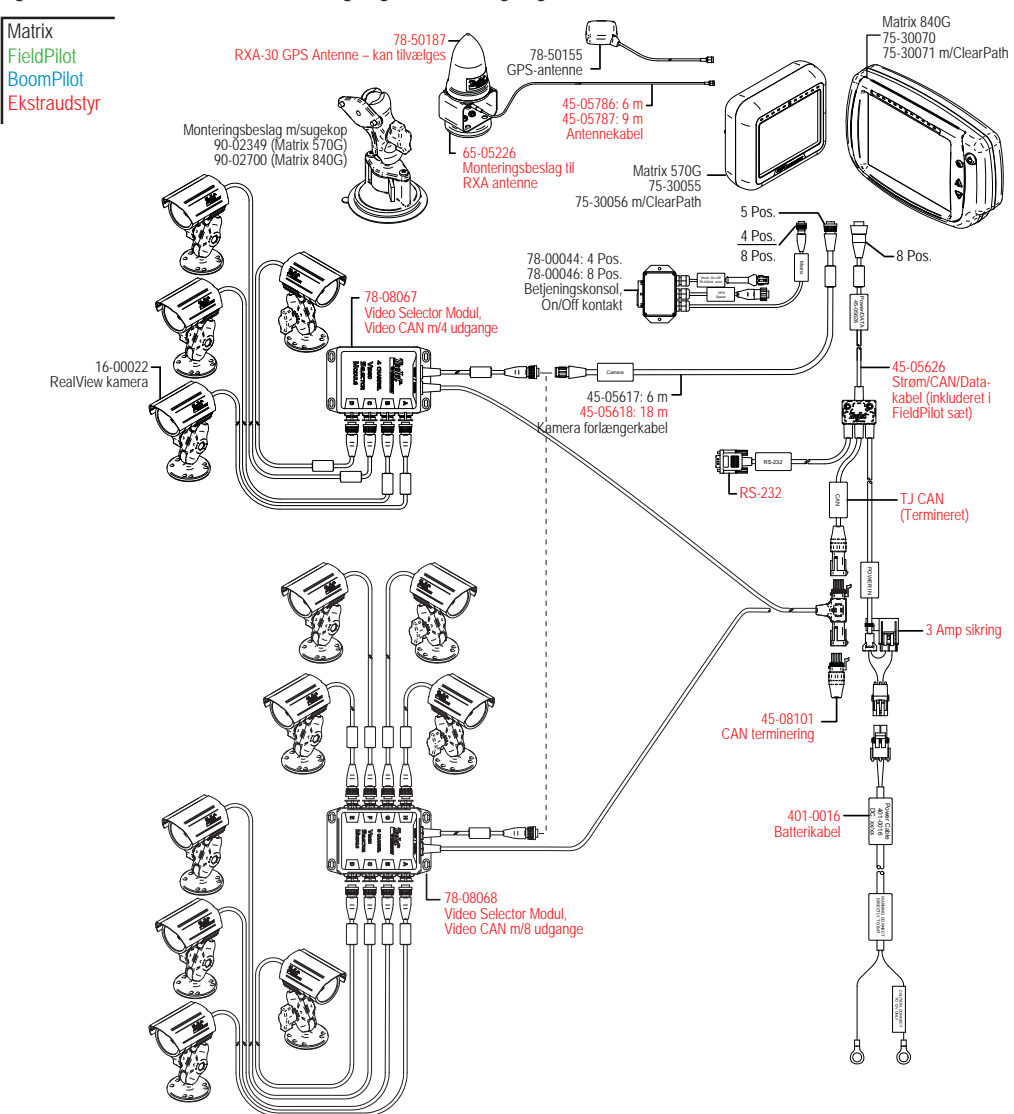

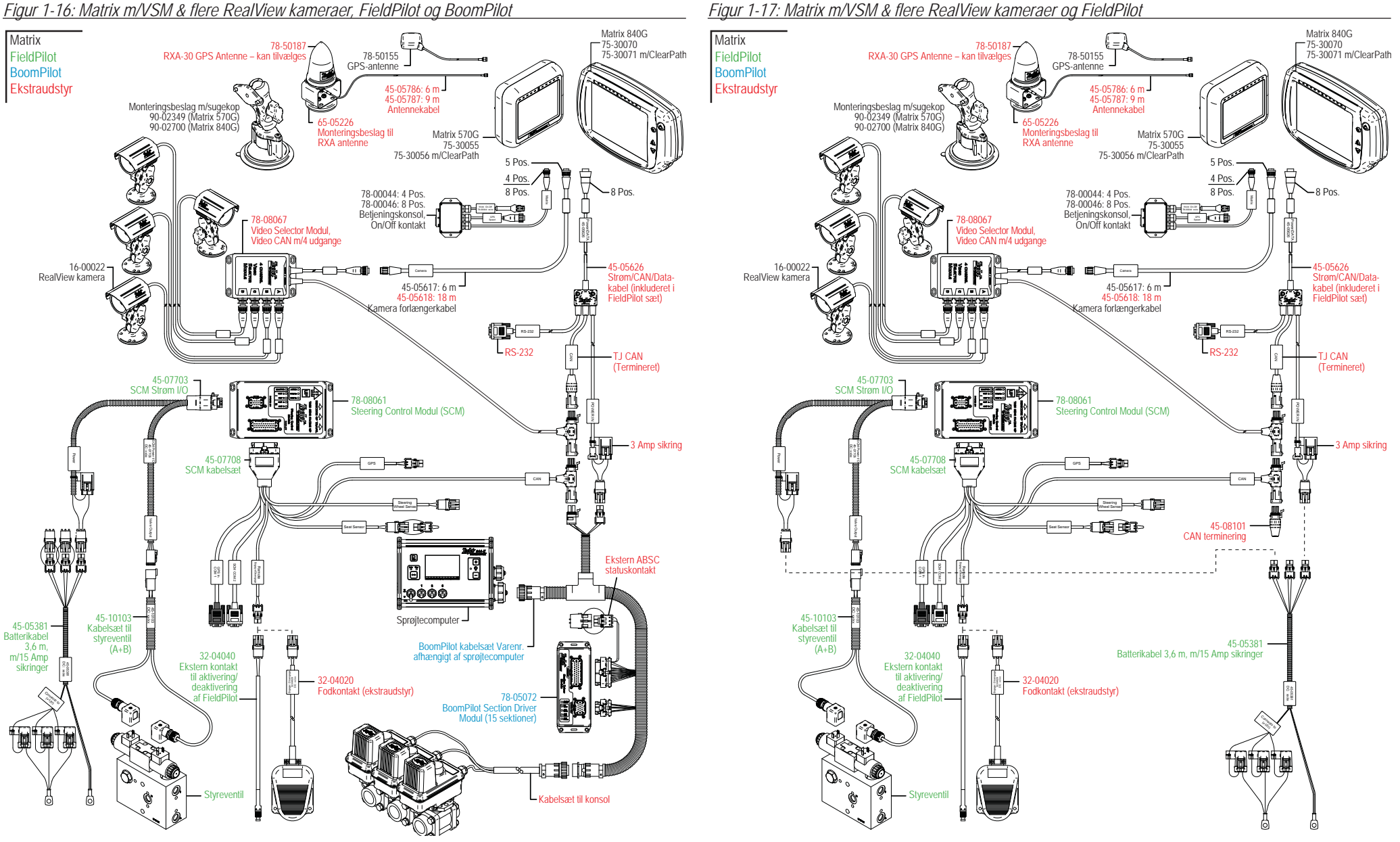

Figur 1-17: Matrix m/VSM & flere RealView kameraer og FieldPilot

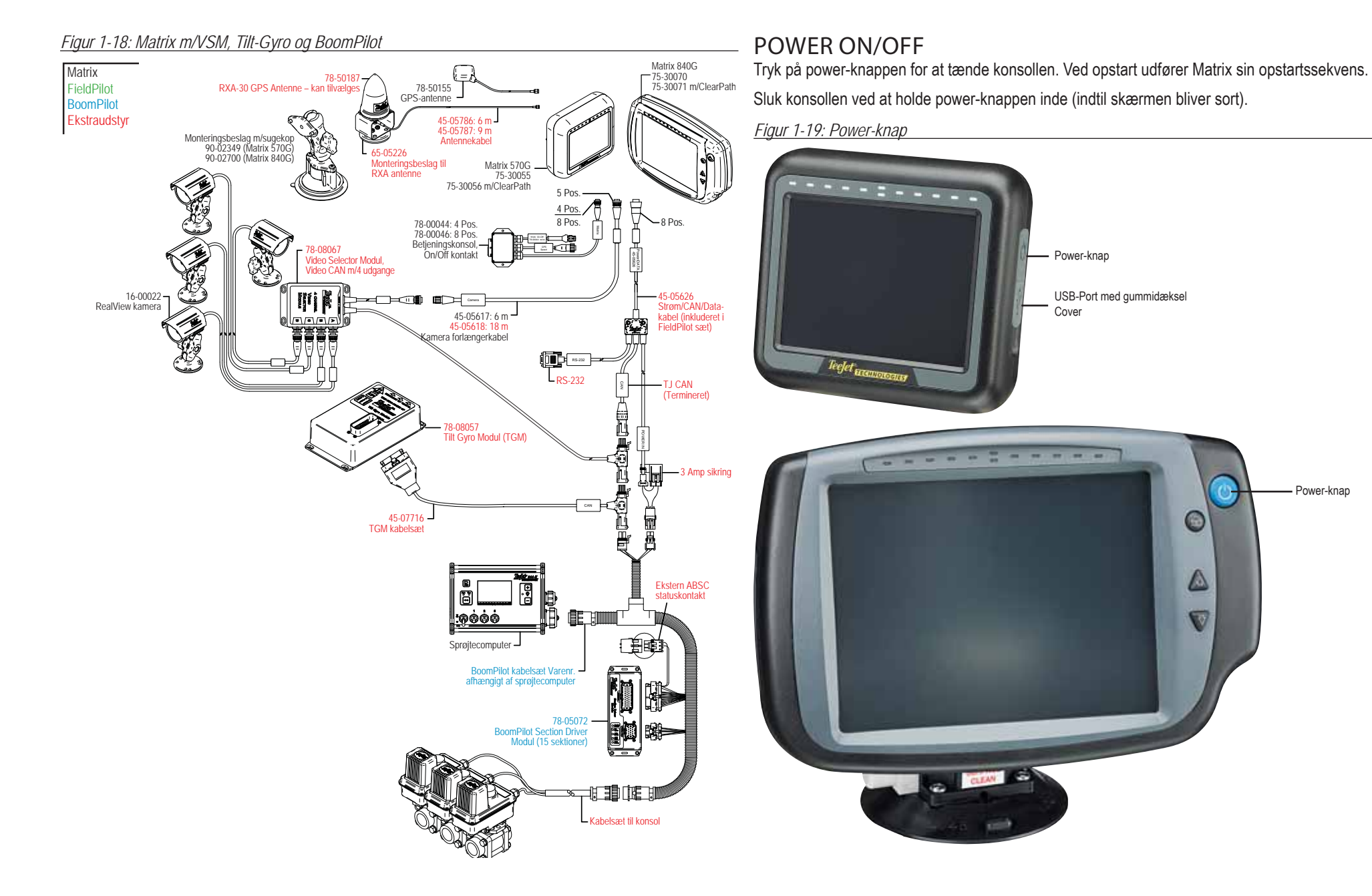

7

# Opstartssekvens

Det tager cirka 40 sekunder at starte konsollen op. Imens vises TeeJet Technologies logoet (LED'erne tænder og slukker og lysstyrken varierer.)

Figur 1-20: Opstartsskærm

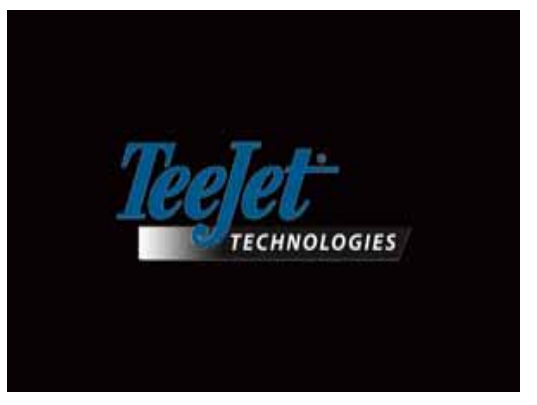

Når opstartssekvensen er færdig, vises følgende meddelelse: "Ønsker du at slette jobinformation og starte et nyt job?"

- 1. Tryk
  - ► Nej Det foregående job genoptages.

► Ja – Et nyt job etableres og alle informationer fra tidligere job slettes. Herefter vises meddelelsen "Alle jobinformationer er slettet". Vælg "OK" for at fortsætte.

Startbilledet vises i cirka et minut.

Startbilledet angiver modulernes nuværende softwareversion. Denne information er også tilgængelig på Info-skærmen.

BEMÆRK: Når der vælges eller godkendes en indstilling er det nødvendigt at bruge et fast tryk.

#### Figur 1-21: Slet Jobinformation

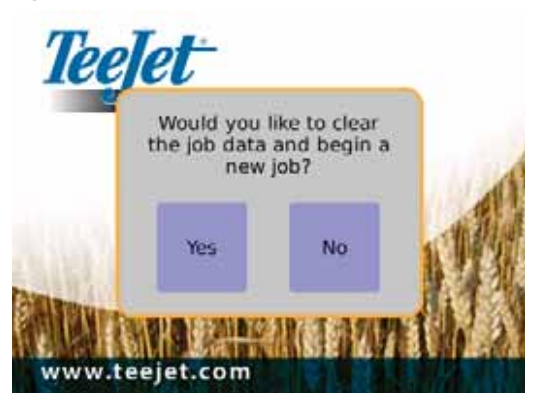

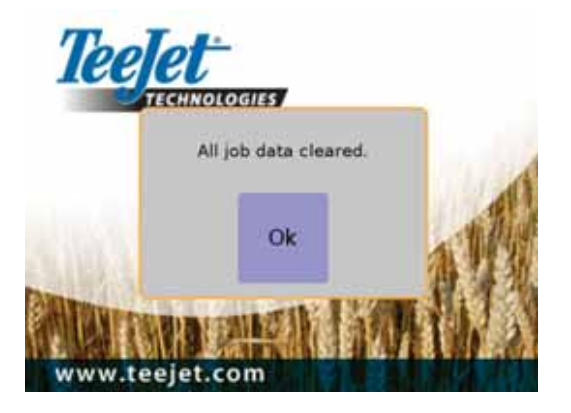

#### Figur 1-22: Startbillede

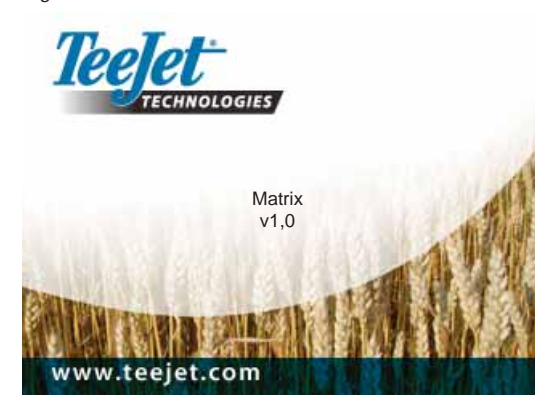

# **GENEREL BETJENINGS- INFORMATION**

Det er nødvendigt at bruge et fast tryk, når der vælges et ikon på skærmen.

Ved første opstart vil konsollen indlæse Køretøjs-visningsskærmen som standardindstilling. Ved alle efterfølgende opstarter indlæses den sidst viste side, før konsollen blev slukket.

Ikonerne på navigeringsskærmene vises og forsvinder fra skærmen efter 6 sekunders inaktivitet. Tryk et vilkårligt sted på skærmen, for at gense disse ikoner.

Figur 1-23: Med og uden ikoner på skærmen

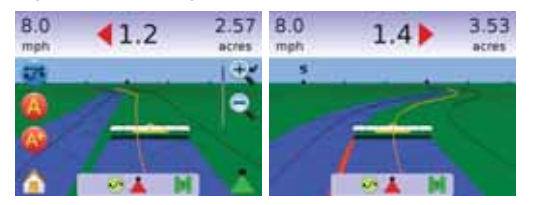

Tryk på et ikon for at få en definition på indholdet af dette menupunkt. For at fjerne denne information trykkes et vilkårligt sted på skærmen.

#### Figur 1-24: Eksempel på Informationstekstboks

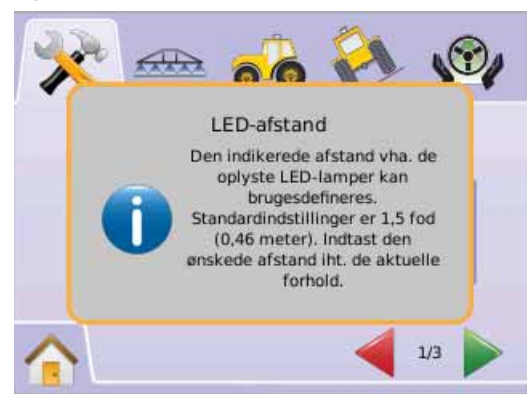

#### Tryk og hold

- ▶ PLUS/MINUS-IKONERNE + ---
- ▶ PIL-OP/NED-IKONERNE ▲ ▼
- ► ZOOM IND/UD-IKONERNE 🔍 🔍
- ► ZOOM IND/UD-KNAPPER ▲ ▼ (gælder kun for Matrix 840G) nede for hurtig justering af indstillingerne.

Zoom ind/ud-knapperne A V på Matrix 840G-konsollen kan ikke bruges til justering af Plus/Minus eller Op/Ned-indstillinger.

GPS-statusændring – en pop-up-advarsel vises i cirka 2,5 sekunder. Tryk et vilkårligt sted på skærmen, for at fjerne en pop-up hurtigere.

#### Figur 1-25: Eksempel på GPS-statusændring

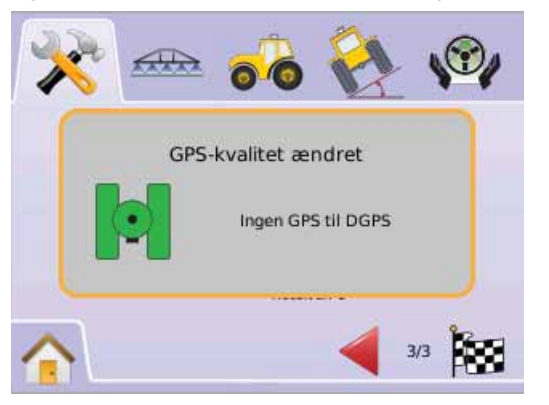

FieldPilot deaktiveret – en pop-up-advarsel vises i cirka 2,5 sekunder. Tryk et vilkårligt sted på skærmen, for at fjerne en pop-up hurtigere.

#### Figur 1-26: FieldPilot deaktiveret skærm

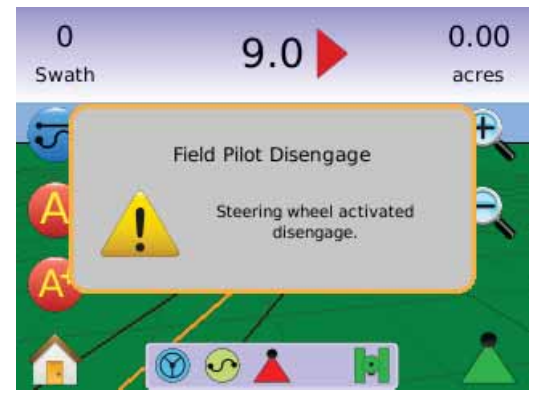

Alle ændringer gemmes automatisk.

Matrix'en er et "aktuelt job system". Tidligere jobs kan ikke hentes frem igen.

Konsollen skal slukkes og tændes igen, når der skiftes eller tilsluttes udstyr til Matrix-systemet.

Rengøring – Matrix konsoller bør rengøres med skånsomme rengøringsmidler, som fx vinduesrens og en blød klud. Vær forsigtig og undgå at gnide støv eller andre slibende partikler på Touchscreen'ens overflade.

- Brug en blød fnugfri klud.
- Kluden kan bruges tør eller let fugtet med et skånsomt rengøringsmiddel eller Ethanol (husholdningssprit).
- Vær sikker på at kluden kun er let fugtet og ikke våd. Påfør aldrig rengøringsmiddel direkte på berøringspanelets overflade; hvis rengøringsmiddel spildes på berøringspanelet skal det straks suges op med en absorberende klud.
- Rengøringsmidler må hverken være sure eller basiske (neutral pH).
- Tør overfladen forsigtigt; hvis der er en retningsbestemt overfladestruktur, tørres der i samme retning som denne.

- Brug aldrig syreholdige eller basiske rengøringsmidler, eller organiske kemikalier som: malingsfortynder, acetone, tolulene, xylene, propyl, isopropylalkohol eller petrolium.
- Velegnede rengøringsmidler er tilgængelige i handlen, pakket og klar til brug; et eksempel på et sådan produkt er Klear Screen™, eller kommercielt tilgængelige detailhandlenmærker som Glass Plus® vindues- og overfladerens produceret af Reckitt-Benckiser.
- Anvendelse af forkerte rengøringsmiddler kan medføre optisk forringelse af berøringspanelet og/eller beskadigelse af funktionaliteten.

# Side-layout og navigeringsmuligheder

Matrix er meget enkel at anvende. HOVEDMENU-KNAPPEN (a) eller HOVEDMENU-IKONET (c) giver adgang til enhedens 3 hovedfunktioner: Opsætning, Navigation og Overvågning. Touchscreen-menuens 6 taster (Opsætning af konsol 🔆 , Køretøjsvisning (c), Markvisning (c), RealView navigation (c), Jobvisning (c) og Bomovervågning (c), giver let adgang til alle computerens funktioner.

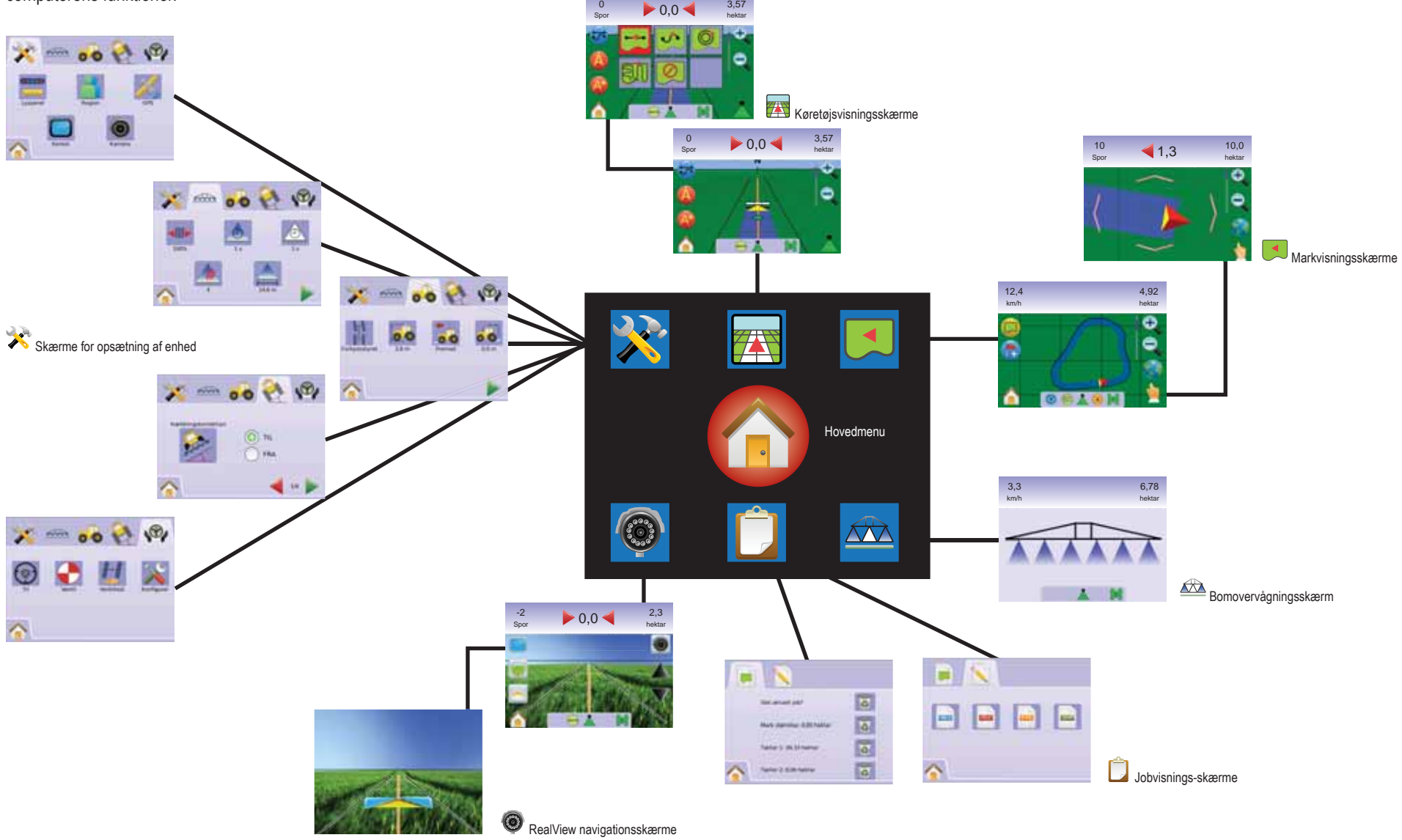

# **KAPITEL 2 – OPSÆTNING AF KONSOL**

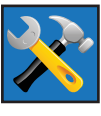

Opsætning af konsol bruges til at konfigurere systemopsætning, opsætning af BoomPilot/Enkelt bom, køretøjsopsætning, opsætning af Tilt-Gyro modul og FieldPilot opsætning

BEMÆRK: Alle indstillinger gemmes automatisk, når de er valgt.

For adgang til Opsætning af konsol:

- Tryk på HOVEDMENU-KNAPPEN eller tryk på skærmen for at aktivere ikonerne og vælg HOVEDMENU-IKONET in nederste venstre hjørne af skærmen.
- 2. Vælg OPSÆTNING AF KONSOL 🔀 i Hovedmenu 🔠
- 3. Vælg mellem:
  - Systemopsætning bruges til indstilling af:
    - Lyspanel bruges til at konfigurere indstillingerne for LED-afstand —, Vis tilstand — og LED-lysstyrke
    - Region a bruges til at konfigurere Måleenheder —, Sprog – og Tidszone .
    - GPS *#* bruges til at konfigurere GPS-type *#* og GPS-Port *\**, samt til visning af information om GPSstatus *\**.
    - Konsol bruges til at konfigurere indstillingerne for Lydstyrke , LCD-lysstyrke , Kalibrering af skærm og Kopier skærmbillede , samt til visning af Info og Gem information om systemsoftware ?.
    - Video 
       bruges til opsætning af de enkelte kameraer
  - ► Opsætning af BoomPilot/Enkelt bom bruges til at konfigurere indstillingerne for Overlapning ♣, Forsinkelse start ▲, Forsinkelse stop ▲, Antal bomsketioner ▲ og bomsektionsbredde ▲.
  - Some of the second second s

- Opsætning af Tilt Gyro modul bruges til at kalibrere Tilt Gyro modulet, således det er muligt at Tilt-korrigere i kuperet terræn.
- ► FieldPilot opsætning bruges til indstilling af:
  - ◄ Aktivering/Deaktivering af FieldPilot ♥.
  - Opsætning af ventil 

     bruges til at konfigurere indstillingerne for Valve frequency, Minimum venstre driftscyklus, Minimum højre driftscyklus og Maksimum driftscyklus.
  - Ventiltest 4 tester at styringen er korrekt indstillet og bruges til at finindstille olietilførslen.
  - Konfigurering af FieldPilot X bruges til at konfigurere indstillingerne for grovjustering og finjustering af styring, Deadband, og Look Ahead.

### Generel information

Tryk på et ikon for at få en definition på indholdet af dette menupunkt. For at fjerne denne information trykkes et vilkårligt sted på skærmen.

Figur 2-1: Eksempel på informationstekstboks

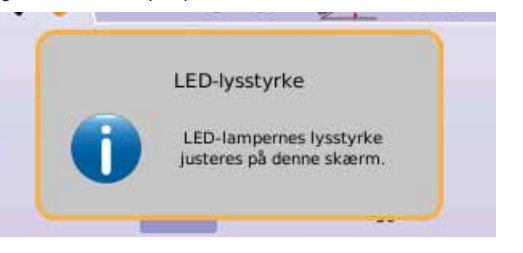

# A Hovedmenu

Hovedmenu-Knappen 🕜 eller Hovedmenu-Ikonet 🍙] giver adgang til enhedens 3 hovedfunktioner: Opsætning, Navigation og Overvågning. Touchscreen-menuens 6 taster (Opsætning af konsol 🛠, Køretøjsvisning 🖾, Markvisning 💌, RealView navigation 🔍, Jobvisning 🗋 og Bomovervågning 🖾) giver let adgang til alle computerens indstillinger.

For at se valgmulighederne i Hovedmenu:

1. Tryk på HOVEDMENU-KNAPPEN 
 eller vælg HOVEDMENU-IKONET 
 i nederste venstre hjørne af skærmen.

Figur 2-2: Hovedmenu

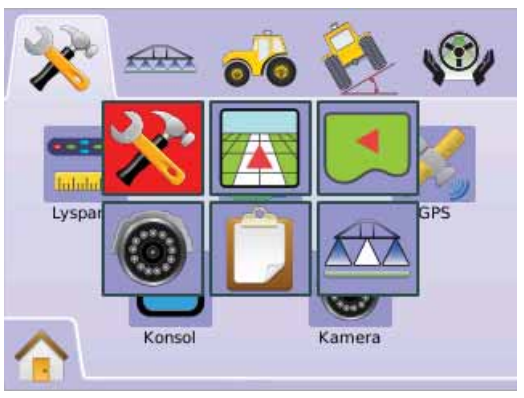

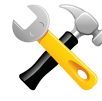

# SYSTEMOPSÆTNING

Systemopsætning bruges til at konfigurere indstillingerne for Lyspanel, Region, GPS, Konsol og Video.

- 1. Vælg OPSÆTNING AF KONSOL 🔀 i Hovedmenu 🔠 .
- 2. Tryk på SYSTEMOPSÆTNING 塔 .
- 3. Vælg mellem:
  - Lyspanel bruges til at indstille LED-afstand, Vis tilstand og LED-lysstyrke.
  - ► Region a bruges til at indstille Måleenheder, Sprog og Tidszone.
  - ► GPS <sup>#</sup> bruges til at indstille GPS-type og GPS-Port, samt til visning af information om GPS-status.

  - ► Video For the set of the set of the se

#### Figur 2-3: Systemopsætning

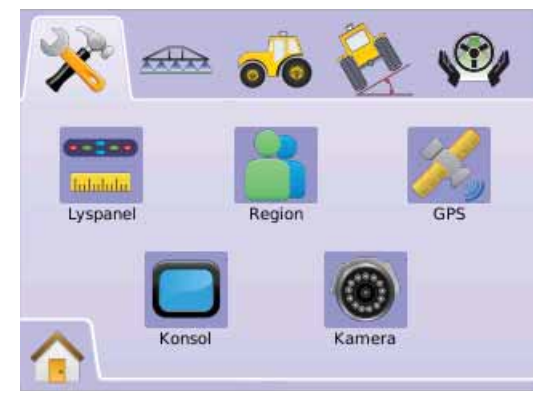

# Lyspanel

Opsætning af Lyspanel bruges til at instille LED-afstand, Vis tilstand og LED-lysstyrke.

- 1. Tryk på SYSTEMOPSÆTNING 栲
- 2. Tryk på LYSPANEL-IKONET 💳.
- 3. Vælg mellem:

► LED-afstand = – anvendes til at indstille den afstand som de illuminerede LED-lamper illustrerer.

- ► LED-lysstyrke 👻 justerer LED-lysstyrken ELLER

Tryk på BLADRER TIL HØJRE PILEN For at bladre igennem alle indstillingerne.

BEMÆRK: På opsætningsskærmene vises de aktuelle indstillinger under ikonerne. Tryk på et ikon for at se de tilgængelige fabriksindstillinger og intervaller.

### Figur 2-4: Lyspanelindstillinger

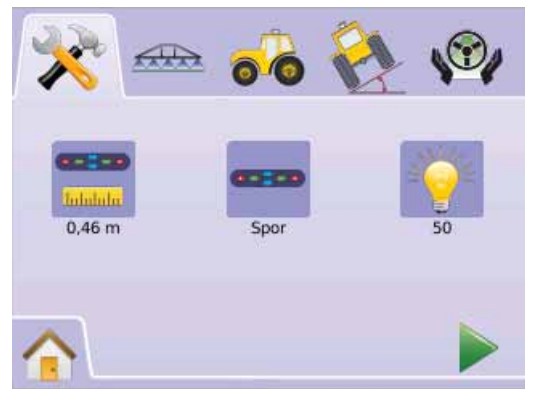

# 💳 LED-afstand

LED-afstand anvendes til at indstille den afstand som de illuminerede LED-lamper illustrerer. Intervallet er 0,01 - 3,0 meter.

- 1. Tryk på LYSPANEL-IKONET 💳.
- 2. Tryk på LED-AFSTAND-IKONET 💳.
- 3. Brug tastaturet på skærmen til at angive LED-afstand.
- 4. Tryk på
  - ► BLADRER TIL HØJRE PILEN ► for at fortsætte til indstilling af Vis tilstand.
  - ► SYSTEMOPSÆTNING <sup>≫</sup> for at vende tilbage til systemopsætningsmenuen.

### Figur 2-5: LED-afstand

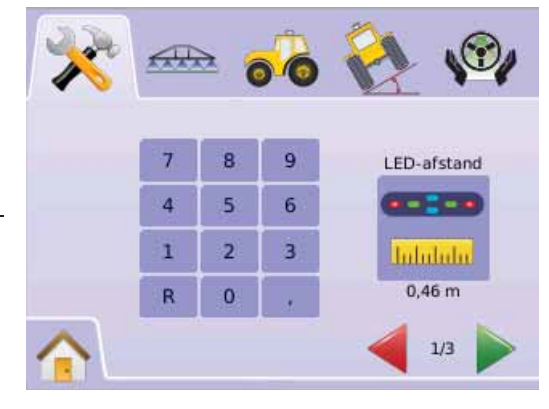

#### - Vis tilstand

Vis tilstand bruges til at angive om lyspanelet repræsenterer sporet eller køretøjet.

- 1. Tryk på LYSPANEL-IKONET 💳.
- 2. Tryk på VIS-TILSTAND-IKONET ----.
- 3. Tryk på PIL OP/NED IKONERNE ▲ ▼ for at skifte mellem:
  - ► Spor LED-lamperne repræsenterer navigationslinjes position og den lysende LED repræsenterer køretøjet.

► Køretøj – centrum-LED'en repræsenterer køretøjets position og den lysende LED repræsenterer navigationslinjen.

- 4. Tryk på
  - ► BLADRER TIL HØJRE PILEN ► for at fortsætte til indstilling af LED-lysstyrke.
  - SYSTEMOPSÆTNING \* for at vende tilbage til systemopsætningsmenuen.

#### Figur 2-6: Vis tilstand - Spor

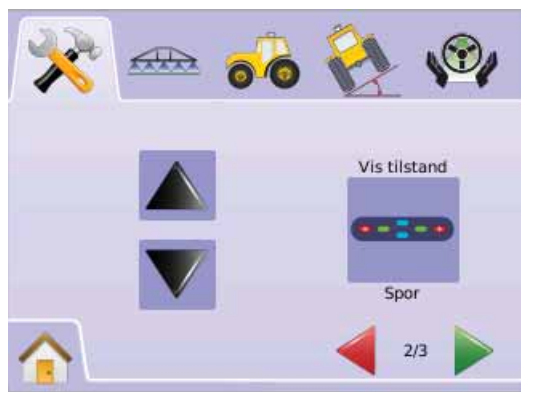

#### Figur 2-7: Lyspanelet repræsenterer sporet

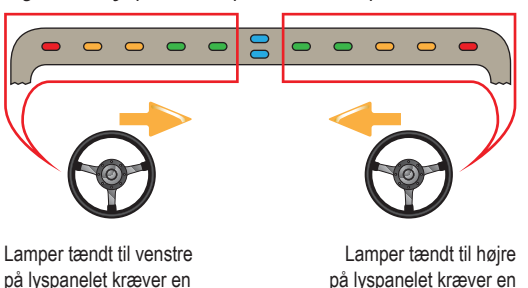

#### <u>Figur 2-8: Vis tilstand - Køretøj</u>

styringsjustering til højre.

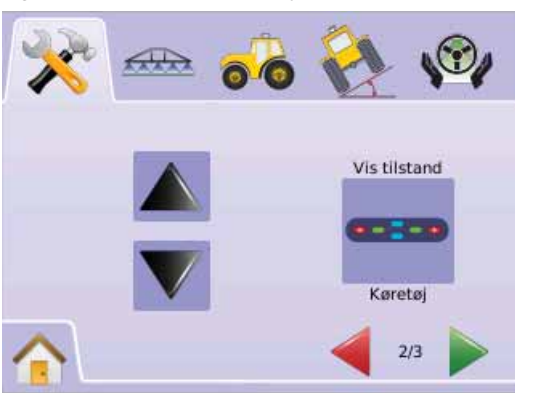

#### Figur 2-9: Lyspanelet repræsenterer Køretøjet

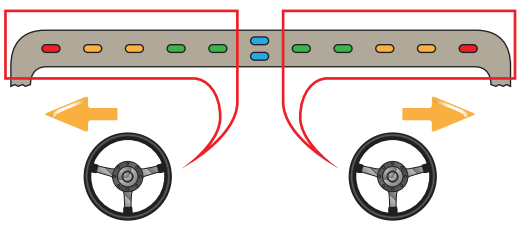

Lamper tændt til venstre på lyspanelet kræver en styringsjustering til venstre.

Lamper tændt til højre på lyspanelet kræver en styringsjustering til højre.

styingsjustering til venstre.

### 💡 LED-lysstyrke

LED-lysstyrke justerer lysstyrken på lyspanelets LED'er. Intervallet er 0 - 100.

- 1. Tryk på LYSPANEL-IKONET 💳.
- 2. Tryk på LED-LYSSTYRKE-IKONET 👻.
- 3. Tryk på PLUS/MINUS IKONERNE + for at justere LEDlysstyrken.
  - ◄ Jo højere tal, jo stærkere lyser LED'erne.
  - ◄Jo lavere tal, jo svagere lyser LED'erne.
- 4. Tryk på
  - ► AFSLUT T for at færdiggøre opsætning af Lyspanel .
  - SYSTEMOPSÆTNING kor at vende tilbage til systemopsætningsmenuen.
- BEMÆRK: Tryk & hold PLUS/MINUS IKONERNE + nede for hurtig justering af indstillingerne.

#### Figur 2-10: LED-lysstyrke

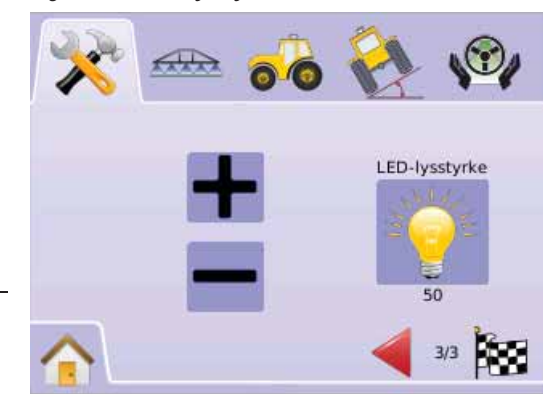

# Region

Region bruges til indstilling af Måleenheder, Sprog og Tidszone.

- 1. Tryk på SYSTEMOPSÆTNING 🤻
- 2. Tryk på REGION-IKONET 👗 .
- 3. Vælg mellem:
  - Måleenheder angiver systemets måleenheder.
  - Sprog 气 angiver systemsproget.
  - ► Tidszone C angiver den aktuelle tidszone. ELLER

Tryk på BLADRER TIL HØJRE PILEN For at bladre igennem alle indstillingerne.

BEMÆRK: På opsætningsskærmene vises de aktuelle indstillinger under ikonerne. Tryk på et ikon for at se de tilgængelige fabriksindstillinger og intervaller.

### Figur 2-11: Region

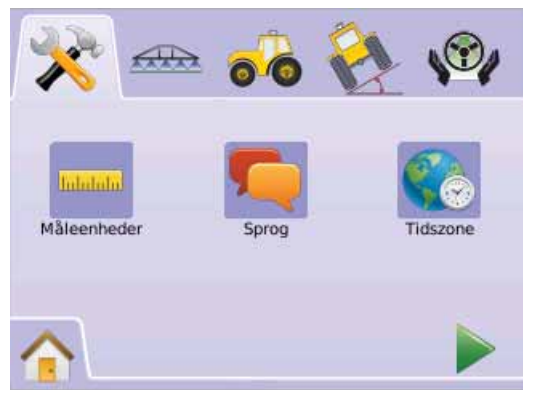

måleenheder

Måleenheder angiver systemets måleenheder (U.S. eller Metrisk).

- 1. Tryk på REGION-IKONET 👗.
- 2. Tryk på MÅLEENHEDER-IKONET \*\*\*\*.
- 3. Tryk på PIL OP/NED IKONERNE ▲ ▼ for at skifte mellem:
  - ► U.S.
  - Metrisk.
- 4. Tryk på
  - ► BLADRER TIL HØJRE PILEN ► for at fortsætte til indstilling af Sprog.
  - ► SYSTEMOPSÆTNING ★ for at vende tilbage til systemopsætningsmenuen.
- BEMÆRK: Denne indstilling er nødvendig for drift med FieldPilot og Tilt-sensor, samt for korrekt drift med BoomPilot.

### Figur 2-12: Måleenheder

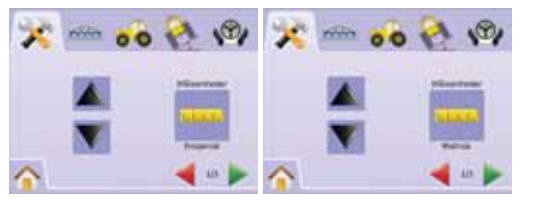

# 🤍 Sprog

Sprog angiver systemsproget. Der kan vælges mellem: Dansk, Engelsk, Fransk, Hollandsk, Italiensk, Polsk, Portugisisk, Russisk, Spansk, Svensk, Tjekkisk, Tysk og Ungarsk.

- 1. Tryk på REGION-IKONET 👗
- 2. Tryk på SPROG-IKONET 气.
- 3. Tryk på PIL OP/NED IKONERNE ▲ ▼ for at skifte mellem sprogene.
- 4. Tryk på
  - ► BLADRER TIL HØJRE PILEN ► for at fortsætte til indstilling af Tidszone.
  - ► SYSTEMOPSÆTNING <sup>★</sup> for at vende tilbage til systemopsætningsmenuen.

# BEMÆRK: Tryk & hold PIL OP/NED-IKONERNE

- A v nede for hurtig justering af indstillingerne.
- BEMÆRK: Denne indstilling er nødvendig for drift med FieldPilot og Tilt-sensor, samt for korrekt drift med BoomPilot.

#### Figur 2-13: Sprog

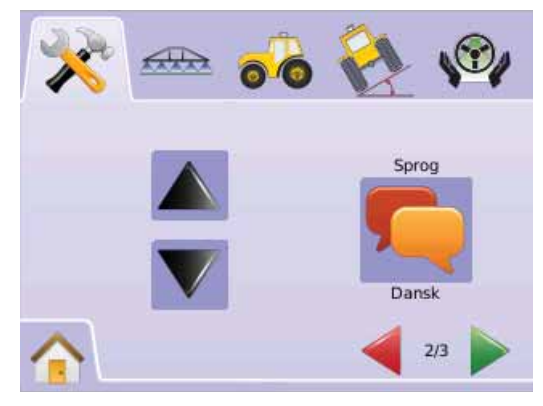

# Tidszone

Tidszone angiver den aktuelle tidszone.

- 1. Tryk på REGION-IKONET 📥 .
- 2. Tryk på TIDSZONE-IKONET 📞.
- 3. Tryk på PIL OP/NED IKONERNE ▲ ▼ for at vælge den korrekte tidszone.
- 4. Tryk på
  - ► AFSLUT Is for at færdiggøre opsætning af Region.
  - SYSTEMOPSÆTNING \*\* for at vende tilbage til systemopsætningsmenuen.

BEMÆRK: Tryk & hold PIL OP/NED-IKONERNE

 $\blacktriangle$  **V** nede for hurtig justering af indstillingerne.

#### Figur 2-14: Tidszone

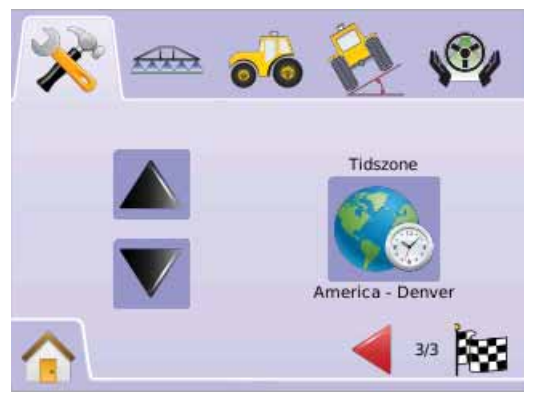

Tidszonerne er listet alfabetisk efter verdensdel og derefter by. Der findes en liste over verdensdele og byer i Appendiks B.

# 🕺 GPS

GPS bruges til at konfigurere GPS-type og GPS-Port, samt til visning af information om GPS-status.

- 1. Tryk på SYSTEMOPSÆTNING 栲
- 2. Tryk på GPS-IKONET 糕.
- 3. Vælg mellem:
  - GPS-type 🤲 vælg GPS-signaltype
  - ► GPS-Port angiver (D)GPS COM-port
  - ► GPS-status <sup>∠</sup>/<sub>4</sub> viser information om GGA/VTG (Data Rates), Num Sat, HDOP, PRN og Kvalitet.
  - ELLER

Tryk på BLADRER TIL HØJRE PILEN For at bladre igennem alle indstillingerne.

*BEMÆRK: På opsætningsskærmene vises de aktuelle indstillinger under ikonerne. Tryk på et ikon for at se de tilgængelige fabriksindstillinger og intervaller.* 

#### Figur 2-15: GPS

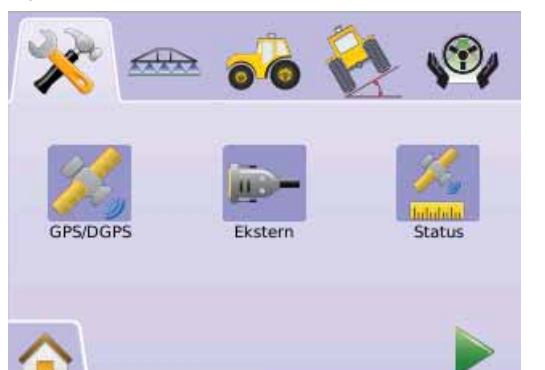

#### GPS-type

GPS-type brugerdefineres til at acceptere GPS- eller DGPS-signaltyper.

- 1. Tryk på GPS-IKONET 糕.
- 2. Tryk på GPS-TYPE-IKONET 🕺.
- 3. Vælg
  - ► Kun GPS ukorrigerede signaler
  - Kun DGPS differentielt korrigerede signaler
  - ► GPS/DGPS begge signaltyper
- 4. Tryk på
  - ► BLADRER TIL HØJRE PILEN ► for at fortsætte til indstilling af GPS-Port.
  - SYSTEMOPSÆTNING \*\* for at vende tilbage til systemopsætningmenuen.
- BEMÆRK: Denne indstilling er nødvendig for drift med FieldPilot og Tilt-sensor, samt for korrekt drift med BoomPilot.

### Figur 2-16: GPS-type

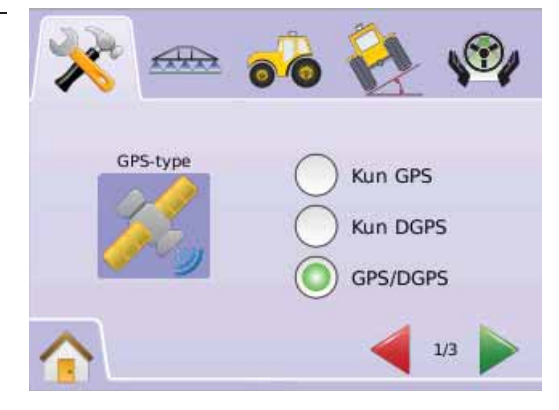

# GPS-Port

GPS-Port indstiller COM-port transmissionen til intern eller ekstern.

- 1. Tryk på GPS-IKONET 糕.
- 2. Tryk på GPS-PORT-IKONET 🥖.
- 3. Vælg
  - Intern bruger den interne (D)GPS (hvis tilgængelig) og sender ud
  - Ekstern modtager ekstern (D)GPS data
- 4. Tryk på
  - ► BLADRER TIL HØJRE PILEN ► for at fortsætte til indstilling af GPS-status.
  - ► SYSTEMOPSÆTNING <sup>★</sup> for at vende tilbage til systemopsætningsmenuen.
- BEMÆRK: Denne indstilling er nødvendig for drift med FieldPilot og Tilt-sensor, samt for korrekt drift med BoomPilot.

#### Figur 2-17: GPS-Port

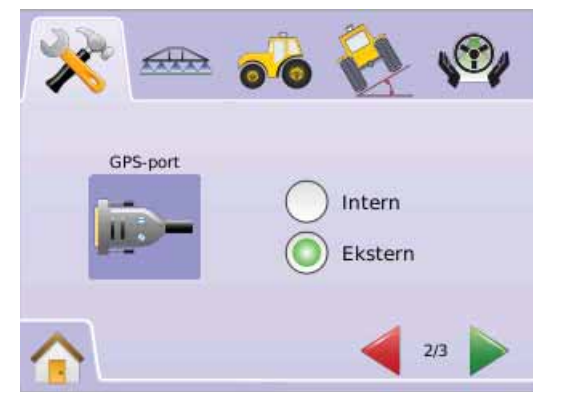

BEMÆRK: GPS-porten skal være sat til ekstern, hvis der arbejdes med GPS-signaler som Omnistar HP/XP eller RTK.

# Minimumskrav til konfiguration af ekstern modtager

Nedenstående minimumskrav til konfiguration skal opfyldes, før at Matrix'en kan tilsluttes og arbejde sammen med en ekstern GPSmodtager.

| Seriel Port indstillinger     |        |  |
|-------------------------------|--------|--|
| Baud rate:                    | 19,200 |  |
| Data Bits:                    | 8      |  |
| Paritet:                      | Ingen  |  |
| Stop Bits:                    | 1      |  |
| Corial Dart tilalutain galvau |        |  |

# Seriel Port tilslutningskrav

Serielt RS-232 kabel m 9-pin hanstik

BEMÆRK: Kan kræve Nul-modem adapter afhængigt af modtagerens stikforbindelse.

| NMEA-strenge |        |
|--------------|--------|
| GGA          | 5 Hz   |
| VTG          | 5 Hz   |
| ZDA          | 0,2 Hz |

# 着 GPS-status

GPS-status viser information om antal GPS-positioner/sek., antal tilgængelige satellitter og satellitkvalitet samt ID.

- 1. Tryk på GPS-IKONET 糕.
- Tryk på GPS-PORT-IKONET for at se information, herunder:
   GGA/VTG (Data Rates) antal GPS-positioner per sekund.
   Num Sats antallet af synlige satellitter (et minimum på 4 er nødvendigt for at modtage DGPS)

◄ HDOP – udtryk for kvaliteten af satellitgeometrien i det horisontale plan. En HDOP-værdi på under 2 foretrækkes.

◄ PRN – ID på den aktuelle DGPS-satellit. (se PRN-skemaet)

◄GGA Kvalitet – angiver den aktuelle kvalitet af GPS-signalet (se GGA-skemaet)

- 3. Tryk på
  - ► AFSLUT Soft for at færdiggøre GPS-opsætning.
  - ► SYSTEMOPSÆTNING ★ for at vende tilbage til systemopsætningsmenuen.

BEMÆRK: Alle informationerne er "ugyldige", hvis der ikke modtages et GPS-signal.

#### Figur 2-18: GPS-status

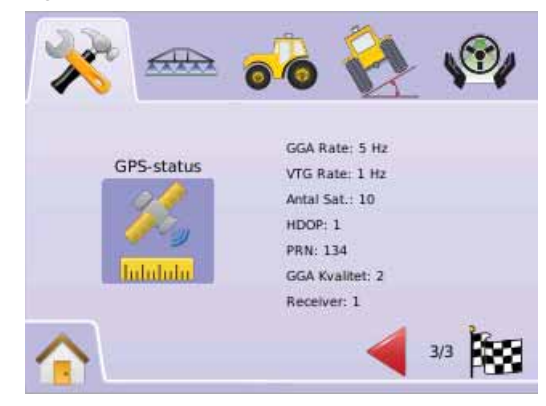

#### PRN

| Position     | PRN           |
|--------------|---------------|
| Vestlige USA | 135           |
| Østlige USA  | 138           |
| Centrale USA | 135 eller 138 |
| Sydamerika   | N/A           |
| Europa       | 120 eller 124 |

### GGA krav

Den GGA-Kvalitet, der kræves for at kunne arbejde med forskellige signaltyper, kan variere. Se nedestående tabel.

| Service        | GGA<br>Kvalitet | Nøjagtighed |
|----------------|-----------------|-------------|
| Omnistar HP/XP | 5               | 10 cm       |
| RTK            | 4               | 4 cm        |
| Glide          | 9               | <1 m        |
| WAAS/Beacon    | 2               | <1 m        |
| GPS only       | 1               | <3 m        |

# C Konsol

Konsolopsætning bruges til indstilling af Lydstyrke, LCD-lysstyrke, Kalibrering af skærm og Kopier skærmbillede, samt til visning af Info og Gem information om systemsoftware.

- 1. Tryk på SYSTEMOPSÆTNING 塔
- 2. Tryk på KONSOL-IKONET 🥮.
- 3. Vælg mellem:
  - ► Lydstyrke <a> justerer højtalerens lydstyrke.</a>
  - ► LCD-lysstyrke 🡻 justerer displayets lysstyrke.
  - ► Kalibrering af Touchscreen S anvendes til at aktivere tvungen kalibrering af Touchscreen.
  - ► Kopier skærmbillede 🔍 gør det muligt at gemme skærmbilleder på en USB-nøgle.
  - Info/Gem ? viser information om system-softwareversion, samt softwareversioner for moduler tilsluttet til CAN-bus'en. ELLER

Tryk på BLADRER TIL HØJRE PILEN brown for at bladre igennem alle indstillingerne.

BEMÆRK: På opsætningsskærmene vises de aktuelle indstillinger under ikonerne. Tryk på et ikon for at se de tilgængelige fabriksindstillinger og intervaller.

#### Figur 2-19: Konsol

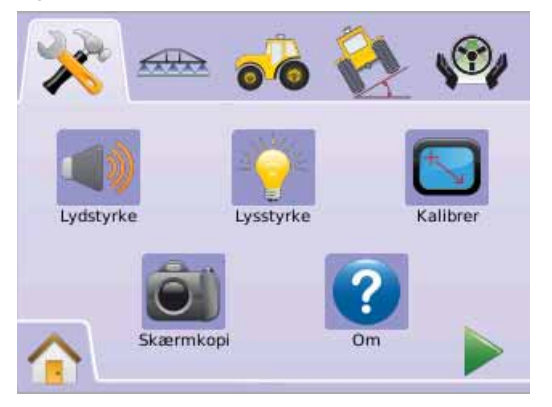

# Lydstyrke

Lydstyrke justerer højtalerens lydstyrkeniveau. Intervallet er 0 - 100.

- 1. Tryk på KONSOL-IKONET 🗖.
- 2. Tryk på LYDSTYRKE-IKONET 📣.
- 3. Tryk på PLUS/MINUS IKONERNE + for at justere lydstyrken.
  - ◀Jo højere tal, jo højere lyd.
  - ◀Jo lavere tal, jo lavere lyd.
- 4. Tryk på
  - ► BLADRER TIL HØJRE PILEN ► for at fortsætte til indstilling af LCD-lysstyrke.
  - ► SYSTEMOPSÆTNING <sup>×</sup> for at vende tilbage til systemopsætningsmenuen.
- BEMÆRK: Tryk & hold PLUS/MINUS IKONERNE + nede for hurtig justering af indstillingerne.

#### Figur 2-20: Lydstyrke

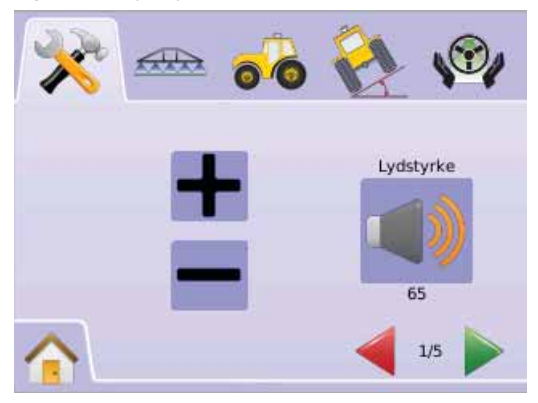

# 👻 LCD-lysstyrke

LCD-lysstyrke justerer displayets lysstyrke. Intervallet er 0 - 100.

- 1. Tryk på KONSOL-IKONET 🗔.
- 2. Tryk på LCD-LYSSTYRKE-IKONET 👻.
- 3. Tryk på PLUS/MINUS IKONERNE + for at justere LEDlysstyrke.
  - ◄Jo højere tal, jo stærkere lyser LED'erne.
  - ◄Jo lavere tal, jo svagere lyser LED'erne.
- 4. Tryk på
  - ► BLADRER TIL HØJRE PILEN ► for at fortsætte til indstilling af Kalibrering af Touchscreen.
  - SYSTEMOPSÆTNING X for at vende tilbage til systemopsætningsmenuen.
- BEMÆRK: Tryk & hold PLUS/MINUS IKONERNE + nede for hurtig justering af indstillingerne.
- ADVARSEL: Under varme forhold kan indstillinger over 50 medføre en advarsel om, at temperaturen er for høj. Konsollen dæmper automatisk lysstyrken for at sænke konsollens temperatur.

### Figur 2-21: LCD-lysstyrke

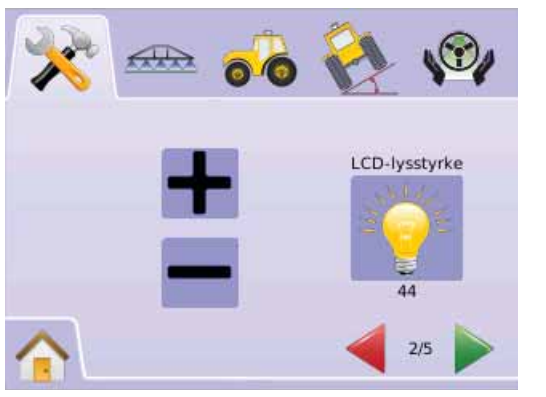

Kalibrering af Touchscreen med Softwareversion 1,00 til 1,02

Kalibrering af Touchscreen anvendes til at aktivere tvungen kalibrering af Touchscreen'en næste gang enheden startes op.

- 1. Tryk på KONSOL-IKONET 🗔.
- 2. Tryk på KALIBRER-TOUCHSCREEN-IKONET 🔄.
- Tryk på HÅND-IKONET for at aktivere kalibrering af Touchscreen-processen.
- 4. "Tvungen kalibrering af Touchscreen ved næste opstart?" Tryk på
  - ► Ja for at vende tilbage til kalibrering af Touchscreen-
  - skærmen. Kalibrering udføres, når der sluttes strøm til konsollen. ► Nej – for at vende tilbage til kalibrering af Touchscreenskærmen
- 5. Tryk på
  - ► BLADRER TIL HØJRE PILEN ► for at fortsætte til indstilling af Kopier skærmbillede.
  - SYSTEMOPSÆTNING \*\* for at vende tilbage til systemopsætningsmenuen.

#### Figur 2-22: Kalibrering af Touchscreen

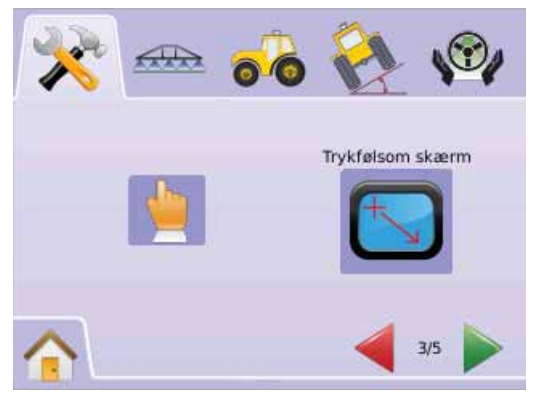

#### Figur 2-23: Kalibrering af Touchscreen

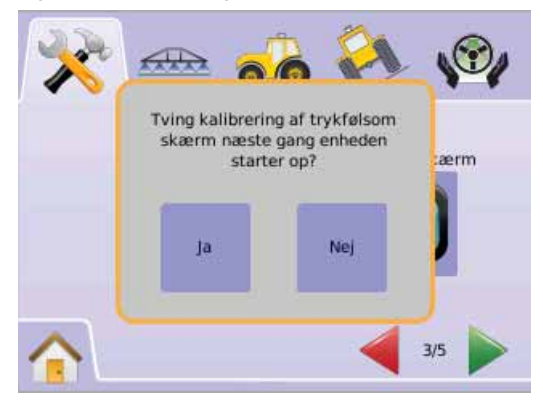

# Næste Opstart

Kalibreringsskærmen vises før konsollen booter.

- "TSLIB calibration utility Touch crosshair to calibrate" Tryk på serien af krydser (5 stk.)
- 2. Konsollen fortsætter med at boote.

Det tager cirka 30 - 45 sekunder at færdiggøre

kalibreringsprocessen, efter der er trykket på det femte (5.) kryds.

#### Figur 2-24: Kalibreringsproces

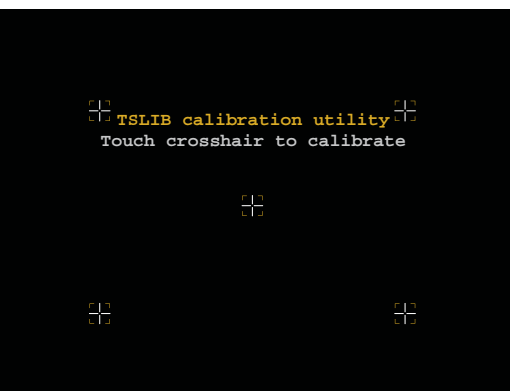

# Kalibrering af Touchscreen med Softwareversion 1,03

Kalibrering af Touchscreen'en anvendes til at aktivere kalibrering af Touchscreen'en.

- 1. Tryk på KONSOL-IKONET 🗔.
- 2. Tryk på KALIBRER-TOUCHSCREEN-IKONET 🔄.
- Tryk på HÅND-IKONET b for at aktivere kalibrering af Touchscreen-processen.
- "Påbegynd kalibrering af Touchscreen?" Tryk på
  - ► Ja for at starte kalibrering af Touchscreen.
  - ► Nej for at vende tilbage til kalibrering af Touchscreenskærmen.
- 5. Tryk på serien af kryds (5 stk.) 🕂
- 6. Tryk OK for at afslutte kalibrering af Touchscreen.
- 7. Tryk på
  - ► BLADRER TIL HØJRE PILEN ► for at fortsætte til indstilling af Kopier skærmbillede.
  - SYSTEMOPSÆTNING \*\* for at vende tilbage til systemopsætningsmenuen.

#### Figur 2-25: Kalibrering af Touchscreen

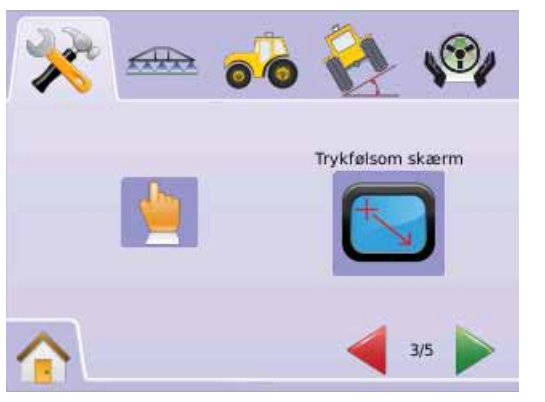

#### Figur 2-26: Kalibreringsproces

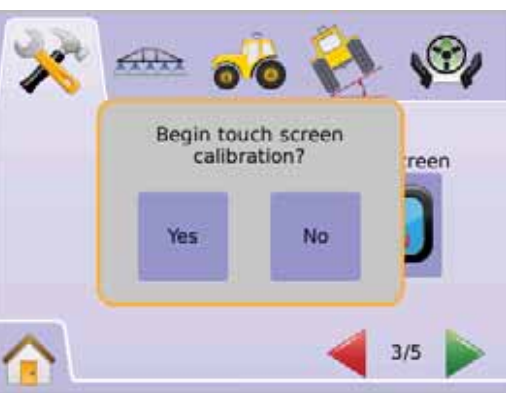

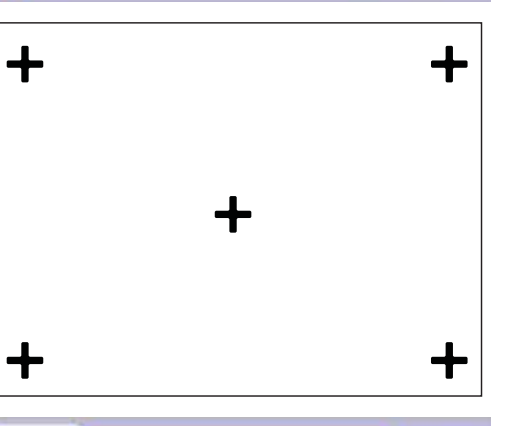

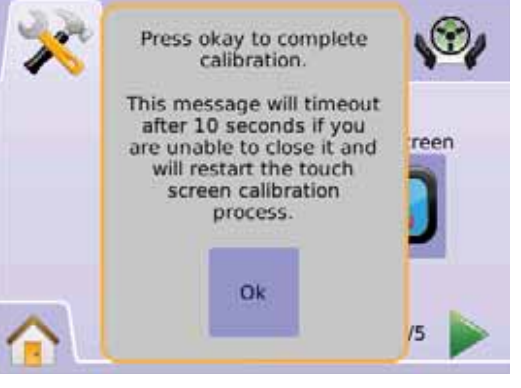

### Mopier skærmbillede

Til hjælp ved fejlfinding, i tilfælde af problemer i marken, kan operatøren bruge Kopier Skærmbillede til at gemme et skærmbillede på en USB-nøgle, og derefter sende det til support-afdelingen via e-mail.

Når Kopier skærmbillede er aktiveret vises et KOPIER SKÆRMBILLEDE-IKON 의 i øverste højre hjørne af skærmen.

### Aktiver/Deaktiver

- 1. Tryk på KONSOL-IKONET 🗔.
- 2. Tryk på KOPIER SKÆRMBILLEDE IKONET 🗐.
- 3. Vælg
  - Aktiver
  - Deaktiver
- 4. Tryk på

► BLADRER TIL HØJRE PILEN ► for at fortsætte til indstilling af Info/Gem.

► SYSTEMOPSÆTNING <sup>★</sup> for at vende tilbage til systemopsætningsmenuen.

Figur 2-27: Kopier skærmbillede

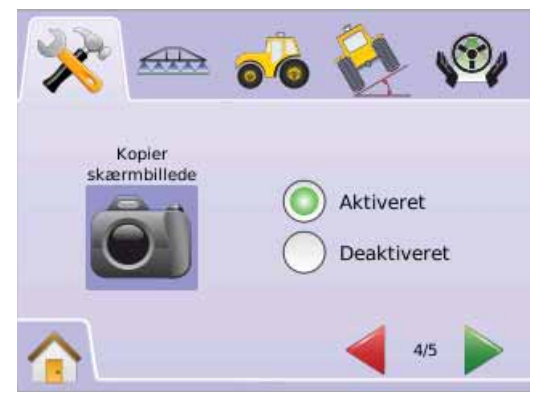

# Kopier billede

- 1. Indsæt en USB-nøgle i USB-porten.
- 2. Tryk på KOPIER SKÆRMBILLEDE IKONET 🎒.
- BEMÆRK: Det er ikke muligt at kopiere live skærmbilleder fra videokameraerne.

#### Figur 2-28: Eksempel på aktiveret kopier skærmbillede

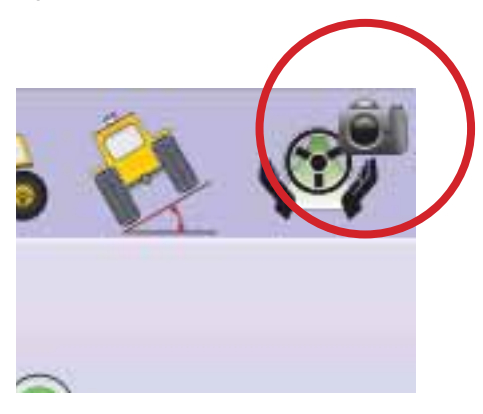

# Info/Gem

Info/Gem skærmen viser information om system-softwareversionen, samt softwareversioner for de moduler der er tilsluttet til CAN-bus'en.

For at se systeminformation:

- 1. Tryk på KONSOL-IKONET 🥮.
- Tryk på INFO-IKONET for at se følgende informationer:
   Konsol-modelnummer
  - Softwareversion
  - Tilsluttede moduler
- 3. Tryk på
  - ► AFSLUT 🔤 for at færdiggøre opsætning af Konsol.

► SYSTEMOPSÆTNING <sup>★</sup> for at vende tilbage til systemopsætningsmenuen.

#### Figur 2-29: Info - Matrix 570G

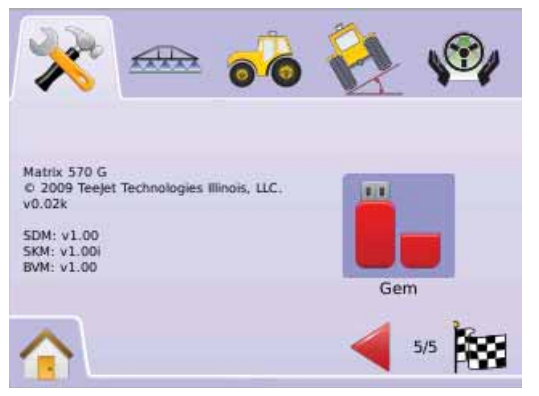

### <u>Figur 2-30: Info - Matrix 840G</u>

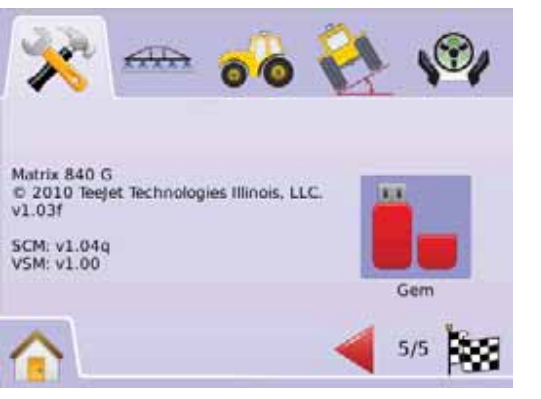

# Gem information

Til hjælp ved fejlfinding, i tilfælde af problemer i marken, kan operatøren bruge Gem-funktionen til at downloade en tekstfil, der indeholder de aktulle softwareinformationer, til en USB-nøgle og derefter sende filen til support-afdelingen via e-mail.

- 1. Tryk på KONSOL-IKONET 🥮
- 2. Tryk på INFO-IKONET 3
- 3. Indsæt en USB-nøgle i USB-porten.
- Tryk på GEM-IKONET . Meddelelsen "Versionsdata er gemt på USB-nøgle" bekræfter at informationen er gemt.
- 5. Tryk på
  - AFSLUT for at færdiggøre opsætning af Konsol.
  - ► SYSTEMOPSÆTNING <sup>★</sup> for at vende tilbage til systemopsætningsmenuen.
- BEMÆRK: Det er ikke muligt at vælge GEM IKONET (gråt ikon) før en USB-nøgle er korrekt indsat.

#### Figur 2-31: Info bekræftelse

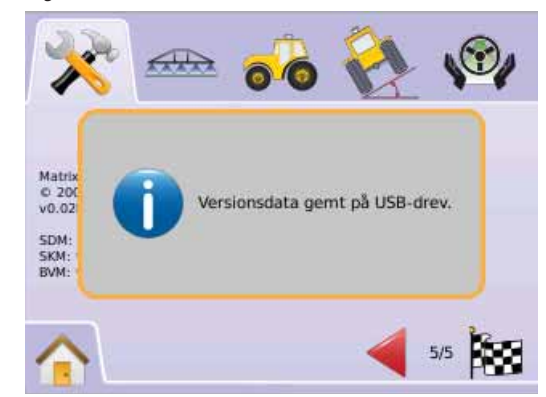

# Video

Opsætning af video bruges til opsætning af de enkelte kameraer ved hjælp af et Video Selector Modul (VSM) med otte (8) udgange eller med fire (4) udgange. Der kan konfigureres op til 8 kameraer, hvis der er installeret et VSM.

BEMÆRK Det er ikke muligt at vælge opsætning af video (gråt ikon), hvis der ikke er installeret et VSM.

#### Figur 2-32: Video ikke tilgængelig

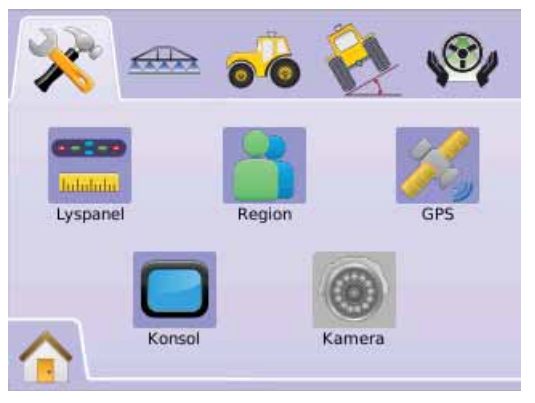

BEMÆRK: Opsætning af Video ændrer ikke indstillingen af et direkte tilsluttet kamera, selv ikke når der er tilsluttet et VSM. Justering af indstillingerne berører ikke et direkte tilsluttet kamera.

# VSM med otte udgange

Når der er installeret et VSM med otte (8) udgange, kan der tilsluttes og konfigureres op til otte (8) kameraer.

- 1. Tryk på SYSTEMOPSÆTNING 塔
- 2. Tryk på VIDEO-IKONET 🖲.
- 3. Vælg
  - 🕨 Kamera A 🚳
  - 🕨 Kamera B 🚳
  - 🕨 Kamera C 🚳
  - 🕨 Kamera D 🚳
  - 🕨 Kamera E 🚳

- 🕨 Kamera F 🚳
- 🕨 Kamera G 🧕
- 🕨 Kamera H 🚳
- ELLER

Tryk på BLADRER TIL HØJRE PILEN ▶ for at skifte mellem alle kameraerne.

- 4. Vælg den relevante tjekboks:
  - ► Normal ABC
  - ► Bagudvendt **OBA**
  - ► Spejlvendt ∀BC
  - ► Bagudvendt & Spejlvendt **38**
- 5. Tryk på BLADRER TIL HØJRE PILEN ► for at skifte mellem de øvrige kameraer.
- 6. Tryk på
  - ► AFSLUT 🔯 for at færdiggøre Videoopsætning.
  - SYSTEMOPSÆTNING \*\* for at vende tilbage til systemopsætningsmenuen.

Figur 2-33: Video m/VSM med otte udgange

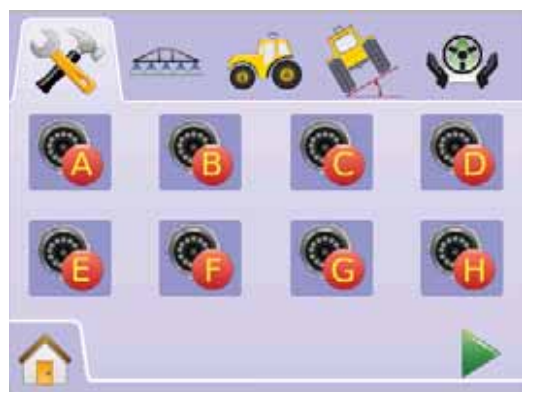

#### Figur 2-34: Kamerakonfiguration

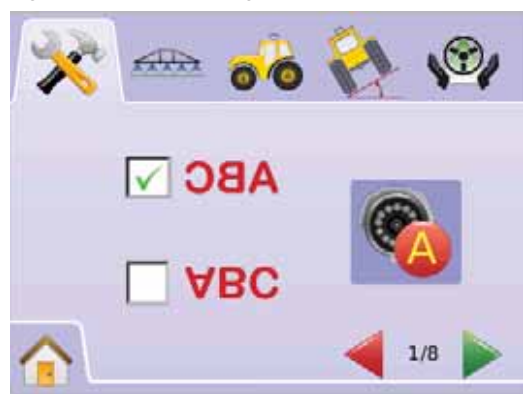

# VSM med 8 udgange m/kun A, B, C & D

Hvis der kun er tilsluttet kameraer i A, B, C og D-portene, er det ikke muligt at konfigurere kameraerne E, F, G og H.

Figur 2-35: Kamerakonfiguration

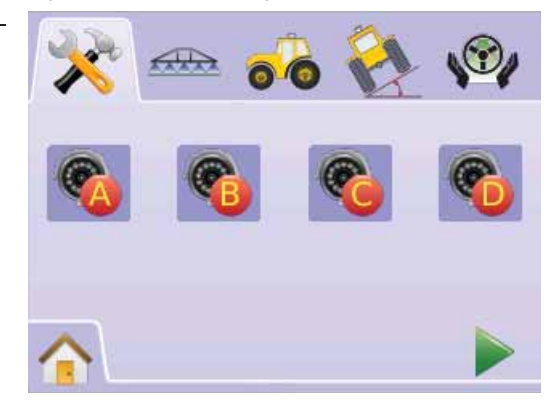

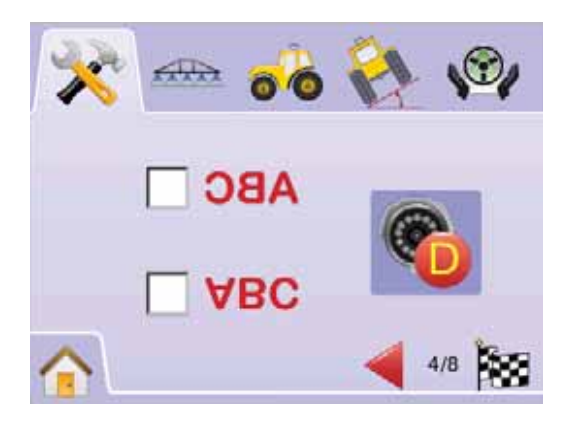

# VSM med 4 udgange

Når der er installeret et VSM med fire (4) udgange, kan der tilsluttes op til fire (4) kameraer. Det er kun kameraerne A, B, C og D, der kan konfigureres.

- 1. Tryk på SYSTEMOPSÆTNING 🔀
- 2. Tryk på VIDEO-IKONET @.
- 3. Vælg
  - 🕨 Kamera A 🚳
  - 🕨 Kamera B 🚳
  - 🕨 Kamera C 🚳
  - 🕨 Kamera D 🚳

ELLER

Tryk på BLADRER TIL HØJRE PILEN ► for at skifte mellem kameraerne.

- 4. Vælg den relevante tjekboks:
  - ► Normal ABC
  - ► Bagudvendt **OBA**
  - ► Spejlvendt ∀BC
  - ► Bagudvendt & Spejlvendt **OBV**
- 5. Tryk på BLADRER TIL HØJRE PILEN ► for at skifte mellem de øvrige kameraer.

- 6. Tryk på
  - ► AFSLUT Soft for at færdiggøre Videoopsætning.
  - ► SYSTEMOPSÆTNING <sup>★</sup> for at vende tilbage til systemopsætningmenuen.

Figur 2-36: Video m/VSM med fire udgange

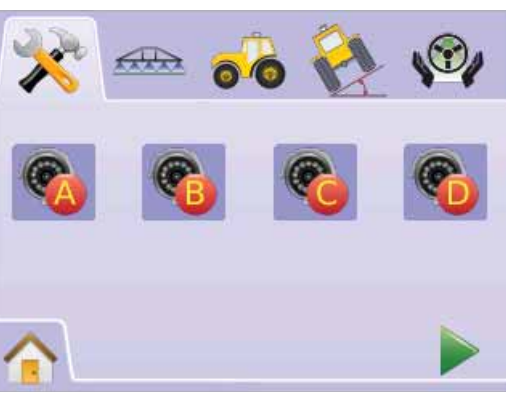

# Figur 2-37: Kamerakonfiguration

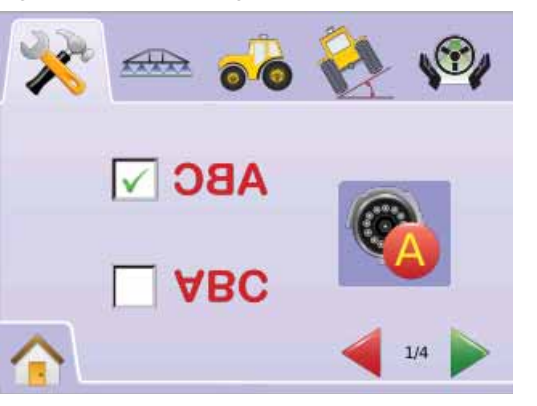

# OPSÆTNING AF BOOMPILOT/ ENKELT BOM

Opsætning af BoomPilot anvendes til indstilling af Tilladt overlapning, Forsinkelse start, Forsinkelse stop, Antal bomsektioner og Bomsektionsbredde.

Det er kun muligt at anvende Opsætning af Enkelt bom, når der ikke er installeret et SmartCable eller et Section Driver Modul (SDM). Indstillingerne for Overlapning, Forsinkelse start, Forsinkelse stop og Antal bomsektioner er ikke tilgængelige, og der kan kun indtastes én bombredde.

# Opsætning af BoomPilot

Hvis der er installeret et SmartCable eller et Section Driver Modul (SDM) kan der indtastes op til 15 bomsektionsbredder.

- 1. Vælg OPSÆTNING AF KONSOL 🔀 i Hovedmenu 🔠
- 2. Tryk på OPSÆTNING AF BOOMPILOT/ENKELT BOM
- 3. Vælg mellem:
  - ► Overlapning
  - ► Forsinkelse start ▲ angiver timingen for hvornår bomsektionsventilerne åbnes
  - ► Forsinkelse stop <a>D</a> angiver timingen for hvornår bomsektionsventilerne <a>Lukkes</a>
  - ► Antal bomsektioner <u></u> angiver antallet af bomsektioner.

ELLER

Tryk på BLADRER TIL HØJRE PILEN For at bladre igennem alle indstillingerne.

- BEMÆRK: På opsætningsskærmene vises de aktuelle indstillinger under ikonerne. Tryk på et ikon for at se de tilgængelige fabriksindstillinger og intervaller.
- *BEMÆRK: BoomPilot indstillinger vil kun være synlige og nødvendige, hvis der er installeret et SmartCable eller et SDM. Se afsnittet om opsætning af Enkelt Bom, hvis ingen af dem er installeret.*

#### Figur 2-38: Opsætning af Bomsektion (med SDM)

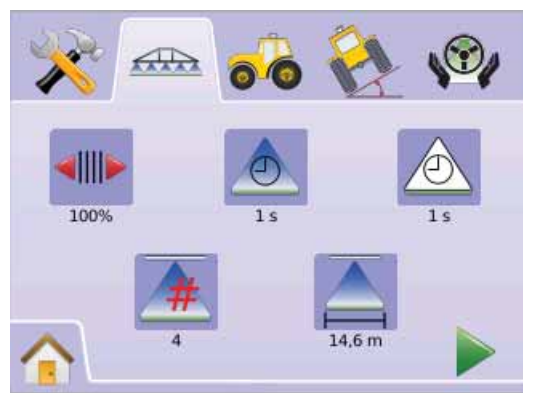

# Overlapning

Overlapning angiver tilladt overlapning, når sektionerne tændes og slukkes ved hjælp af BoomPilot.

- 1. Tryk på OVERLAPNING-IKONET 🕪.
- 2. Tryk på PIL OP/NED IKONERNE ▲ ▼ for at skifte mellem:
  - ▶ 0%
  - ▶ 50%
  - ▶ 100%

#### Tryk på

► BLADRER TIL HØJRE PILEN ► for at fortsætte til indstilling af Forsinkelse start.

OPSÆTNING AF BOOMPILOT/ENKELT BOM for at vende tilbage til opsætning af bomsektioner-menuen.

#### Figur 2-39: Overlapning

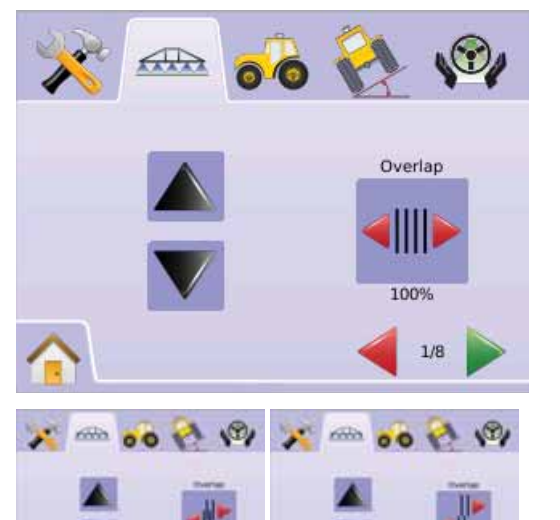

# Figur 2-40: Eksempler på Overlapning

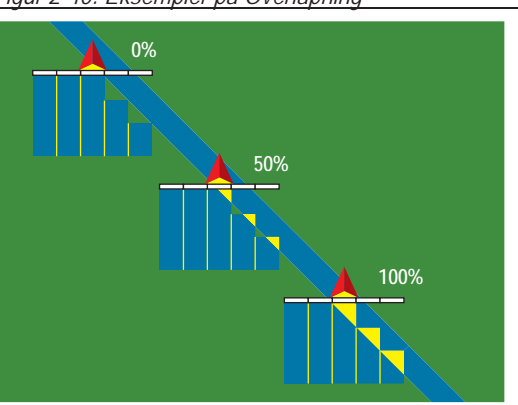

### Forsinkelse start

Forsinkelse start fungerer som en "Look Ahead"-funktion for timing af bomsektionsventilerne, så de åbnes nøjagtigt, når de kommer ind i et område, som ikke er behandlet. Hvis bommen åbnes for tidligt, når der køres ind i et ubehandlet område, skal Forsinkelse Start-indstillingen sættes ned. Hvis bommen åbnes for sent, når der køres ind i et ubehandlet område, skal Forsinkelse Start-indstillingen sættes op. Intervallet er 0,0 - 10,0 sekunder.

1. Tryk på FORSINKELSE START-IKONET 📥.

2. Brug tastaturet til at indtaste forsinkelsestiden. Tryk på

- ► BLADRER TIL HØJRE PILEN ► for at fortsætte til indstilling af Forsinkelse stop.
- ► OPSÆTNING AF BOOMPILOT/ENKELT BOM <sup>469</sup> for at vende tilbage til opsætning af bomsektioner-menuen

Figur 2-41: Forsinkelse start

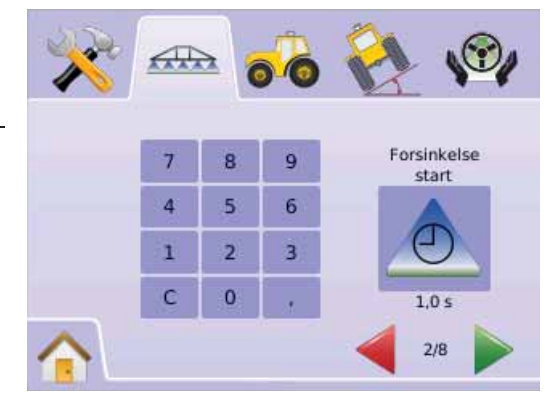

# ▲ Forsinkelse stop

Forsinkelse stop fungerer som en "Look Ahead"-funktion for timing af bomsektionsventilerne, så de lukker nøjagtig, når de kommer ind i et behandlet område. Hvis bommen lukkes for tidligt, når der køres ind i et behandlet område, skal værdien for Forsinkelse Stop-indstillingen sættes ned. Hvis bommen lukkes for sent, når der køres ind i et behandlet område, skal værdien for Forsinkelse Stop-indstillingen sættes op. Intervallet er 0,0 - 10,0 sekunder

- 1. Tryk på FORSINKELSE STOP-IKONET 🖄.
- 2. Brug tastaturet til at indtaste forsinkelsestiden.

### Tryk på

- ► BLADRER TIL HØJRE PILEN ► for at fortsætte til indstilling af Antal bomsektioner.
- ► OPSÆTNING AF BOOMPILOT/ENKELT BOM <sup>em</sup> for at vende tilbage til opsætning af bomsektioner-menuen.

### Figur 2-42: Forsinkelse stop

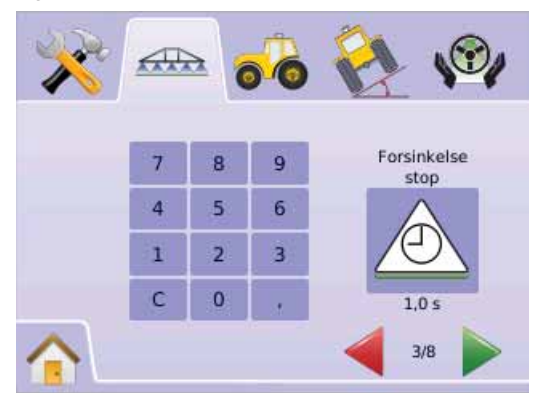

# Antal bomsektioner

Antal bomsektioner angiver antallet af bomsektioner. Fra 1 til 15 afhængigt af det installerede SmartCable eller Section Driver Modul (SDM).

- 1. Tryk på ANTAL BOMME-IKONET 📥.
- 2. Tryk på PIL OP/NED IKONERNE ▲ ▼ for at angive det anvendte antal bomsektioner.

Tryk på

- ► BLADRER TIL HØJRE PILEN ► for at fortsætte til indstilling af Bomsektionsbredde.
- ► OPSÆTNING AF BOOMPILOT/ENKELT BOM for at vende tilbage til opsætning af bomsektioner-menuen.
- BEMÆRK: Tryk & hold PIL OP/NED-IKONERNE V nede for hurtig justering af indstillingerne.
- BEMÆRK: Det samlede antal indtastninger, der er nødvendige for at færdiggøre opsætning af BoomPilot, ændres i forhold til antallet af bomsektioner.

### Figur 2-43: Antal bomsektioner

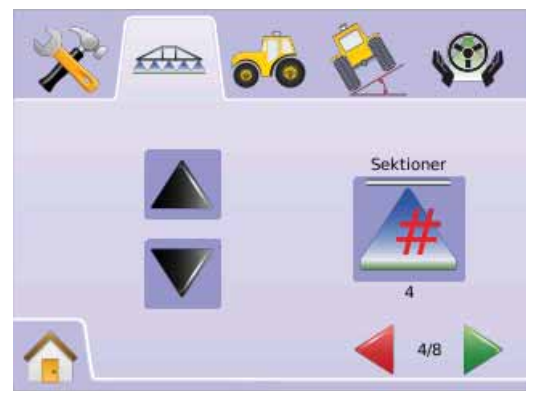

# Bomsektionsbredde

Bomsektionsbredde angiver bredden af hver enkelt bomsektion. Intervallet er 0,0 - 50,0 meter. Når man vender fremad tælles bomsektionerne fra venstre mod højre langs bommen.

- 1. Tryk på OPSÆTNING AF BOOMPILOT/ENKELT BOM
- 2. Tryk på BOMSEKTIONSBREDDE-IKONET 📥.
- 3. Brug tastaturet på skærmen til at indtaste bomsektionsbredde. Tryk på
  - ► BLADRER TIL HØJRE PILEN ► for at fortsætte til indstilling af de øvrige bomsektionsbredder.
  - ► AFSLUT 🔯 for at færdiggøre opsætning af Bomsektioner.
  - ► OPSÆTNING AF BOOMPILOT/ENKELT BOM <sup>600</sup> for at vende tilbage til opsætning af bomsektioner-menuen.
- BEMÆRK: Når bomsektionsbredden indtastes skal den samlede bredde af alle sektioner være større end 0,9 meter.
- BEMÆRK Individuelle bomsektioner kan indstilles med forskellig bredde.

BEMÆRK: Denne indstilling er nødvendigt for drift med FieldPilot.

Figur 2-44: Bomsektionsbredde

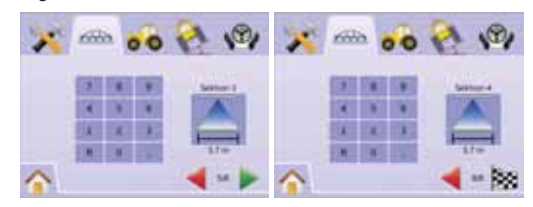

# Opsætning af enkelt bom

Opsætning af en enkelt bom er muligt, når der ikke er installeret et SmartCable eller et Section Driver Modul (SDM). Indstillingerne for Overlapning, Forsinkelse start, Forsinkelse stop og Antal bomsektioner er ikke tilgængelige, og der kan kun indtastes én bombredde.

# Bomsektionsbredde

Bomsektionsbredden udgør bredden af hele sporet. Intervallet er 0,9 - 50,0 meter.

- 1. Vælg OPSÆTNING AF KONSOL 🕅 i Hovedmenu 🔠 .
- 2. Tryk på OPSÆTNING AF BOOMPILOT/ENKELT BOM 4000 .
- 3. Tryk på
  - ▶ BOMSEKTIONSBREDDE-IKONET ▲.
  - ▶ BLADRER TIL HØJRE PILEN ▶.
- 4. Brug tastaturet på skærmen til at indtaste sporbredden. Tryk på
  - ► AFSLUT Ke for at færdiggøre opsætning af Bomsektioner.
  - OPSÆTNING AF BOOMPILOT/ENKELT BOM for at vende tilbage til opsætning af bomsektioner-menuen.
- BEMÆRK: På opsætningsskærmene vises de aktuelle indstillinger under ikonerne. Tryk på et ikon for at se tilgængelige fabriksindstillinger og intervaller.
- *BEMÆRK: Denne indstilling er nødvendig for drift med FieldPilot og Tilt-sensor.*

#### Figur 2-45: Enkelt Bomsektionsbredde (Intet SDM)

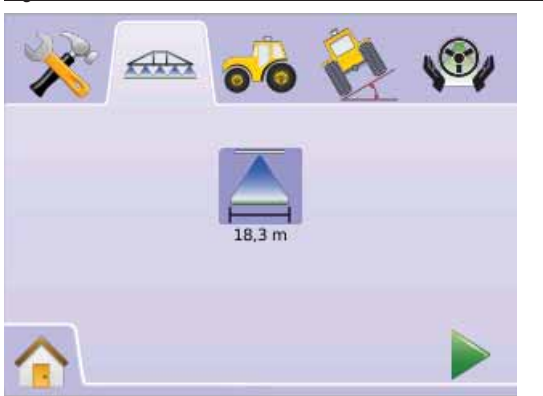

Figur 2-46: Indtastning af enkelt bomsektionsbredde

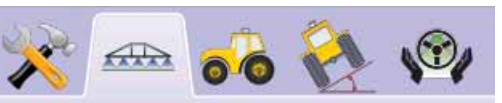

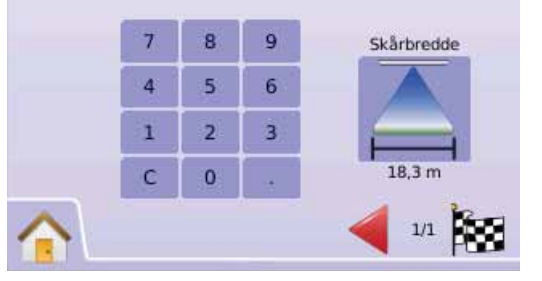

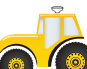

# KØRETØJSOPSÆTNING

Køretøjsopsætning anvendes til indstilling af Køretøjstype, Antennehøjde, Bom-offset retning og Bomoffset afstand.

- 1. Vælg OPSÆTNING AF KONSOL 🔀 i Hovedmenu 📴 .
- 2. Tryk på KØRETØJSOPSÆTNING 希 .
- 3. Vælg mellem:
  - ► Køretøjstype 🛱 🛄 🛱 angiver den type køretøj, der svarer bedst til dit køretøj.
  - ► Antennehøjde 🐱 angiver antennens højde fra jorden.
  - ► Bom-offset retning 💰 🍻 angiver om bommen er placeret bagved eller foran GPS-antennen.
  - Bom-offset afstand angiver afstanden fra GPS-antennen til bommen. ELLER
  - Tryk på BLADRER TIL HØJRE PILEN brown for at bladre igennem alle indstillingerne.
- BEMÆRK: På opsætningsskærmene vises de aktuelle indstillinger under ikonerne. Tryk på et ikon for at se tilgængelige fabriksindstillinger og intervaller.

Figur 2-47: Køretøjsopsætning

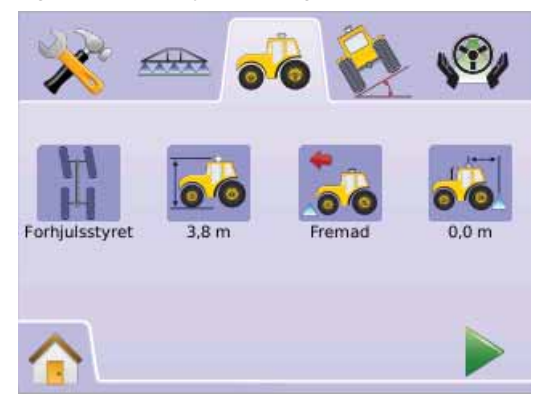

# 🛱 🎞 🛱 Køretøjstype

Køretøjstype angiver den type køretøj, der svarer bedst til dit køretøj.

- 1. Tryk på KØRETØJSTYPE-IKONET 🛱 🍱 🛱
- 2. Tryk på PIL OP/NED IKONERNE ▲ ▼ for at skifte mellem:
  - ► Forhjulsstyret 🖁 (bruges også til Mejetærskere)
  - ► Knækstyret 📱
  - ► Bæltekøretøj
- 3. Tryk på
  - ► BLADRER TIL HØJRE PILEN ► for at fortsætte til indstilling af Antennhøjde.
  - ► KØRETØJSOPSÆTNING ♣ for at vende tilbage til køretøjsopsætningsmenuen.
- BEMÆRK: Denne indstilling er nødvendig for drift med FieldPilot og Tilt-sensor, samt for korrekt drift med BoomPilot.

#### Figur 2-48: Køretøjstype

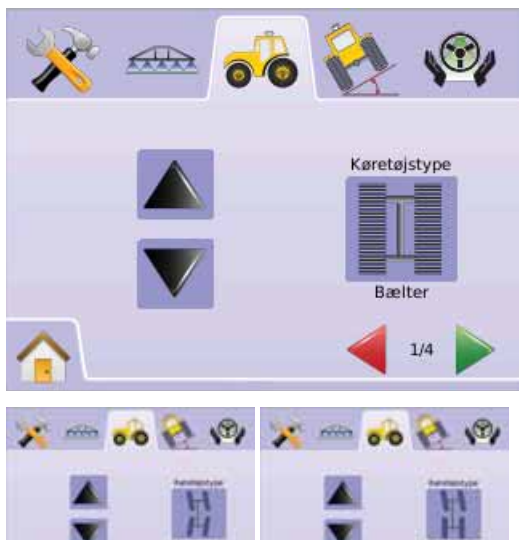

Antennehøjde

Antennehøjde angiver antennens højde fra jorden. Intervallet er 0,0 - 10,0 meter.

- 1. Tryk på ANTENNEHØJDE-IKONET 🐱 .
- 2. Brug tastaturet på skærmen til at indtaste antennehøjden.
- 3. Tryk på
  - ► BLADRER TIL HØJRE PILEN ► for at fortsætte til indstilling af Bom-offset retning.
  - ► KØRETØJSOPSÆTNING not vende tilbage til køretøjsopsætningsmenuen.
- BEMÆRK: Denne indstilling er nødvendig for drift med FieldPilot og Tilt-sensor, samt for korrekt drift med BoomPilot.

#### Figur 2-49: Antennehøjde

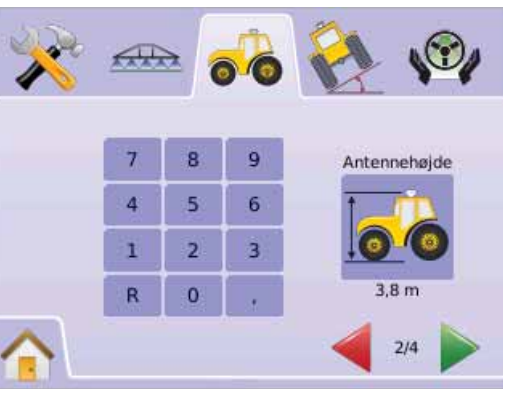

# 💰 🀱 Bom-offset retning

Bom-offset retning angiver om bommen er placeret bagved eller foran GPS-antennen, når køretøjet kører fremad.

- 1. Tryk på BOM-OFFSET RETNING-IKONET 💰 🍻
- 2. Tryk på PIL OP/NED IKONERNE ▲ ▼ for at skifte mellem:
   ▶ Bagved → angiver at bommen er placeret bagved GPS-antennen
  - ► Foran 🍬 angiver at bommen er placeret foran GPSantennen
- 3. Tryk på
  - ► BLADRER TIL HØJRE PILEN ► for at fortsætte til indstilling af Bom-offset afstand.
  - ► KØRETØJSOPSÆTNING not vende tilbage til køretøjsopsætningsmenuen
- BEMÆRK: Denne indstilling er nødvendig for drift med FieldPilot og Tilt-sensor, samt for korrekt drift med BoomPilot.

#### Figur 2-50: Bom-offset retning

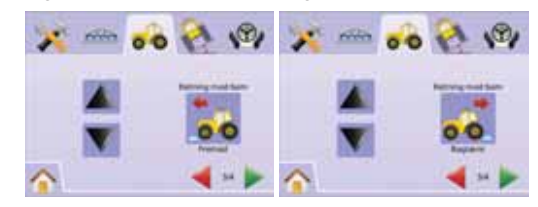

### Bom-offset afstand

Bom-offset afstand angiver afstanden fra GPS-antennen til bommen. Intervallet er 0,0 - 50,0 meter.

- 1. Tryk på BOM-OFFSET AFSTAND-IKONET 🕷 .
- 2. Brug tastaturet på skærmen til at indtaste afstanden.
- 3. Tryk på
  - ► AFSLUT 🔤 for at færdiggøre Køretøjs-opsætning.
  - ► KØRETØJSOPSÆTNING ♣ for at vende tilbage til køretøjsopsætningsmenuen.

BEMÆRK: Denne indstilling er nødvendig for drift med FieldPilot og Tilt-sensor, samt for korrekt drift med BoomPilot.

Figur 2-51: Bom-offset afstand

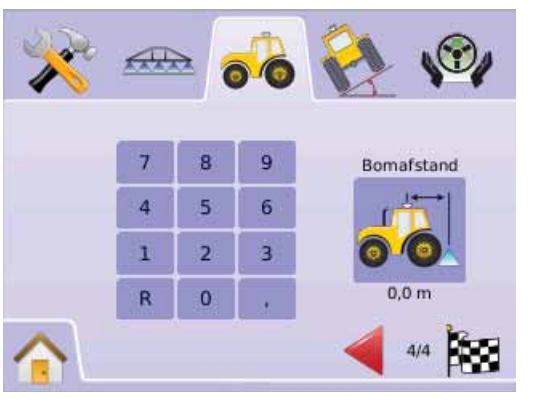

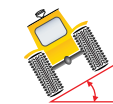

# OPSÆTNING AF TILT-GYROMODUL

Tilt-Gyromodulet (TGM) bruges til kalibrering af gyroen, som muliggør Tilt-korrektion ved kørsel i kuperet terræn.

- 1. Vælg OPSÆTNING AF KONSOL 🔀 i Hovedmenu 🔠
- 2. Tryk på OPSÆTNING AF TILT-GYROMODUL 🗞
- 3. Tryk på TILT-KORRIGERINGSIKONET 🖄
- 4. Vælg
  - ► On (aktiveret) Tilt-korrigering anvendes til at sende korrigeret positionsdata til GPS-antennen
  - ► Off (deaktiveret) Tilt-korrigering anvendes ikke.
  - ELLER
  - Tryk på BLADRER TIL HØJRE PILEN For at bladre igennem alle indstillingerne.
- BEMÆRK: Der er indbygget et Tilt-Gyromodul i systemet, hvis der anvendes FieldPilot.

BEMÆRK: Antennehøjden skal indtastes, før der foretages kalibrering af Tilt-positioner.

BEMÆRK: Den aktuelle indstilling vises under ikonet.

### Figur 2-52: Tilt-korrigering

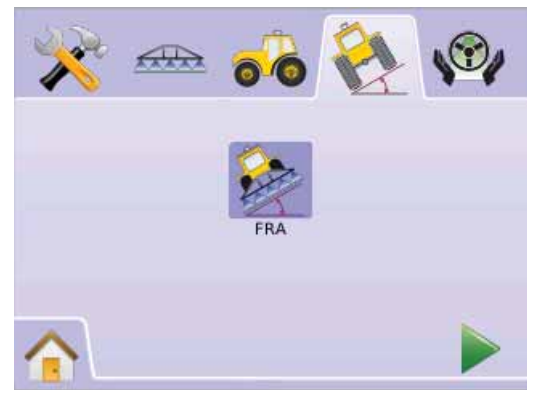

# Tilt-korrigering ikke tilgængeligt

Det er ikke muligt at vælge Tilt-kalibrering, medmindre der er tilsluttet et TGM eller et SCM.

Figur 2-53: Tilt-Gyromodul ikke fundet

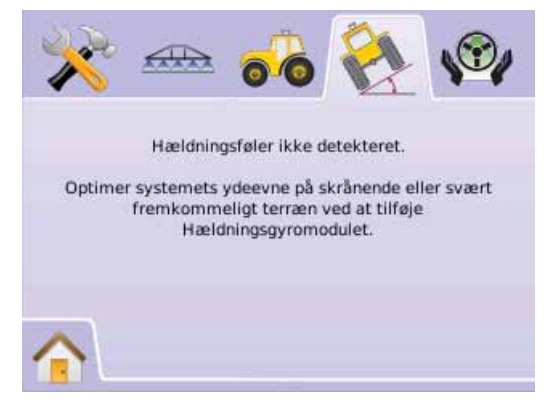

# 🖄 Tilt-korrigering aktiveret og kalibrering

Tilt-korrigering aktiveret (On) og kalibrering anvendes til at aktivere/ deaktivere Tilt-Gyromodulet (TGM) og til at kalibrere Gyro'en.

# Aktiveret/deaktiveret (On/Off)

- 1. Tryk på TILT-KORRIGERING-IKONET 🌺
- 2. Vælg "On"
- 3. Tryk på
  - ► BLADRER TIL HØJRE PILEN ► for at fortsætte til Kalibrering af Tilt-position 1.

► TILT-GYROMODULOPSÆTNING <sup>™</sup> for at vende tilbage til opsætning af Tilt-Gyromodul-menuen.

#### Figur 2-54: Tilt-korrigering aktiveret (On)

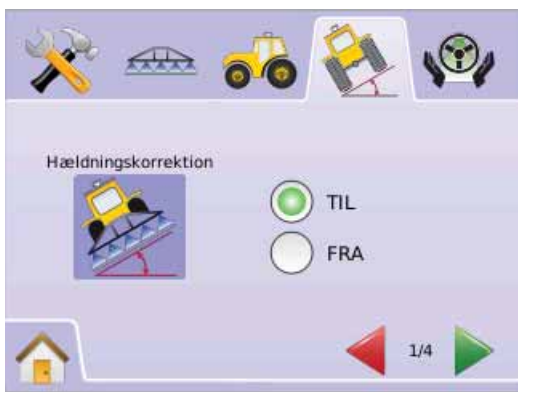

# Kalibrering af Tilt-position 1

- 4. Parkér køretøjet på en plan overflade.
- 5. Tryk på
  - ► OK-IKONET OK for at fortsætte til Kalibrering af Tilt-position 2.
  - ► BLADRER TIL HØJRE PILEN For fortsætte til Kalibrering af Tilt-position 2.
  - ► TILT-GYROMODULOPSÆTNING <sup>™</sup> for at vende tilbage til opsætning af Tilt-Gyromodul-menuen.

### Figur 2-55: Kalibrering af Tilt-position 1

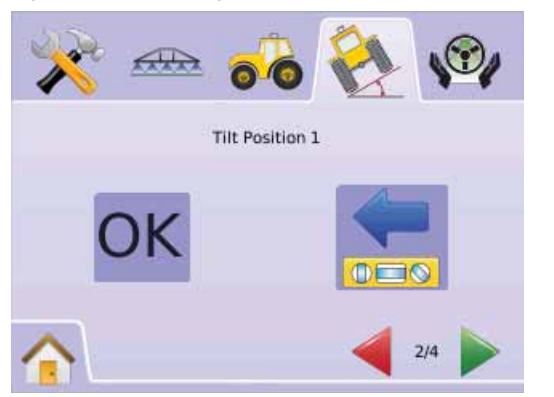

Kalibrering af Tilt-position 2

6. Vend køretøjet 180 grader og parkér køretøjet det samme sted.

- 7. Tryk på
  - ► OK-IKONET OK for at fortsætte til afslut Tilt-kalibrering.
  - ► BLADRER TIL HØJRE PILEN ► for at fortsætte til afslut Tiltkalibrering.
  - ► TILT-GYROMODULOPSÆTNING <sup>™</sup> for at vende tilbage til opsætning af Tilt-Gyromodul-menuen.

### Kalibrering af Tilt-position 2

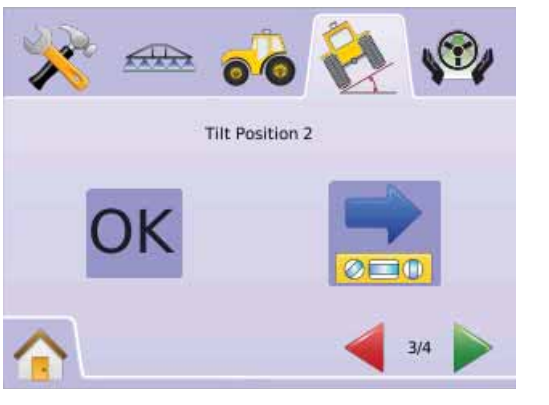

# Afslut Tilt-kalibrering

- 8. Tryk på
  - ► OK-IKONET OK
  - ► AFSLUT 🔯 for at færdiggøre opsætning af Tilt-Gyromodulet.
  - ► TILT-GYROMODULOPSÆTNING <sup>™</sup> for at vende tilbage til opsætning af Tilt-Gyromodul-menuen.

### Figur 2-56: Afslutning af Tilt-kalibrering

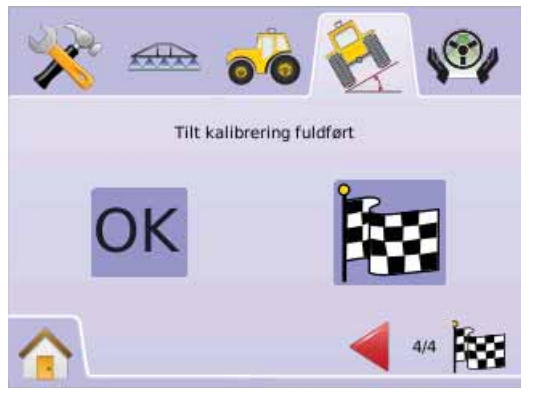

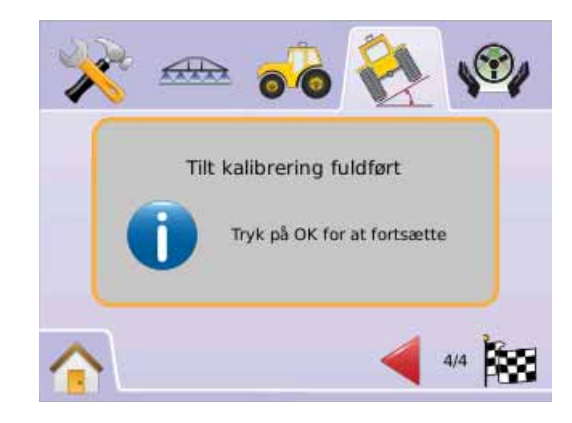

# Tilt-korrigering deaktiveret

Tilt-korrigering bruges til at aktivere/deaktiver Tilt-Gyromodulet (TGM).

- 1. Tryk på TILT-KORRIGERINGSIKONET 🗞
- 2. Vælg "Off"
- 3. Tryk på
  - ► AFSLUT Is for at færdiggøre opsætning af Tilt-Gyromodulet.
  - ► TILT-GYROMODULOPSÆTNING <sup>™</sup> for at vende tilbage til opsætning af Tilt-Gyromodul-menuen.

### Figur 2-57: Tilt-korrigering deaktiveret (Off)

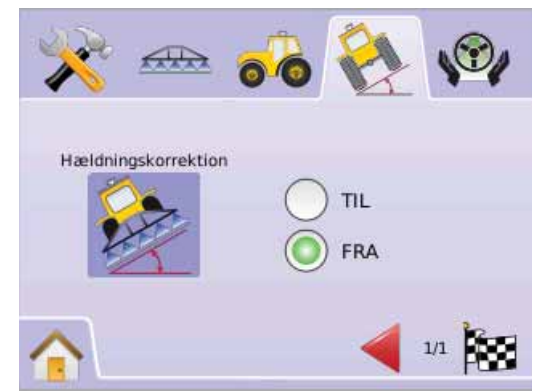

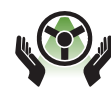

# FIELDPILOT OPSÆTNING

FieldPilot opsætning anvendes til at aktivere/deaktivere FieldPilot og til at indstille Opsætning af ventil, Ventiltest og Konfigurering af FieldPilot.

- 1. Vælg OPSÆTNING AF KONSOL 🔀 i Hovedmenu 🔠
- 2. Tryk på FIELDPILOT OPSÆTNING 🕸 .
- 3. Vælg mellem:
  - ► Autostyring ⑦ angiver om FieldPilot er aktiveret (On) eller deaktiveret (Off)

► Ventil 
→ – bruges til indstiling af Valve frequency, Minimum driftscyklus mod venstre, Minimum driftscyklus mod højre og Maksimum driftscyklus

► Ventiltest 💆 – tester at styringen er korrekt indstillet og bruges til finindstilling af olietilførslen.

► Konfiguration × – bruges til indstilling af Grovjustering, Finjustering, Deadband og Look Ahead

#### Figur 2-58: FieldPilot

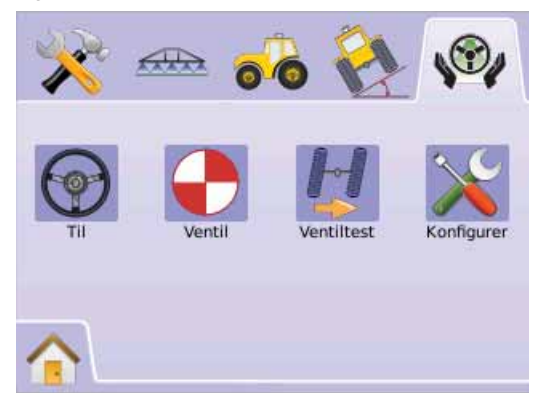

# FieldPilot er ikke tilgængelig

Hvis der ikke er installeret et FieldPilot system, vil kalibreringsmulighederne ikke være tilgængelige.

Figur 2-59: Autostyring ikke fundet

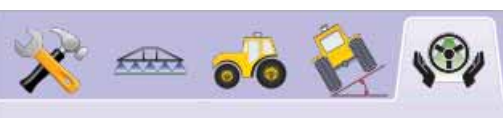

Styringskontrolmodul ikke detekteret.

Aktiver håndfri styring ved at tilføje et FieldPilot-assisteret styringssystem.

# Autostyring

Autostyring angiver om FieldPilot er aktiveret (On)eller deaktiveret (Off).

- 1. Tryk på AUTOSTYRINGSIKONET 🐨.
- 2. Vælg
- ► On
- ► Off
- 3. Tryk på FIELDPILOT OPSÆTNING Ver for at vende tilbage til opsætning af FieldPilot-menuen.

Figur 2-60: Autostyring aktiveret/deaktiveret (On/Off)

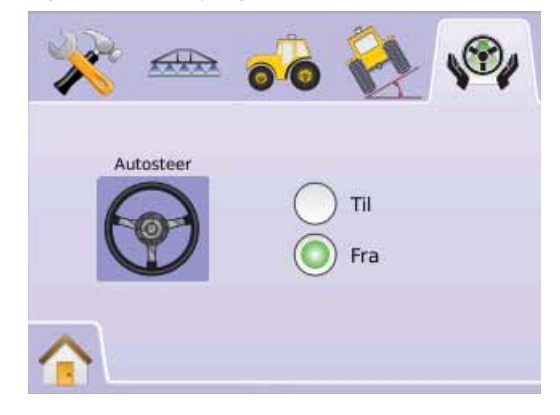

Hvis der er valgt "Off" vil alle FieldPilot indstillingerne eller opsætningsfunktionerne være deaktiverede (ikonerne er grå).

Figur 2-61: FieldPilot med autostyring deaktiveret

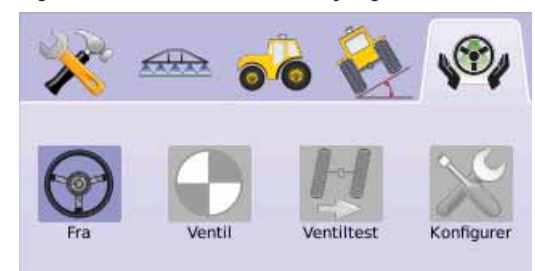

# Opsætning af ventil

Opsætning af ventil bruges til at indstille Ventilfrekvens, Minimum driftscyklus mod venstre, Minimum driftscyklus mod højre og Maksimum driftscyklus.

- 1. Tryk på OPSÆTNING AF VENTIL-IKONET 🔶.
- 2. Vælg mellem:

  - ► Minimum driftscyklus mod venstre ... angiver hvilken minimumsdrift, der er nødvendig for at styre køretøjet mod venstre
  - Minimum driftscyklus mod højre ... angiver hvilken minimumsdrift, der er nødvendig for at styre køretøjet mod højre
  - Maksimum driftscyklus angiver den maksimle hastighed, hvormed hjulene kan styres fra venstre til højre/højre til venstre (lock to lock)

#### ELLER

Tryk på BLADRER TIL HØJRE PILEN For at bladre igennem alle indstillingerne.

BEMÆRK: På opsætningsskærmene vises de aktuelle indstillinger under ikonerne. Tryk på et ikon for at se de tilgængelige fabriksindstillinger og intervaller.

#### Figur 2-62: Opsætning af ventil

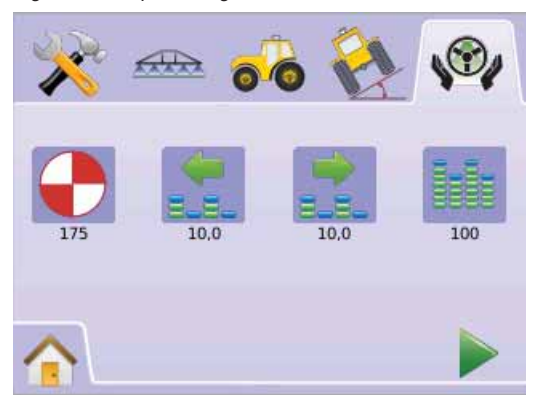

# Ventilfrekvens

Valve frequency bruges til at drive styringsventilen. Frekvensen afgøres af, hvilken ventiltype der anvendes. Intervallet er 1 - 5000.

- 1. Tryk på FREKVENS-IKONET 🕀.
- 2. Brug tastaturet på skærmen til indtaste Ventilfrekvens-værdien.
- 3. Tryk på
  - ► BLADRER TIL HØJRE PILEN For at fortsætte til indstilling af Minimum driftscyklus.
  - ► FIELDPILOT OPSÆTNING <sup>®</sup> for at vende tilbage til opsætning af FieldPilot-menuen.

Figur 2-63: Ventilfrekvens

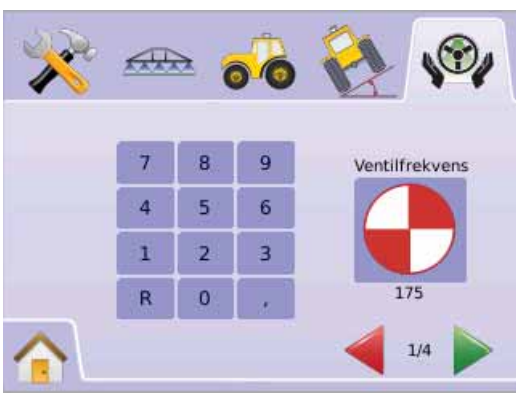

#### Følgende er almindelige frekvenser/ventiler:

| TeeJet Technologies |                    |          |  |  |
|---------------------|--------------------|----------|--|--|
| Varenr. #           | Ventil             | Frekvens |  |  |
| 35-02151            | FP,CC,NP           | 2 hz     |  |  |
| 35-02152            | FP,OC,HF,NP        | 2 hz     |  |  |
| 35-02153            | FP,OC,NP           | 2 hz     |  |  |
| 35-02173            | FP, PC,LS,NP       | 2 hz     |  |  |
| 35-02172            | FP, PC,LS PWM      | 175 hz   |  |  |
| 35-02179            | FP,PC,LS, PWM      | 175 hz   |  |  |
| 35-02180            | FP, CC PWM         | 110 hz   |  |  |
| 35-02181            | FP, CC, PWM, LS    | 110 hz   |  |  |
| 35-02182            | FP. CC, PWM        | 175 hz   |  |  |
| 35-02183            | FP. CC, PWM 1,1 OC | 110 hz   |  |  |
| 35-02184            | FP. CC, PWM 7,9 OC | 175 hz   |  |  |
| 35-02185            | FP. CC, PWM 2,1 OC | 110 hz   |  |  |
| 35-02186            | FP. CC, PWM 4,0 CC | 110 hz   |  |  |
| 35-02187            | FP. CC, PWM 7,9 CC | 175 hz   |  |  |

For information om ventiler produceret af andre end TeeJet Technologies, henvises til producentens specifikationer for korrekt Ventilfrekvens.

#### 📩 📩 Minimum driftscyklus

Minimum driftscyklus angiver hvilken minimusdrift, der er nødvendig for at styre køretøjet mod venstre eller højre. Intervallet er 0,0 - 50,0.

- ANBEFALING Det er vigtigt at sikre sig, at der er rigtig god plads til at udføre disse tests.
- BEMÆRK: Hvis Ventilfrekvens sættes til under 15 Hz (ikkeproportional), indstilles den nødvendige drift til "25,0". Cyklustest er ikke nødvendig.

#### ADVARSEL: BEVÆGELIGE MASKINDELE!

For at forhindre alvorlig personskade og dødsfald er det ekstremt vigtig at undgå usikre arbejdsmetoder, når der manuelt arbejdes med det hydrauliske styresystem. Hold derfor altid en sikker afstand til bevægelige maskindele.

### Cyklus mod venstre

Cyklus mod venstre angiver hvilken minimumsdrift, der er nødvendig for at styre køretøjet mod venstre.

- 1. Tryk på MINIMUM DRIFTSCYKLUS MOD VENSTRE-IKONET 🕵.
- 2. Mens køretøjet bevæger sig langsomt fremad i en lige linje trykkes på GRØNT TRAFIKLYS 🖥.
- 3. Langsomt øges driftcyklusværdin med PLUS-IKONET + indtil køretøjet begynder at dreje til venstre.
- 4. Tryk på RØDT TRAFFIKLYS For at afslutte testen mod venstre.
- 5. Tryk på
  - ► BLADRER TIL HØJRE PILEN ► for at fortsætte til indstilling af Minimum driftscyklus mod højre.
  - ► FIELDPILOT OPSÆTNING ♥ for at vende tilbage til opsætning af FieldPilot-menuen.
- BEMÆRK: Tryk & hold PLUS/MINUS IKONERNE + nede for hurtig justering af indstillingerne.

Figur 2-64: Minimum driftscyklus mod venstre

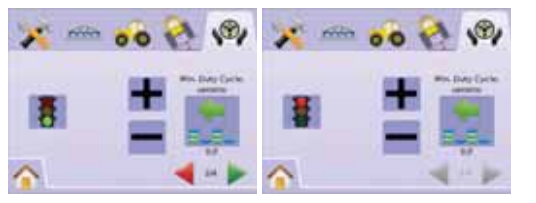

# Cyklus mod højre

Cyklus mod højre angiver hvilken minimumsdrift, der er nødvendig for at styre køretøjet mod højre.

- 1. Tryk på MINIMUM DRIFTSCYKLUS MOD HØJRE-IKONET 📩.
- 2. Mens køretøjet bevæger sig langsomt fremad i en lige linje trykkes på GRØNT TRAFIKLYS 🖥.
- Langsomt øges driftcyklusværdin med PLUS-IKONET + indtil køretøjet begynder at dreje til højre.
- 4. Tryk på RØDT TRAFFIKLYS 📱 for at afslutte testen mod højre.
- 5. Tryk på
  - ► BLADRER TIL HØJRE PILEN ► for at fortsætte til indstilling af Maksimum driftscyklus.

► FIELDPILOT OPSÆTNING ♥ for at vende tilbage til opsætning af FieldPilot-menuen.

BEMÆRK: Tryk & hold PLUS/MINUS IKONERNE + - nede for hurtig justering af indstillingerne.

#### Figur 2-65: Minimum driftscyklus mod højre

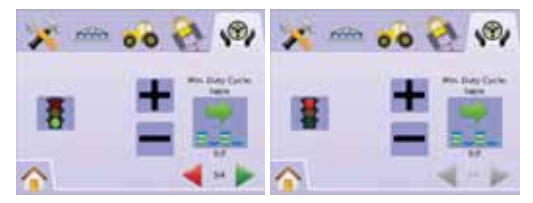

Maksimum driftscyklus

Maksimum driftscyklus angiver den maksimale hastighed, hvormed hjulene kan styres fra venstre til højre/højre til venstre (lock to lock). Intervallet er 25 - 100.

BEMÆRK: Hvis valve frequency sættes til under 15 Hz (ikkeproportional), indstilles den nødvendige drift til "25,0". Cyklus test er ikke nødvendig.

### ADVARSEL: BEVÆGELIGE MASKINDELE!

For at forhindre alvorlig personskade og dødsfald er det ekstremt vigtig at undgå usikre arbejdsmetoder, når der manuelt arbejdes med det hydrauliske styresystem. Hold altid en sikker afstand til bevægelige maskindele.

- 1. Tryk på MAKSIMUM DRIFTSCYKLUS-IKONET
- 2. Indstil maksimum driftscyklus-værdien til cirka 60 (eller tjek FieldPilot betjeningsvejlednigen for ønskede lock to lock-tider).
- 3. Drej hjulene til venstre yderposition (eller højre).
- Tryk på GRØN PIL ► (eller RØD PIL ◄). Dette starter en timer under TRAFIKLYSET samt drejer køretøjet mod højre (eller venstre).
- Tryk på RØDT TRAFIKLYS Than hjulene er drejet til højre yderposition (eller venstre). Tiden der vises under TRAFIKLYSET er lock to lock-tiden.
- 6. Tryk på PLUS/MINUS IKONERNE + for at justere maksimum driftscyklus-værdien.
- 7. Gentag punkt 3 til 6.

- Når tiden fra venstre til højre/højre til venstre (lock to lock) begynder at stige (det tager længere til at dreje hjulene) trykkes der på
  - ► AFSLUT 🖾 for at færdiggøre opsætning af Ventil.

► FIELDPILOT OPSÆTNING ♥ for at vende tilbage til opsætning af FieldPilot-menuen.

BEMÆRK: Tryk & hold PLUS/MINUS IKONERNE + - nede for hurtig justering af indstillingerne.

#### Figur 2-66: Maksimum driftscyklus

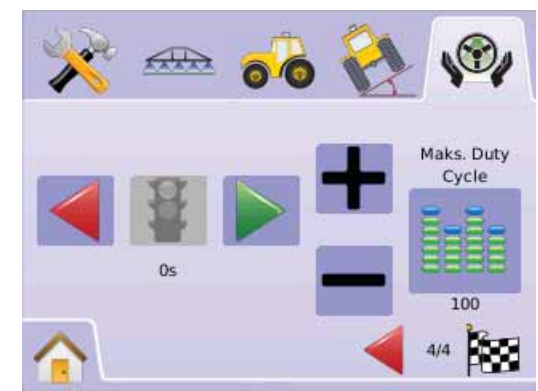

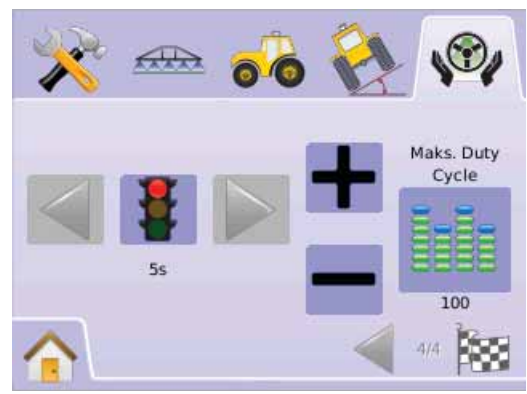

# Ventiltest

Ventiltesten tester at styringen er korrekt indstillet og bruges til at finindstille olietilførslen for nøjagtigt kalibrering af den tid det tager at styre hjulene fra venstre yderposition til højre yderposition (lock to lock) for ikke-proportionalventiler.

- BEMÆRK: Den tid, det tager at styre hjulene fra venstre til højre/ højre til venstre (lock to lock) for ikke-proportionalventiler, findes ved mekanisk at justere olie-flowet gennem ventilen. Tjek venligst din køretøjsbetjeningsvejledning for særlig vejledning.
- 1. Tryk på VENTILTEST-IKONET 灯 .
- 2. Drej hjulene til venstre yderposition.
- 3. Tryk på den GRØN PIL ►. Dette vil starte en timer under TRAFIKLYSET samt dreje køretøjet til højre.
- 4. Tryk på RØDT TRAFIKLYS F når hjulene er drejet til højre yderposition. Tiden der vises under TRAFIKLYSET er lock to lock-tiden.
- 5. Drej hjulene til højre yderposition
- 6. Tryk på RØD PIL ◀. Dette vil starte en timer under TRAFIKLYSETET samt dreje køretøjet til venstre.
- Tryk på RØDT TRAFIKLYS Inår hjulene er drejet til venstre yderposition. Tiden der vises under TRAFIKLYSET er lock to lock-tiden.
- 8. Tryk på FIELDPILOT OPSÆTNING Ver for at vende tilbage til opsætning af FieldPilot-menuen.

#### Figur 2-67: Ventiltest

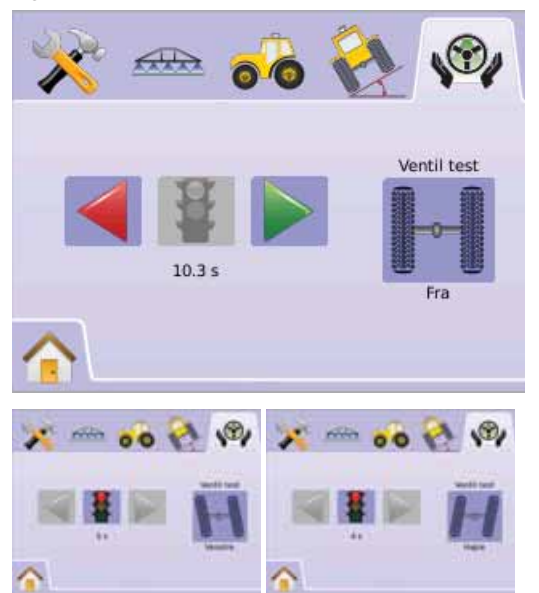

# Konfigurering af FieldPilot

Konfigurering bruges til indstilling af Grovjustering, Finjustering, Deadband og Look Ahead.

- 1. Tryk på KONFIGURERINGSIKONET 🔀.
- 2. Vælg mellem:

- ► Finjustering 
   Finjustering 
   justerer hvor hurtigt køretøjet nærmer sig navigeringslinjen ved Kurvet A-B navigation
- ► Deadband <sup>N</sup>→ justerer hvis styringen er for ujævn/reagerer for voldsomt eller konstant forbliver uden for navigeringslinjen
- ► Look Ahead <> bruges ved Lige A-B navigation til at justere køretøjets tilkørsel til navigeringslinjen ELLER
  - LER

Tryk på BLADRER TIL HØJRE PILEN For at bladre igennem alle indstillingerne.

BEMÆRK: På opsætningsskærmene vises de aktuelle indstillinger under ikonerne. Tryk på et ikon for at se de tilgængelige fabriksindstillinger og intervaller.

Figur 2-68: Konfiguereringsskærm

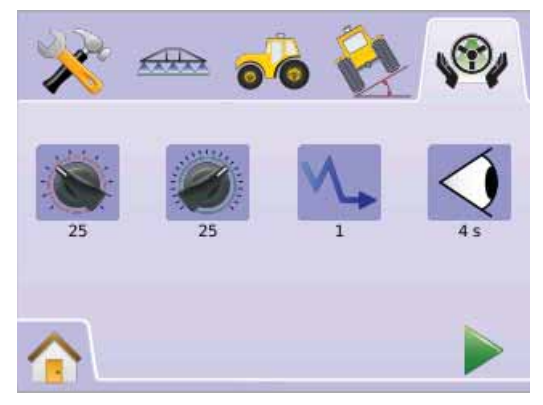

# Grovjustering

Grovjustering af styringen justerer den følsomhed, hvormed køretøjet forøger at finde navigeringslinjen ved Lige A-B navigation. Intervallet er 1,0 - 100,0.

- 1. Tryk på GROVJUSTERINGSIKONET 🖲.
- 2. Tryk på

► MINUS-IKONET — hvis køretøjet svinger hurtigt eller skyder over navigationslinjen.

3. Tryk på

► BLADRER TIL HØJRE PILEN ► for at fortsætte til indstilling af Finjustering.

- ► FIELDPILOT OPSÆTNIG № for at vende tilbage til opsætning af FieldPilot-menuen.
- BEMÆRK: Tryk & hold PLUS/MINUS IKONERNE + nede for hurtig justering af indstillingerne.

#### Figur 2-69: Grovjustering

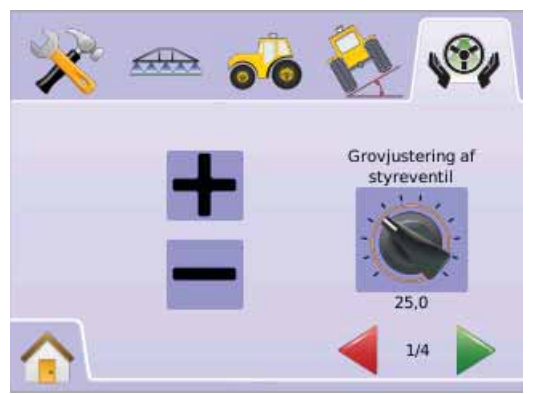

#### Figur 2-70: Eksempel på Grovjustering

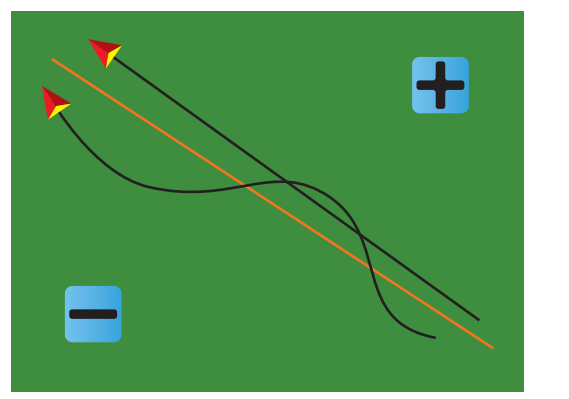

# Finjustering

Finjustering af styringen justerer den følsomhed, hvormed køretøjet forsøger at finde naivgeringslinjen ved Kurvet A-B navigation. Intervallet er 1,0 - 100,0.

- 1. Tryk på FINJUSTERINGSIKONET .
- 2. Tryk på
  - ► PLUS-IKONET + hvis køretøjet kører uden for hjørner.
  - ► MINUS-IKONET hvis køretøjet skærer hjørner.
- 3. Tryk på

► BLADRER TIL HØJRE PILEN ► for at fortsætte til indstilling af Deadband.

- ► FIELDPILOT OPSÆTNING <sup>®</sup> for at vende tilbage til opsætning af FieldPilot-menuen.
- BEMÆRK: Tryk & hold PLUS/MINUS IKONERNE + nede for hurtig justering af indstillingerne.

#### Figur 2-71: Finjustering

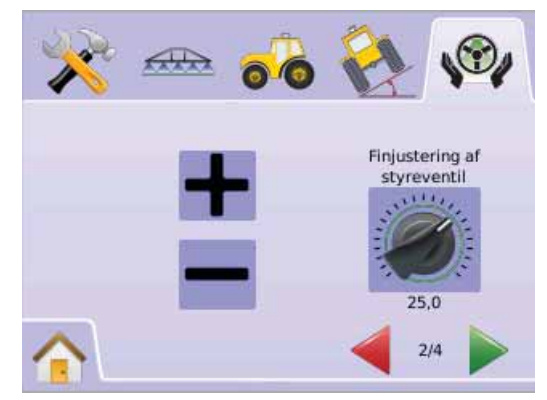

### Figur 2-72: Eksempel på Finjustering

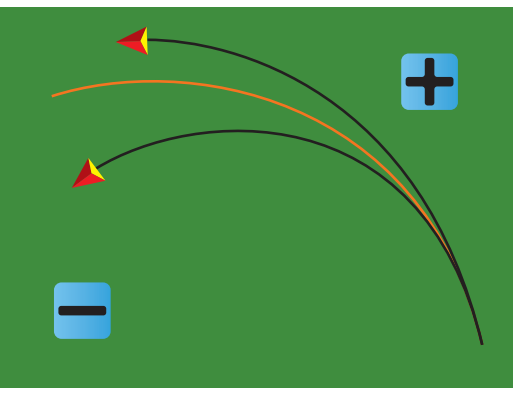

# ∿ Deadband

Deadband justerer hvis styringen er for ujævn/reagerer for voldsomt eller hvis køretøjet konstant forbliver uden for navigationslinjen. Intervallet er 1 - 10.

Når værdien øges vil stabilitet øges, men det vil en konstant fejltilstand også. Intervallet er 1 - 10.

- 1. Tryk på DEADBAND-IKONET 🐪.
- 2. Tryk på

MINUS-IKONET — hvis køretøjet konstant forbliver uden for navigationslinjen.

- 3. Tryk på
  - ► BLADRER TIL HØJRE PILEN ► for at fortsætte til indstilling af Look Ahead.
  - ► FIELDPILOT OPSÆTNING ♥ for at vende tilbage opsætning af FieldPilot-menuen.

BEMÆRK: Tryk & hold PLUS/MINUS IKONERNE + - nede for hurtig justering af indstillingerne.

Figur 2-73: Deadband

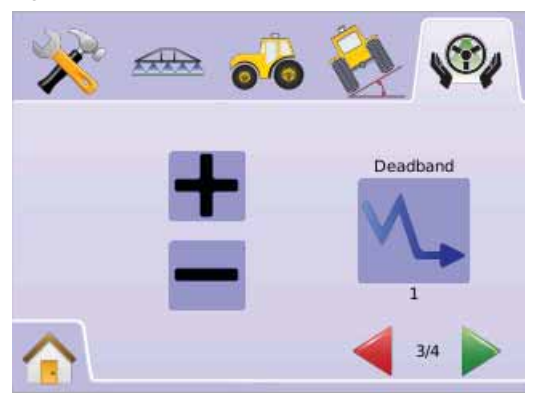

# Figur 2-74: Eksempel på justering af Deadband

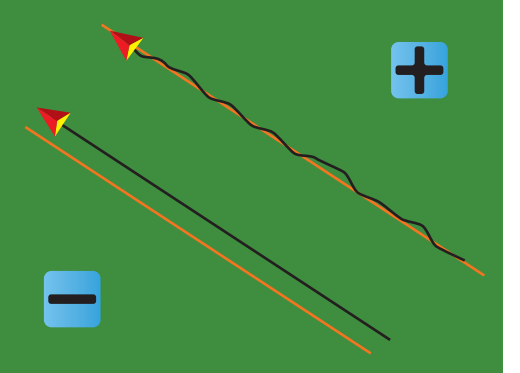

### Look Ahead

Look Ahead bruges ved Lige A-B navigation til at justere køretøjets tilkørsel til navigeringslinjen. Finindstil Look Ahead ved at foretage flere tilkørsler til navigeringslinjen. Intervallet er 0,0 - 10,0 sekunder.

- 1. Tryk på LOOK AHEAD-IKONET 🤄.
- 2. Tryk på

  - ► MINUS-IKONET hvis køretøjet er for længe om at ramme navigationslinjen.
- 3. Tryk på
  - ► AFSLUT I for at færdiggøre opsætning af Konfigurering af FieldPilot.
  - ► FIELDPILOT OPSÆTNING <sup>®</sup> for at vende tilbage til opsætning af FieldPilot-menuen.
- BEMÆRK: Tryk & hold PLUS/MINUS IKONERNE + nede for hurtig justering af indstillingerne.

#### Figur 2-75: Look Ahead

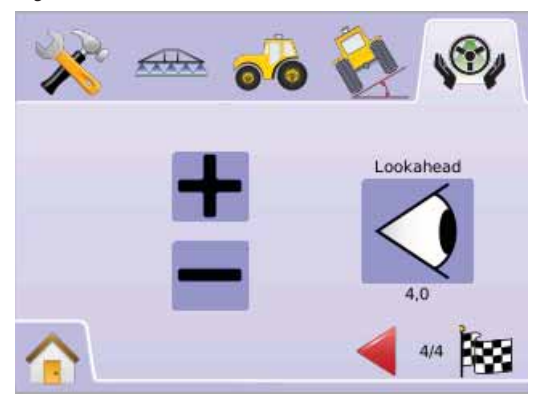

### Figur 2-76: Eksempel på justering af Look Ahead

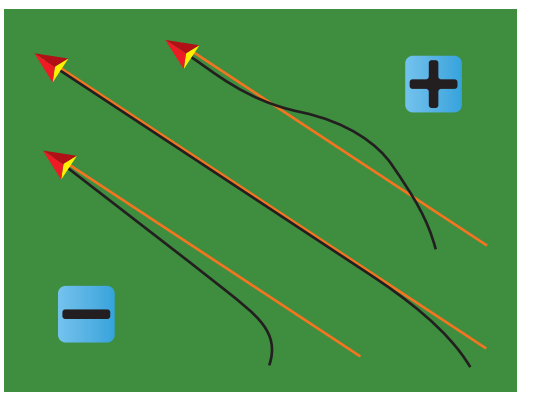

# **KAPITEL 3 – NAVIGATION**

Matrix computeren gør det muligt at udføre behandling og at navigere køretøjet samtidigt. Når opsætning af konsollen er fuldført, er det muligt at starte navigeringen. Med fire navigationsmåder, Lige A-B —, Kurvet A-B 📀, Cirkelnavigation 🔘, og Forrige-spor navigation 🗐 samt Markgrænse-funktion 📮, Retur-til-Punkt 💿 navigation og RealView Videonavigation 🍥, har operatøren mulighed for at tilpasse indstillingerne, så de passer til den aktuelle arbejdsopgave.

Tre forskellige navigationsskærme holder operatøren informeret.

- Køretøjsvisning giver et computergenereret billede af køretøjets position, vist i det område der behandles. Fra denne skærm er der adgang til de forskellige navigeringsmåder, markgrænser og BoomPilot.
- Markvisning giver et computergenereret billede af køretøjets position og behandlingsområdet set fra luften. Fra denne skærm er der adgang til indstillinger for markgrænser og markeret punkt samt til World View og Panorama.
- RealView navigation giver et live video-input til skærmen i stedet for et computergenereret billede. Hvis der er installeret et Video Selection Modul (VSM), er der to tilgængelige videoindstillinger tilgængelige:

► Enkelt skærmbillede - der kan vælges mellem op til otte kamera-inputs og skiftes mellem disse.

► Opdelt skærmbillede - der kan vælges mellem to sæt af fire billeder (A/B/C/D eller E/F/G/H), således at skærmen er inddelt i fire separate videobilleder.

Fra denne skærm er det muligt at gå til funktionerne videonavigering og køreretningmodus.

# NAVIGERINGSMÅDER

Navigeringsmåderne ☞ inkluderer Lige A-B ↔, Kurvet A-B ↔, Cirkelnavigation , og Forrige-spor navigation .

Markgrænser afgrænser behandlingsområder og definerer hvilke områder, der ikke skal behandles. En markgrænse kan etableres enten ved Forrige-spor navigation 💷 eller i Markvisning 💻.

# - Lige A-B navigation

Lige A-B navigation giver en lige navigationslinje baseret på referencepunkterne A og B. De oprindelige A and B punkter bruges til at beregne alle efterfølgende parallelle navigationslinjer.

Figur 3-1: Lige A-B navigation

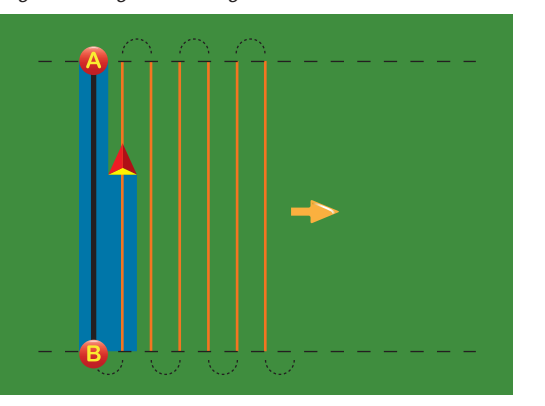

# Kurvet A-B navigation

Kurvet A-B navigation muliggør navigation langs kurvede linjer baseret på en oprindelig A-B referencelinje. Denne første navigationslinje bruges til at beregne alle efterfølgende navigationslinjer.

Figur 3-2: Kurvet A-B navigation

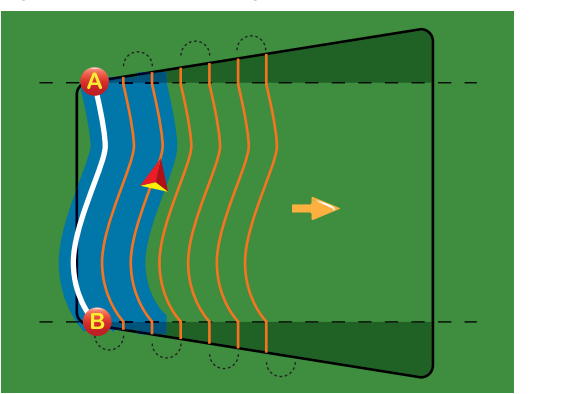

BEMÆRK: Ved kurvet navigation anbefales det, at kurverne på A-B navigationslinjen ikke overstiger 30°. TIP: Begynd ved den længste kurve på marken. Ved arbejde i et afgræset om-råde vil navigationen i området udenfor de etablerede A-B punkter være lige-linje navigation.

# Cirkelnavigation

Cirkelnavigation muliggør navigation omkring et centralt punkt enten ind mod centrum eller væk fra centrum. Det anvendes ved behandling af marker, hvor den type kørsel kræves. Man guides langs en cirkulær navigationslinje, der svarer til radius på et centerpivot vandingsanlæg.

Figur 3-3: Cirkelnavigation mod centrum

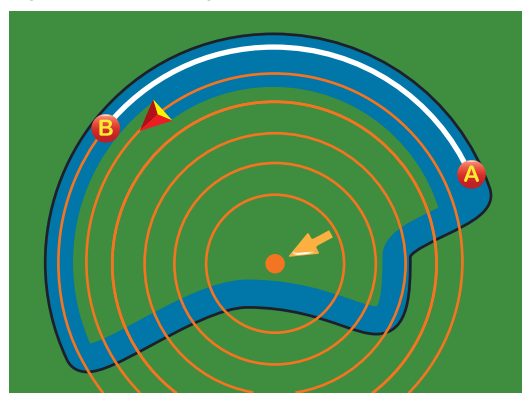

Figur 3-4: Cirkelnavigation væk fra centrum

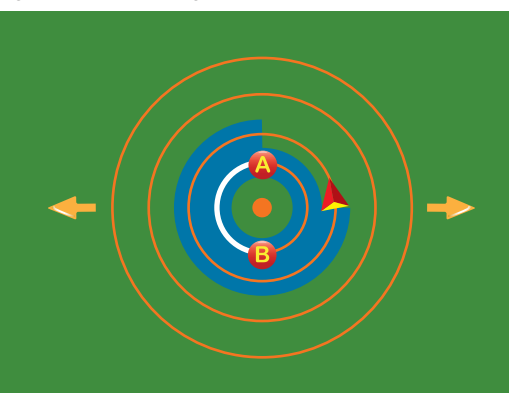

# Forrige-spor navigation

Forrige-spor navigation muliggør reel forrige spor navigering. Computeren lokaliserer automatisk den nærmeste behandlede navigationslinje og navigerer parallelt på basis heraf.

BEMÆRK: Hvis en markgrænse er etableret, uden at der er behandlet i løbet af denne proces, påbegyndes navigering ikke.

Figur 3-5: Forrige-spor navigation - indad

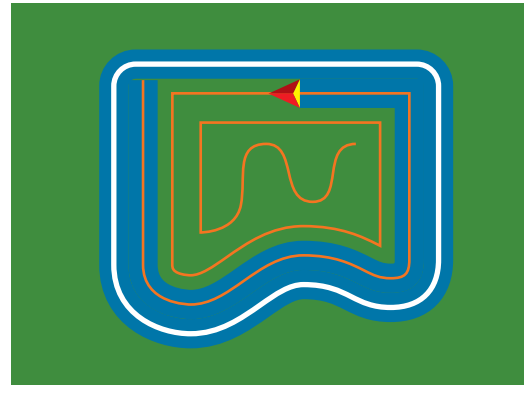

Figur 3-6: Forrige-spor navigation - udad

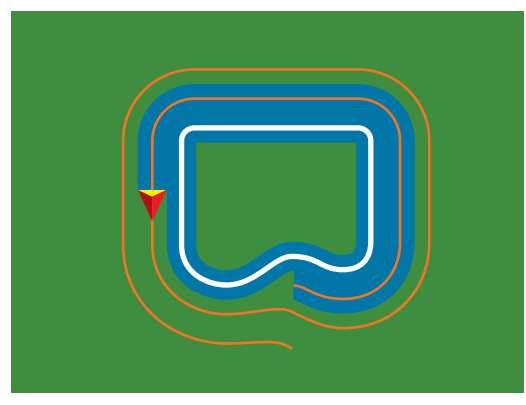

#### Figur 3-7: Forrige-spor navigation m. markgrænse

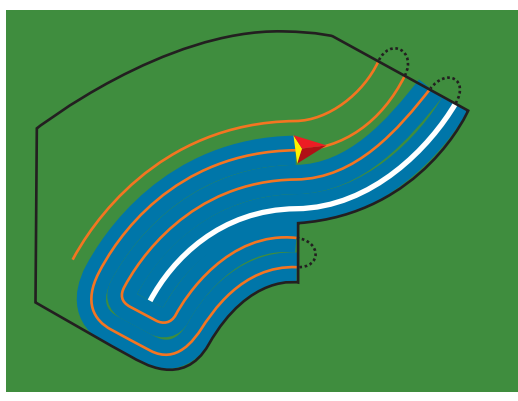

# NAVIGATIONSINFORMATION & STATUSBAR

Navigationsinformationbaren og statusbaren giver et hurtigt overblik over den igangværende navigationsaktivitet og de forskellige indstillinger.

# Navigationsinformation

Giver information om Hastighed, Spor Nummer (positive tal = til højre for A-B navigeringslinjen, negative tal = til venstre for A-B navigeringslinjen), Navigationsaktivitet (afvigelse (meter), aktuel aktivitet og GPS-status) samt Bearbejdet Areal.

Figur 3-8: Eksempler på navigationsinformation

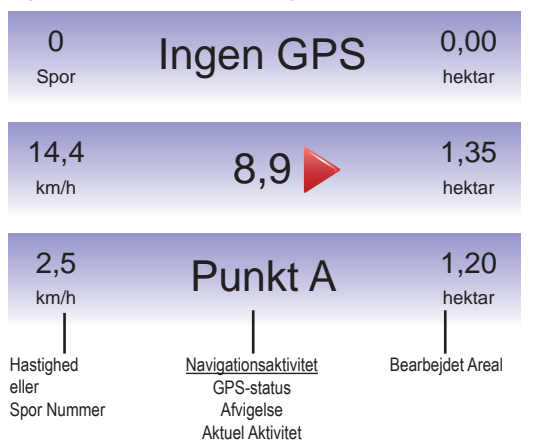

# Statusbar

Giver information om status på FieldPilot, Navigeringsmåde, BoomPilot, Afgrænset område og GPS.

#### Figur 3-9: Statusbar

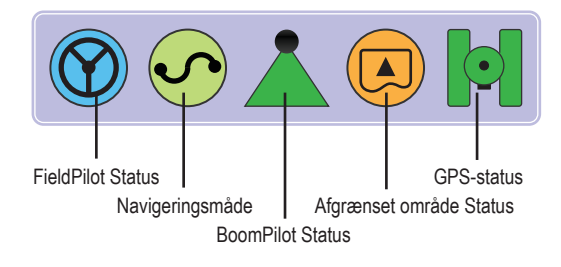

### Figur 3-10: Statusbar ikoner

| Ikon          | Beskrivelse                                                                                                    |
|---------------|----------------------------------------------------------------------------------------------------|
|               | FieldPilot Status.                                                                                                    |
|               | lkon = tilsluttet.<br>Intet ikon = frakoblet.                                                                                  |
|               | Navigeringsmåder.                                                                                                    |
| $\overline{}$ | Lige A-B navigation. Giver en lige navigationslinje baseret på A og B referencepunkter.                                        |
| S             | Kurvet A-B navigation. Giver kurvet navigation baseret på en referencelinje (A-B).                                             |
| $\bigcirc$    | Cirkelnavigation. Muliggør navigation omkring et centralt punkt enten ind mod centrum eller væk fra centrum.                   |
|               | Forrige-spor navigation. Computeren lokaliserer det<br>nærmeste tilstødende og behandlede spor og navigerer<br>på basis heraf. |
|               | Ingen navigation. Slukker for navigation.Intet ikon på skærmen.                                                                |

| lkon           | Beskrivelse                                                           |            |
|----------------|-----------------------------------------------------------------------|------------|
| •              | BoomPilot Status.                                                     | 7          |
|                | Rød = Slukket/Manuel                                                  | den        |
|                | Grøn = Automatisk                                                     | mar        |
|                | Gul = Alle aktiveret                                                  | Nav        |
|                | Intet ikon = een bomsektion (intet SmartCable eller SDM installeret). | •          |
|                | Status for afgrænset område.                                          |            |
|                | Uden for markgrænse = kører pt udenfor afgrænset<br>område.           | •          |
|                | Inden for markgrænse = kører pt indenfor afgrænset<br>område.         |            |
|                | Intet ikon = Ingen markgrænse etableret.                              | •          |
| $\mathbf{b}$   | GPS-status.                                                           | •          |
|                | Rød = ingen GPS                                                       |            |
|                | Gul = kun GPS                                                         |            |
| $[\mathbf{O}]$ | Grøn = DGPS,WAAS/RTK                                                  |            |
| $\bigcirc$     | Orange = Glide/ClearPath                                              | <u>Fig</u> |

# 

Køretøjsvisning giver et computergenereret billede af køretøjets position, vist i det område der behandles. Fra enne skærm er der adgang til de forskellige navigeringsmåder, arkgrænser og BoomPilot.

### Navigation på skærmen

- Navigationslinjer
- Orange linje aktiv navigationslinje
- Sorte linjer tilstødende navigationslinje
- · Punkter markører for markerede punkter
- ► Rødt Punkt Retur-til-Punkt
- Blåt Punkt Punkt A
- Grønt Punkt Punkt B
- Kompas den generelle retning kan vises i horisonten (når der er zoomet ind)
- Dækningsområde illustrerer bearbejdet område og overlapning:
  - Blå en udbringning
  - Rød to eller flere udbringninger

#### Figur 3-11: Oversigt over køretøjsvisning

- Zoom ind/ud & Perspektiv justerer køretøjets visning eller perspektiv fra køretøjsvisning til fugleperspektiv.
- Bomsektioner
  - ► Hul inaktive bomme
  - ► Hvid aktive bomme.

### Knap/Taste-funktion

 Zoom ind/ud & Perspektiv – justerer køretøjets visning eller perspektiv fra køretøjsvisning til fugleperspektiv.

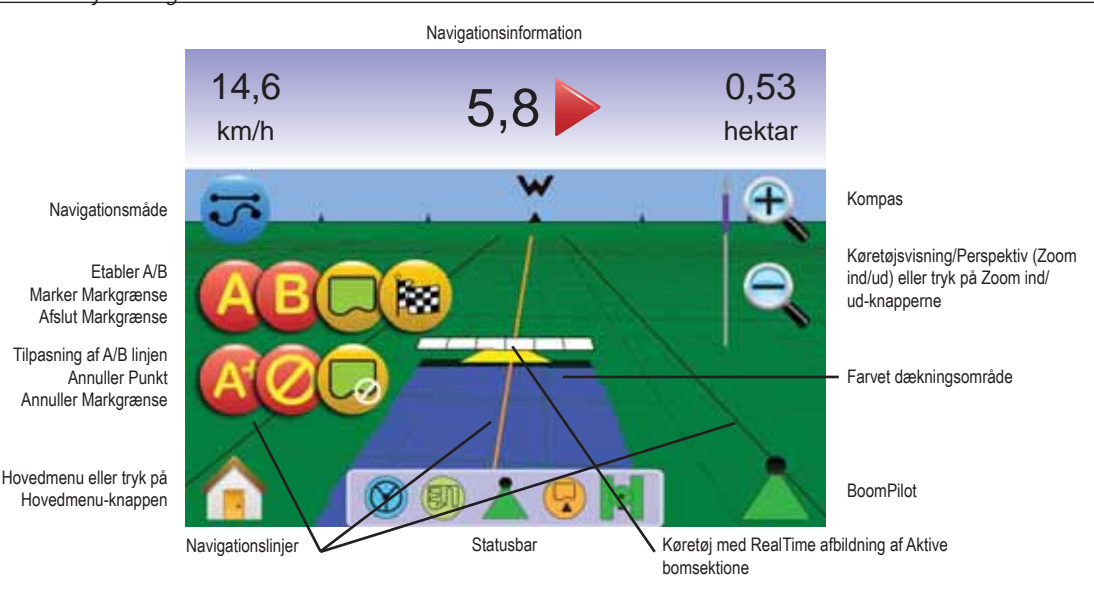

# Køretøjsvisning

For adgang til køretøjsvisnings-skærmen.

- Tryk på HOVEDMENU-KNAPPEN 

   eller tryk på skærmen for at aktivere ikonerne og vælg HOVEDMENU-IKONET 

   i nederste venstre hjørne af skærmen.
- 2. Vælg KØRETØJSVISNING Mit Hovedmenu

Figur 3-12: Hovedmenu

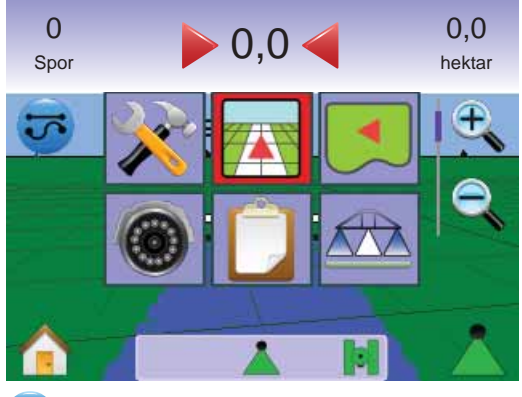

# 😎 Vælg navigeringsmåde

Navigeringsmåder 😎 inkluderer Lige A-B 🕶 , Kurvet A-B 🐖 Cirkelnavigation 🔍 , Forrige-spor navigation 🕅 , og Ingen navigation 🖉.

Navigation med SmartCable eller SDM

- Kontroller at sprøjtecomputerens masterkontakt er slået til (On) og at de individuelle bomkontakter er slået fra (Off).
- I områder, der ikke ønskes behandlet, slåes sprøjtecomputerens masterkontakt manuelt fra for at lukke for bommene. Slå masterkontakten til igen for at genoptage udbringning.
- BEMÆRK: Dette er kun gældende, når der er installeret et SmartCable eller et SDM i systemet.

# 🕶 Lige A-B navigation

Lige A-B navigation giver en lige navigationlinje baseret på referencepunkterne A og B. De oprindelige A and B punkter bruges til at beregne alle efterfølgende parallelle navigationslinjer.

Aktiver Lige A-B navigation

- 1. Tryk på skærmen for at aktivere ikonerne og vælg NAVIGERINGSMÅDE-IKONET 🐼.
- Vælg LIGE A-B NAVIGATION ➡.
   Ikonet på Statusbaren ændres til ➡.

# Figur 3-13: Vælg Navigeringsmåde

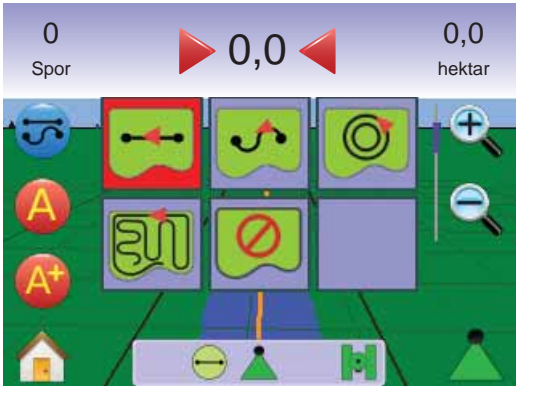

Etabler punkt A og B

- 1. Kør til den ønskede position for Punkt A 🔷.
- 2. Tryk på ETABLER PUNKT A-IKONET (2). mens køretøjet fortsat er i bevægelse
- 3. Kør til den ønskede position for Punkt B 🛑.
- 4. Tryk på ETABLER PUNKT B-IKONET (B) for at etablere A-Blinjen.

BEMÆRK: Det er ikke muligt at vælge ETABLER B-IKONET<sup>®</sup> (gråt ikon) før minimums afstanden er tilbagelagt (3,0 m).

Brug ANNULLER PUNKT-IKONET 🤣 til at annullere Punkt A-processen og vende tilbage til den tidligere A-B navigationslinje (hvis den er etableret).

### Figur 3-14: Etabler punkterne A og B

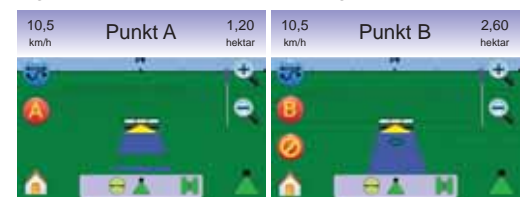

Herefter begynder computeren at give navigeringsinformation.

Figur 3-15: Lige A-B navigation

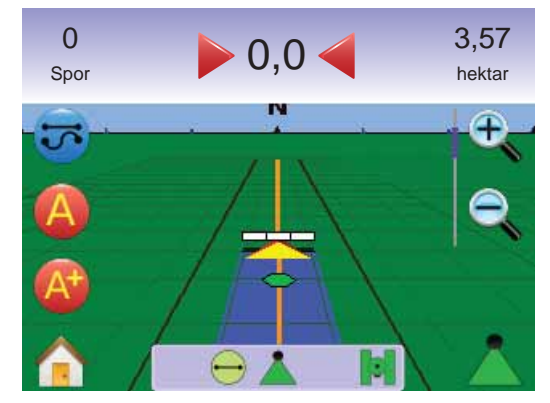

BEMÆRK: Ved perspektiv-visning vises et kompas (ZOOM IND-KNAPPEN A eller ZOOM IND-IKONET , som bruges til at vise horisonten).

A+ Tilpasningsfunktion

A+ Tilpasningsfunktionen flytter den eksisterende navigeringslinje til køretøjets aktuelle position.

Tryk A+ TILPASNINGSIKONET Of the avigationslingen til den nye position.

#### <u>Figur 3-16: A+ Tilpasning</u>

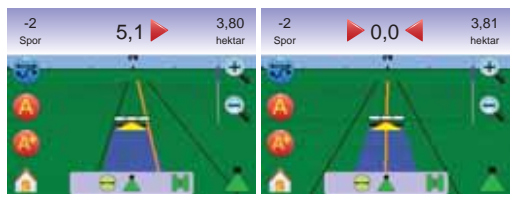

# Kurvet A-B navigation

Kurvet A-B navigation muliggør navigation ved kurvede spor baseret på den første A-B referencelinje. Denne første navigationslinje bruges til at beregne alle efterfølgende navigationslinjer.

### Aktiver Kurvet A-B navigation

- Tryk på skærmen for at aktivere ikonerne og vælg NAVIGATIONSMÅDE-IKONET .

#### Figur 3-17: Valg af navigationsmåde

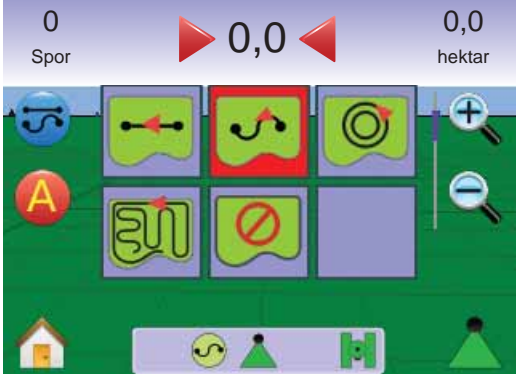

# Etabler punkterne A og B

- 1. Kør til den ønskede position for Punkt A ●.
- Tryk på ETABLER PUNKT A-IKONET (2). mens køretøjet fortsat er i bevægelse.
- 3. Kør til den ønskede position for Punkt B 🗣.
- 4. Tryk på ETABLER PUNKT B-IKONET (3) for at etablere A-B linjen.
- BEMÆRK: Det er ikke muligt at vælge ETABLER B IKONET<sup>®</sup> (gråt ikon) før minimums afstanden er tilbagelagt (3,0 m).

Brug ANNULLER PUNKT IKONET 🤣 til at annullere Punkt A-processen og vende tilbage til den tidligere A-B navigationslinje (hvis den er etableret).

#### Figur 3-18: Etabler punkt A og B

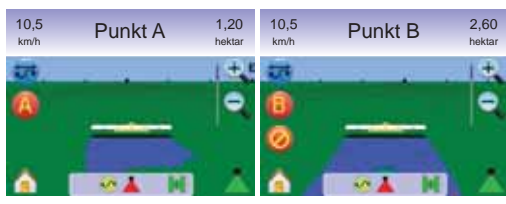

Herefter begynder computeren at give navigerings information.

#### Figur 3-19: Kurvet A-B navigation

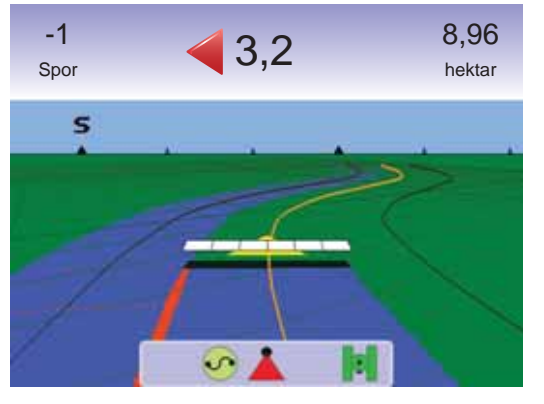

A+ Tilpasningsfunktion

A+ Tilpasningsfunktionen flytter den eksisterende navigeringslinje til køretøjets aktuelle position.

1. Tryk på A+ TILPASNINGSIKONET (2) for at flytte navigationslinjen til den nye position.

Figur 3-20: A+ Tilpasning

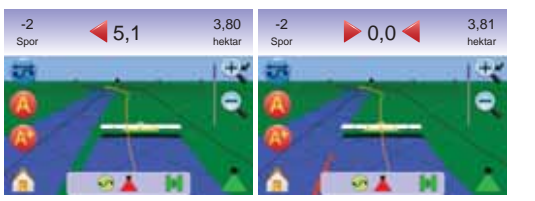

# Cirkelnavigation

Cirkelnavigation muliggør navigation omkring et centralt punkt enten ind mod centrum eller væk fra centrum. Det anvendes ved behandling af marker, hvor den type kørsel kræves. Man guides langs en cirkulær navigationslinje, der svarer til radius på et centerpivot vandingsanlæg.

#### Aktiver Cirkelnavigation

- Tryk på skærmen for at aktivere ikonerne og vælg NAVIGATIONSMÅDE-IKONET 5.
- Vælg CIRKELNAVIGATION .
   ◄ Ikonet på Statusbaren ændres til .

Figur 3-21: Valg af navigationsmåde

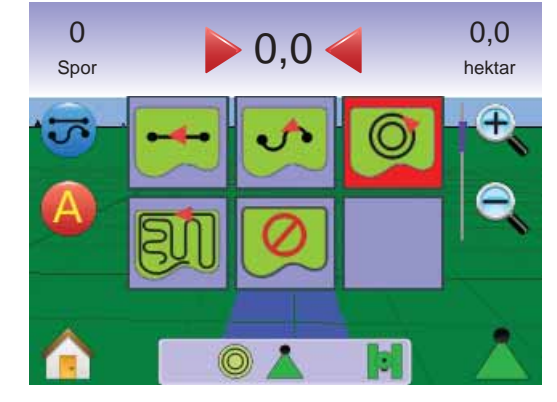

# Etabler punkt A og B

- 1. Kør til den ønskede position for Punkt A 🔷.
- Tryk på ETABLER PUNKT A-IKONET (2). mens køretøjet fortsat er i bevægelse.
- Kør langs den bue som pivot'en ville frembringe (et hjulspor er en god rettesnor) til den ønskede position for Punkt B
- 4. Tryk på ETABLER PUNKT B-IKONET <sup>(3)</sup> for at etablere A-B buen.
- BEMÆRK: Det er ikke muligt at vælge ETABLER B IKONET (B) (gråt ikon) før minimums afstanden er tilbagelagt (50,0 m) eller hvis der køres ligeud (lige linje).

#### Brug ANNULLER PUNKT IKONET 🤣 til at annullere Punkt A-processen og vende tilbage til den tidligere A-B navigationslinje (hvis den er etableret).

BEMÆRK: Det er ikke nødvendigt at køre hele omkredsen for at kunne påbegynde navigering.

### Figur 3-22: Etabler punkt A og B

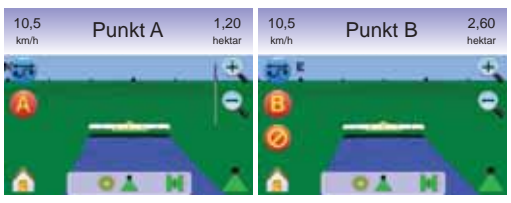

Herefter begynder computeren at give navigerings information.

# Figur 3-23: Cirkelnavigation

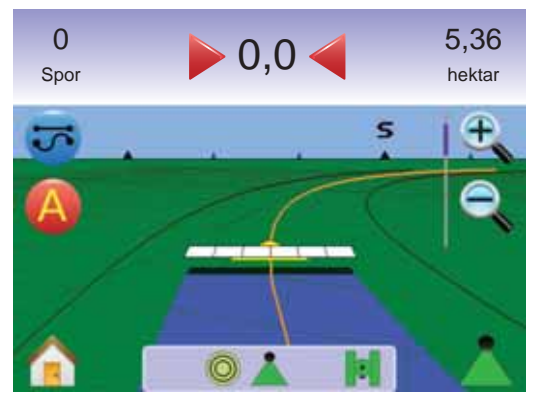

Forrige-spor navigation

Forrige-spor navigation muliggør reel forrige spor navigering. Computeren lokaliserer automatisk den nærmeste behandlede navigationslinje og navigerer parallelt på basis heraf.

BEMÆRK: Hvis en markgrænse er etableret, uden at der er behandlet i løbet af denne proces, påbegyndes navigering ikke.

Aktiver Forrige-spor navigation

- 1. Tryk på skærmen for at aktivere ikonerne og vælg NAVIGATIONSMÅDE-IKONET 5.
- Vælg FORRIGE-SPOR NAVIGATION I.
   ◄ Ikonet på Statusbaren ændres til III.

Figur 3-24: Valg af navigationsmåde

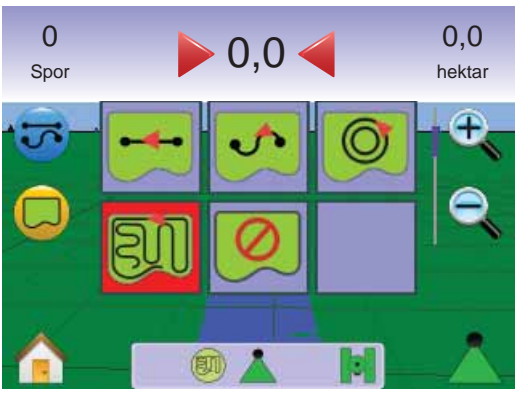

# Forrige-spor

- 1. Kør til den ønskede position og begynd behandling af det første spor.
- 2. Kør derefter ved siden af det behandlede område.
- Computeren begynder at give navigeringsinformation.
- *BEMÆRK: Hvis en markgrænse er etableret, uden at der er behandlet i løbet af denne proces, påbegyndes navigering ikke.*

#### Figur 3-25: Forrige-spor navigation

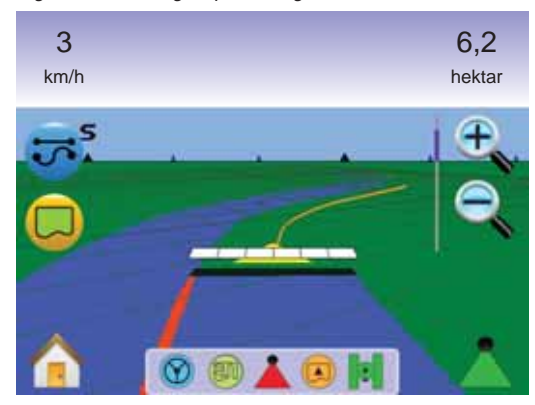

### Marker markgrænse

Markgrænser afgrænser behandlingsområder og definerer hvilke områder, der ikke skal behandles.

- BEMÆRK: Markgrænser kan enten etableres under Forrige-spor navigation i Køretøjsvisning eller alle navigationsmåder i Markvisning.
- For at etablere en markgrænse:
- 1. Kør til den ønskede startposition i kanten af marken/arealet.
- Tryk på MARKGRÆNSE-IKONET 
   —.mens køretøjet er i bevægelse.
- 3. Kør hele vejen rundt i kanten af marken/arealet.
- 4. Afslut markgrænse:
  - ► Kør inden for en sporvidde fra startpunktet. Markgrænsen afsluttes automatisk (den hvide navigationslinje bliver sort).
  - ► Tryk på AFSLUT MARKGRÆNSE-IKONET <sup>1</sup> En lige linje fra den aktuelle position til startpunktet afslutter markgrænsen.
- BEMÆRK: Hvis et spor behandles, mens markgrænsen etableres, er det yderkanten af det behandlede spor, der udgør grænselinjen.
- BEMÆRK: Det er ikke muligt at vælge AFSLUT MARKGRÆNSE-IKONET 🔯 (gråt ikon) før minimumsafstanden er tilbagelagt (fem gange sporvidden).

Brug ANNULLER MARKGRÆNSE-IKONET for at annullere den nye markgrænse-proces og vende tilbage til den tidligere markgrænse (hvis etableret).

Figur 3-26: Etablering af markgrænse

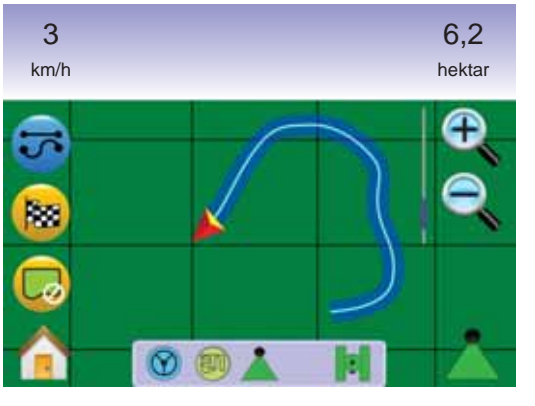

#### Figur 3-27: Markgrænse etableret

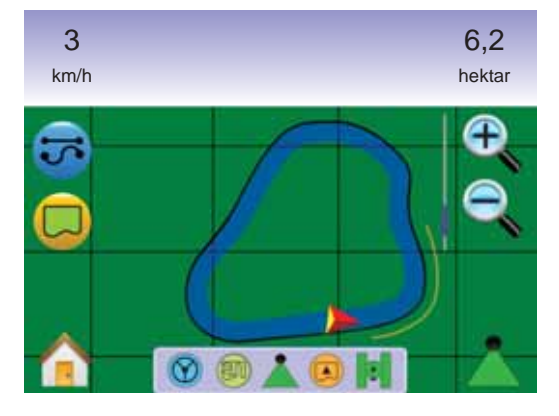

BEMÆRK: I overensstemmelse med den aktuelle position vises INDEN FOR MARKGRÆNSE-IKONET eller UDEN FOR MARKGRÆSNE-IKONET i statusbaren, når markgrænsen er etableret.

# Ingen navigation

Ingen navigation deaktiverer Lige A-B 🕶 , Kurvet A-B 🐼 , Cirkelnavigation 🥥 og Forrige-spor navigation 🕅. Markerede punkter og navigeringslinjer kan aktiveres ved at vælge den relevante navigation.

For at deaktivere al navigation:

- 1. Tryk på skærmen for at aktivere ikonerne og vælg NAVIGATIONSMÅDE-IKONET 5.
- Vælg INGEN NAVIGATION Ø.
   ◄ Der vil ikke være noget ikon i Statusbaren.

Figur 3-28: Navigation deaktiveret

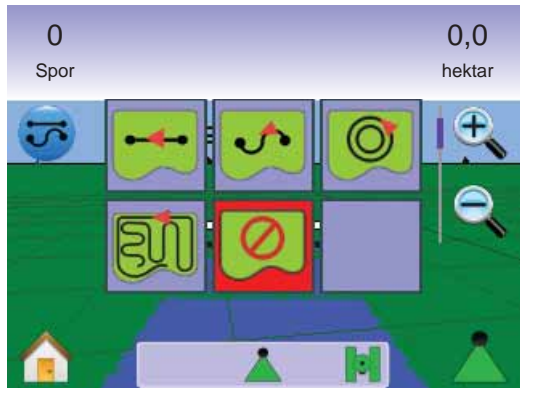

BEMÆRK: Ingen navigation sletter ikke etablerede navigationslinjer og punkter.

### Slet navigationsmåder

For at slette alle navigationspunkter, -linjer, markgrænser og triptællere:

- Tryk på HOVEDMENU-KNAPPEN eller tryk på skærmen for at aktivere ikonerne og vælg HOVEDMENU-IKONET inderste venstre hjørne af skærmen.
- 2. Tryk på JOBVISNING 🔲
- 3. Tryk på JOBINFORMATION 属 .
- 4. Tryk på SKRALDESPANDSIKONET of for at slette den tilhørende data.

#### Figur 3-29: Jobinformation

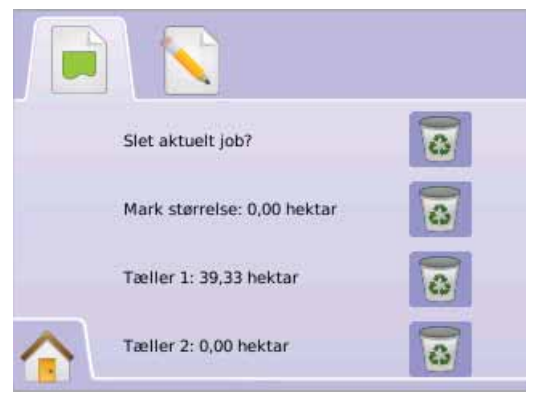

# 🚹 Hovedmenu

Hovedmenu-Knappen (i) eller Hovedmenu-Ikonet (i) giver adgang til enhedens 3 hovedfunktioner: Opsætning, Navigation og Overvågning. Touchscreen-menuens 6 taster (Opsætning af konsol X, Køretøjsvisning , Markvisning , RealView navigation (i), Jobvisning (i) og Bomovervågning (ii) giver let adgang til alle computerens indstillinger.

For at se valgmulighederne i Hovedmenu:

 Tryk på HOVEDMENU-KNAPPEN eller tryk på skærmen for at aktivere ikonerne og vælg HOVEDMENU-IKONET in nederste venstre hjørne af skærmen.

#### Figur 3-30: Hovedmenu

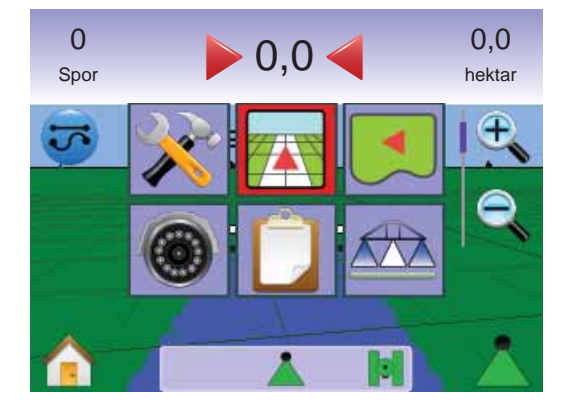

# Zoom ind/ud & Perspektiv

Zoom ind/ud & Perspektiv bruges til at justere køretøjets visning eller perspektiv fra køretøjsvisning til fugleperspektiv.

For at justere visning eller perspektiv:

- 1. Tryk på
  - ► ZOOM IND/UD KNAPPERNE ▲ 🔻

  - Zoom ind 🔍 🛆 justerer visning til køretøjsvisning og viser et kompas i horisonten.
  - $\blacktriangleleft$ Zoom ud  $\exists$   $\nabla$  justerer visning til fugleperspektiv

#### Figur 3-31: Zoom: fra helt ind til helt ud

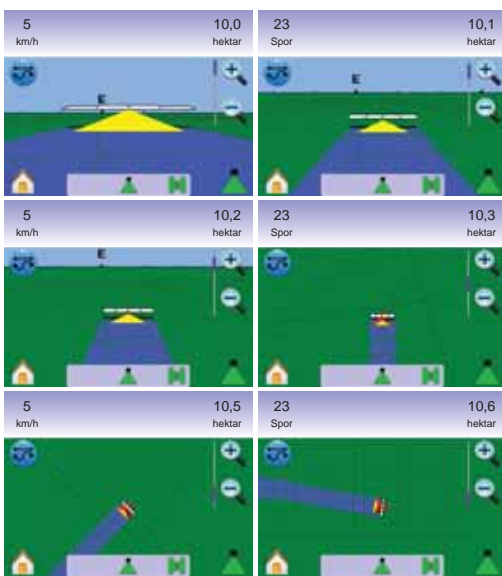

# BoomPilot

BoomPilot bruges til at indstille BoomPilot til Slukket/Manuel 📥, Automatisk 📥 eller Alle aktiveret 📥.

BEMÆRK: Når BOOMPILOT-IKONET er gråt 📥 er der ingen GPS og BoomPilot-ikonet på statusbaren er Slukket/Manuel 📥.

BEMÆRK: Hvis der ikke er installeret et SmartCable eller et Section Driver Modul (SDM) er BOOMPILOT-IKONET ikke tilgængligt. Der skal anvendes en statuskontakt for at aktivere bommen. Der vises kun én bomsektionsbredde, og der er intet ikon i Statusbaren.

# Navigation med SmartCable eller SDM

- Kontroller at sprøjtecomputerens masterkontakt er slået til (On) og at de individuelle bomkontakter er slået fra (Off).
- I områder, der ikke ønskes behandlet, slåes sprøjtecomputerens masterkontakt manuelt fra for at lukke for bommene. Slå masterkontakten til igen for at genoptage udbringning.
- BEMÆRK: Dette er kun gældende, når der er installeret et SmartCable eller et SDM i systemet.

# Slukket/Manuel & Automatisk

For at skifte BoomPilot mellem Slukket/Manuel 📥 og Automatisk 👗

1. Tryk på BOOMPILOT-IKONET 📥 .

◄ Slukket/Manuel – Ikonet på Statusbaren ændrer farve til Rød ▲

◄Automatisk – Ikonet på Statusbaren ændrer farve til Grøn ▲.

# Alle bomme aktiveret

For at aktivere alle bomme 📥

Tryk og hold BOOMPILOT-IKONET nede ▲.
 Alle aktiveret (On) – Ikonet på statusbaren skifter farve til

Alle aktiveret (On) – Ikonet på statusbaren skifter farve Gul  $\triangle$  .

#### Figur 3-32: Fra automatisk til alle bomme aktiveret

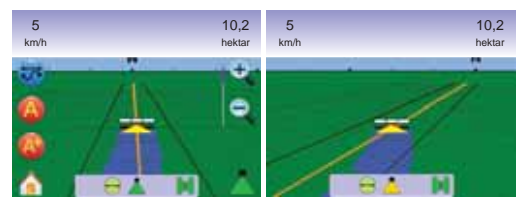

# MARKVISNING

Markvisning giver et computergenereret billede af køretøjets position og behandlingsområdet set fra luften. Fra denne skærm er der adgang til indstillingerne for markgrænser og markeret punkt samt til World View og Panorama funktionerne.

### Navigation på skærmen

- Navigationslinjer
- ► Orange aktiv navigationslinje
- Sort markgrænse
- Punkter markører for markerede punkter
  - Rødt Punkt Retur-til-Punkt
  - Blåt Punkt Punkt A
  - Grønt Punkt Punkt B
- Dækningsområde illustrerer bearbejdet areal og overlapning:
  - ► Blå en udbringning
  - Rød to eller flere udbringninger
- Zoom ind/ud justerer det synlige område på kortet.

# Knap/Taste-funktion

Zoom ind/ud & Perspektiv – justerer det synlige område på kortet..

#### Figur 3-34: Oversigt over Markvisning

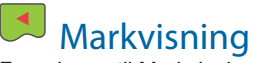

For adgang til Markvisningsskærmen.

- Tryk på HOVEDMENU-KNAPPEN eller tryk på skærmen for at aktivere ikonerne og vælg HOVEDMENU-IKONET in nederste venstre hjørne af skærmen.
- 2. Vælg MARKVISNING 🔲 i Hovedmenu 🔠

### Figur 3-33: Hovedmenu - Markvisning

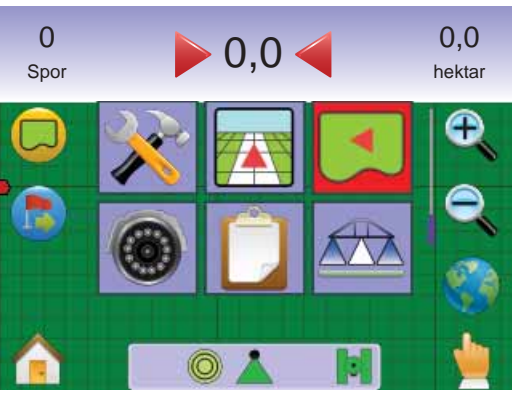

# Markgrænse

Markgrænser afgrænser behandlingsområder og definerer hvilke områder, der ikke skal behandles.

BEMÆRK: Markgrænser kan enten etableres under Forrige-spor navigation i Køretøjsvisning eller alle navigationsmåder i Markvisning.

### For at etablere en markgrænse:

- 1. Kør til den ønskede startposition i kanten af marken/arealet.
- 2. Tryk på MARKGRÆNSE-IKONET 🤤 mens køretøjet er i bevægelse.
- 3. Kør hele vejen rundt i kanten af marken/arealet.
- 4. Afslut markgrænse:
  - ► Kør inden for en sporvidde fra startpunktet. Markgrænsen afsluttes automatisk (den hvide navigationslinje bliver sort).
  - ► Tryk på AFSLUT MARKGRÆNSE-IKONET 🐻. En lige linje fra den aktuelle position til startpunktet afslutter markgrænsen.
- *BEMÆRK: Hvis et spor behandles mens markgrænsen etableres, er det yderkanten af det behandlede spor, der udgør grænselinjen.*
- BEMÆRK: Det er ikke muligt at vælge AFSLUT MARKGRÆNSE-IKONET 🕲 (gråt ikon) før minimumsafstanden er tilbagelagt (fem gange sporvidden).

# Brug ANNULLER MARKGRÆNSE-IKONET for at annullere den nye markgrænse-proces og vende tilbage til den tidligere markgrænse (hvis etableret).

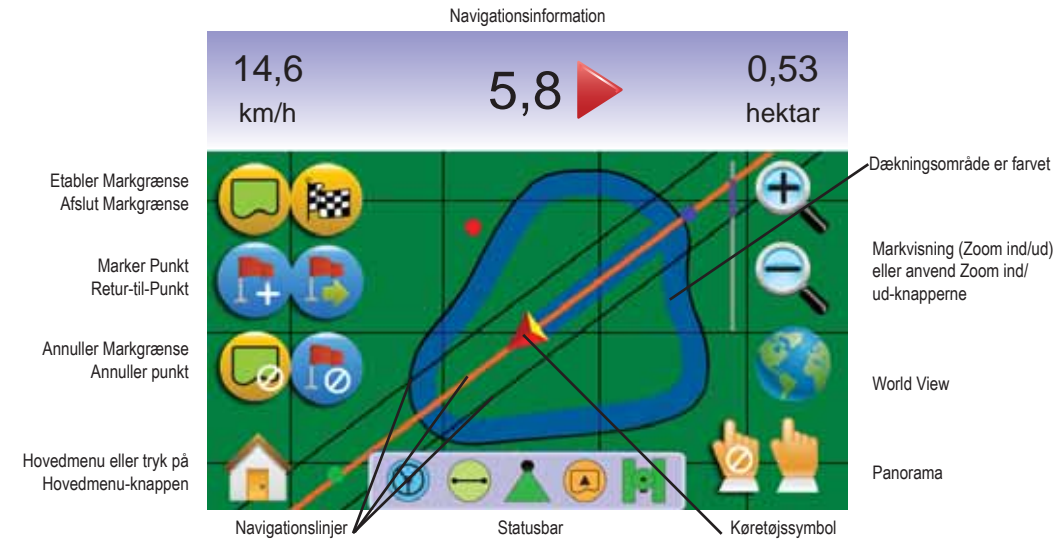

#### Figur 3-35: Etablering af markgrænse

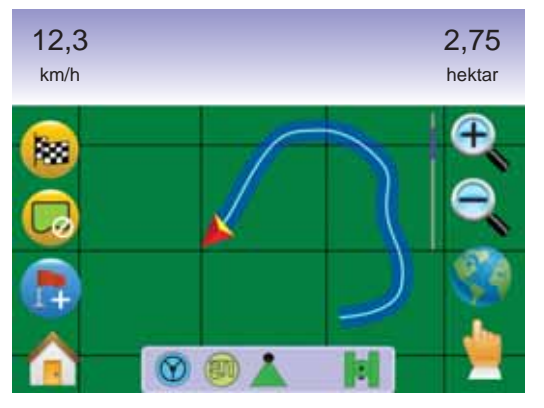

#### Figur 3-36: Markgrænse etableret

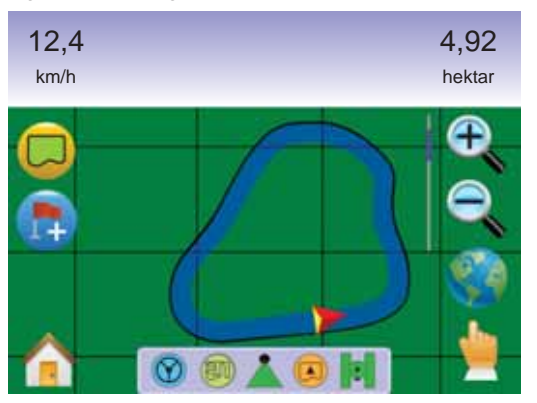

BEMÆRK: I overensstemmelse med den aktuelle position vises INDEN FOR MARKGRÆNSE-IKONET eller UDEN FOR MARKGRÆNSE-IKONET i statusbaren, når markgrænsen er etableret.

# 🐌 Retur-til-Punkt

Retur-til-Punkt navigation i Markvisning giver en-"fugleflugts"-afstand tilbage til det markerede punkt. I køretøjsvisning vil Retur-til-Punkt navigation også give navigering tilbage til det markerede punkt. *Marker Punkt* 

- 1. Kør til den ønskede position for Retur-Punkt 🔶.
- 2. Tryk på MARKER PUNKT-IKONET 🐯.

Figur 3-37: Marker Punkt

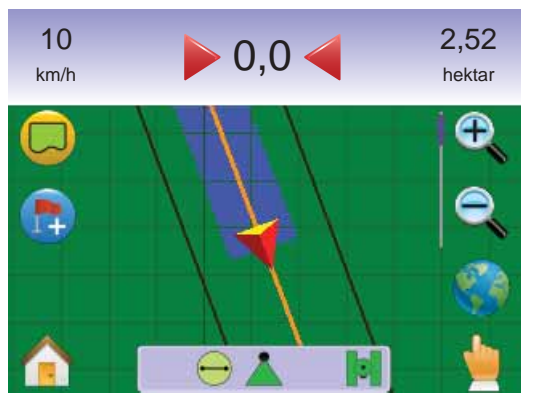

#### Figur 3-38: Retur-Punkt markeret

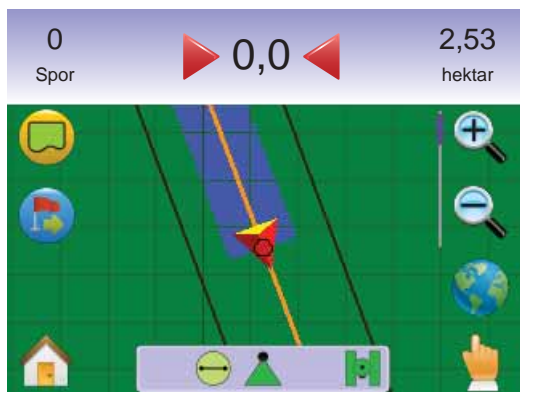

#### Afstand til markeret punkt

1. Tryk på RETUR-TIL-PUNKT-IKONET 👼

Computeren begynder at give afstandsinformation fra køretøjet til det markerede punkt i navigationsbjælken.

Brug ANNULLER RETUR-TIL-PUNKT-IKONET 😓 til at slette det markerede punkt.

Figur 3-39: Retur-til-Punkt navigation

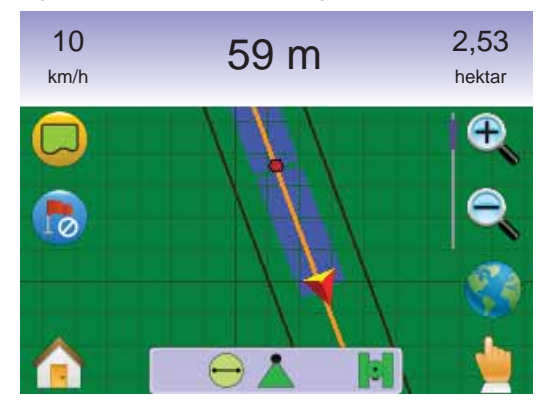

*Navigation tilbage til markeret punkt i køretøjsvisning* Retur-til-Punkt navigation kan ses i Køretøjsvisning.

For at se navigering i Køretøjsvisning:

- Tryk på HOVEDMENU-KNAPPEN eller tryk på skærmen for at aktivere ikonerne og vælg HOVEDMENU-IKONET in nederste venstre hjørne af skærmen.
- 2. Tryk på KØRETØJSVISNING 🚾.

Computeren begynder at give navigeringsinformation. Afstanden til det markerede punkt vises i navigationsinformationsbaren.

#### Figur 3-40: Retur-til-Punkt i Køretøjsvisning

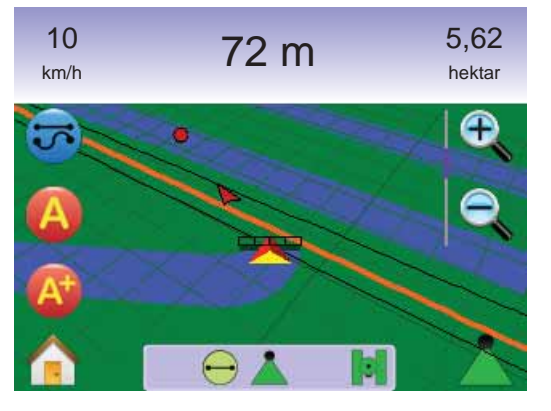

Vend tilbage til Markvisning, for at annullere Retur-til-Punkt navigation og slette det markerede punkt (ANNULLER RETUR-TIL-PUNKT-IKONET (5)).

For at vende tilbage til Markvisning:

- Tryk på HOVEDMENU-KNAPPEN 
   eller tryk på skærmen for at aktivere ikonerne og vælg HOVEDMENU-IKONET 
   i nederste venstre hjørne af skærmen.
- 2. Tryk på MARKVISNING 🗾.

# 1 Hovedmenu

Hovedmenu-Knappen 🕜 eller Hovedmenu-Ikonet 🏫] giver adgang til enhedens 3 hovedfunktioner: Opsætning, Navigation og Overvågning. Touchscreen-menuens 6 taster (Opsætning af konsol 🥕, Køretøjsvisning 🖾, Markvisning 🎑 , RealView navigation 🎯, Jobvisning 🗋 og Bomovervågning 🖾) giver let adgang til alle computerens indstillinger.

For at se valgmulighederne i Hovedmenu:

 Tryk på HOVEDMENU-KNAPPEN 
 eller tryk på skærmen for at aktivere ikonerne og vælg HOVEDMENU-IKONET 
 i nederste venstre hjørne af skærmen.

#### Figur 3-41: Hovedmenu

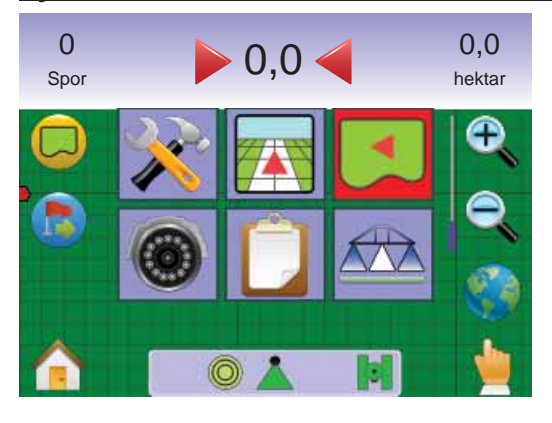

# 💊 📥 Zoom ind/ud

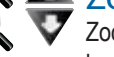

Zoom ind/ud Zoom ind/ud bruges til at justere det synlige område på

kortet.

For at justere visning:

- 1. Tryk på
  - ZOOM IND/UD KNAPPERNE A V

  - ✓Zoom ind to vil mindske størrelsen af det synlige kortlagte område

✓Zoom ud <a>Com vil øge størrelsen af det synlige kortlagte område</a>

BEMÆRK: Tryk & hold ZOOM IND/UD-KNAPPERNE ▲ ▼ eller ZOOM IND/UD-IKONERNE € €, nede for hurtig justering

af indstillingerne.

#### Figur 3-42: 100% Zoom ind til ud

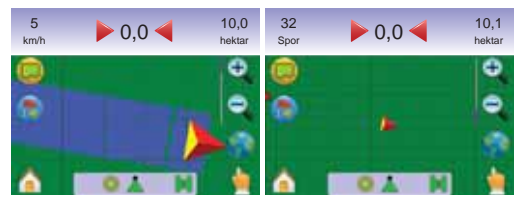

# World View

World View zoomer så langt ud som muligt med ét tryk.

 Tryk på skærmen for at aktivere ikonerne og vælg WORLD VIEW-IKONET .

#### Figur 3-43: World View

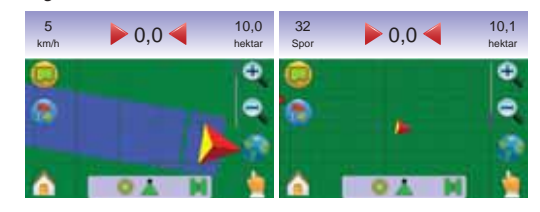

For at zoome ind:

1. Tryk på ZOOM IND-KNAPPEN 🛆 eller ZOOM IND-IKONET 🔍.

# 🖢 Panorama

Panorama gør det muligt manuelt at flytte fokus som ønsket.

For at få adgang til Panorama og panorerer hen over skærmen:

- 1. Tryk på skærmen for at aktivere ikonerne og vælg PANORAMA-IKONET bør for manuelt at justere visningen på skærmen.
- Tryk på PILENE 
   for at flytte fokus i den tilsvarende retning (ned, venstre, højre, op).
   BEMÆRK: Tryk & hold PILENE 
   nede for hurtig

justering af indstillingerne.

#### For at forlade Panorama:

1. Tryk på ANNULLER PANORAMA-IKONET 🖢 .

BEMÆRK: Tryk på WORLD VIEW-IKONET () for at centrere køretøjet på skærmen.

#### Figur 3-44: Panorama

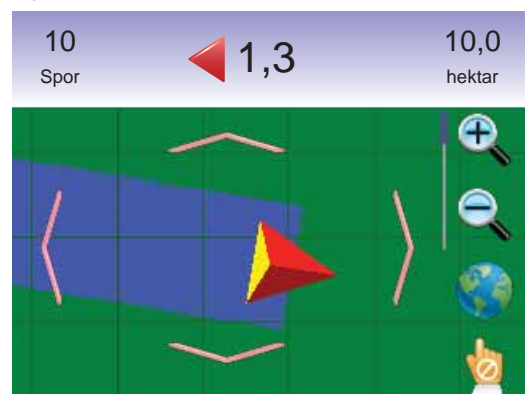

BEMÆRK: Det er nødvendigt at forlade Panorama for at kunne vende tilbage til andre skærmvisninger.

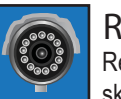

# REALVIEW NAVIGATION

RealView navigation sender et live video-input til skærmen i stedet for et computergenereret billede.

Hvis der er et Video Selection Modul (VSM) tilsluttet systemet, er der to tilgængelige videoindstillinger:

- Enkelt skærmbillede der kan vælges mellem op til otte kamera-inputs og skiftes mellem disse.
- Opdelt skærmbillede der kan vælges mellem to sæt af fire billeder (A/B/C/D eller E/F/G/H), således at skærmen er inddelt i fire separate videobilleder.

Fra denne skærm er det muligt at gå til funktionerne videonavigering og køreretningmodus.

Figur 3-45: Oversigt over RealView Navigation

- Navigation på skærmen Navigationslinjer
- Orange linje aktiv navigationslinje
- Sorte linjer tilstødende navigationslinjer

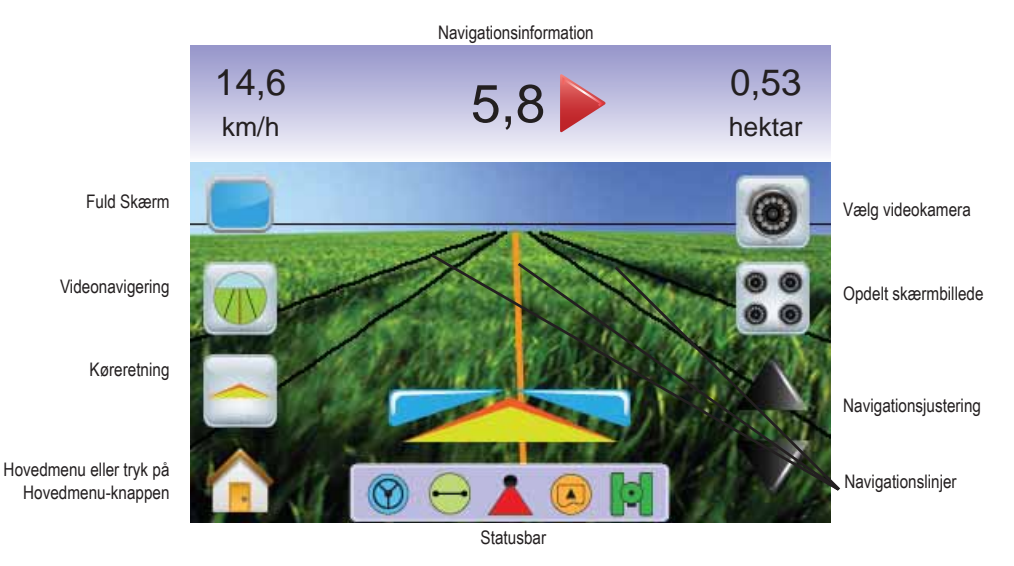

# RealView navigation

For at få adgang til RealView navigationsskærmen.

- Tryk på HOVEDMENU-KNAPPEN eller tryk på skærmen for at aktivere ikonerne og vælg HOVEDMENU-IKONET in nederste venstre hjørne af skærmen.
- 2. Vælg REALVIEW NAVIGATION 💿 i Hovedmenu
- BEMÆRK RealView navigation 🔯 vil kun være tilgængeligt i Hovedmenu, hvis der er installeret et VSM eller et enkelt kamera.

Figur 3-46: Hovedmenu - RealView navigation

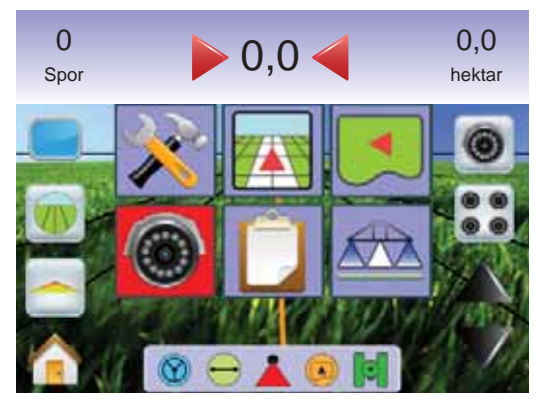

# 📕 Fuld skærm

Fuld skærm modus gør det muligt at vise videobilledet på hele skærmen. Navigationslinjer og køreretning vises. Navigationsinformation og statusbar vises ikke.

For at aktivere Fuld skærm modus:

 Tryk på skærmen for at aktivere ikonerne og vælg FULD SKÆRM-IKONET

For at forlade Fuld skærm modus:

1. Tryk et vilkårligt sted på skærmen.

#### Figur 3-47: Fuld skærm m/navigation & køreretning

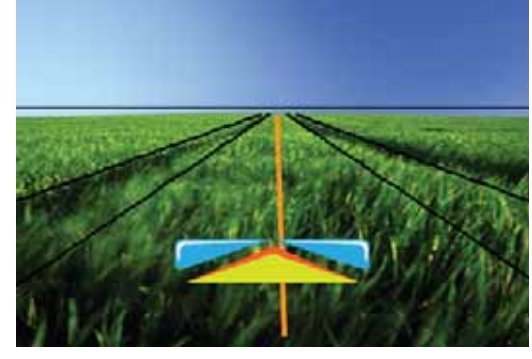

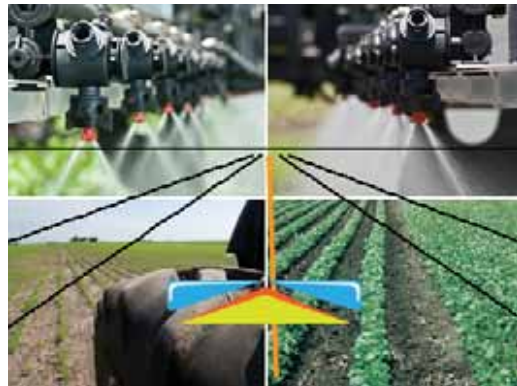

### Figur 3-48: Fuld opdelt skærm

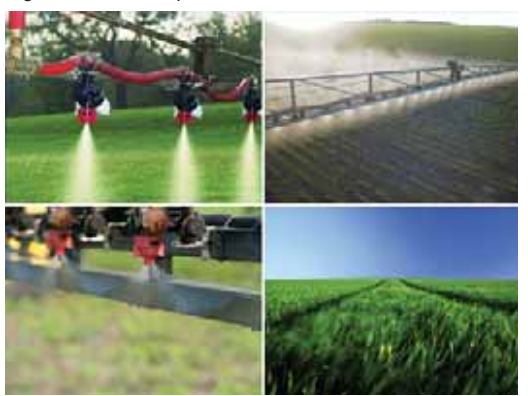

# Videonavigering

Ved Videonavigering placeres tredimensionelle navigationslinjer over videobilledet til hjælp med navigeringen.

BEMÆRK: Navigering (Lige A-B, Kurvet A-B, Cirkel- eller Forrigespor navigation) indstilles i Køretøjsvisning eller Markvisning. Der vil ikke være synlige navigationslinjer, når navigation ikke er tilgængeligt.

For at aktivere Videonavigation:

1. Tryk på skærmen for at aktivere ikonerne og vælg VIDEONAVIGERINGSIKONET .

PIL OP/NED IKONERNE ▲ ▼ bruges til at justere navigationslinjerne, således de passer med billedet fra kameraet.

BEMÆRK: Tryk & hold PIL OP/NED IKONERNE ▲ ▼ nede for hurtig justering af indstillingerne.

#### Figur 3-49: Videonavigering

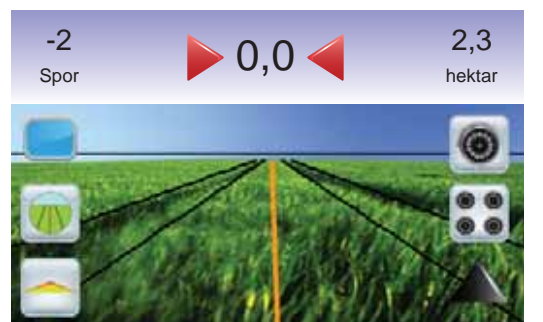

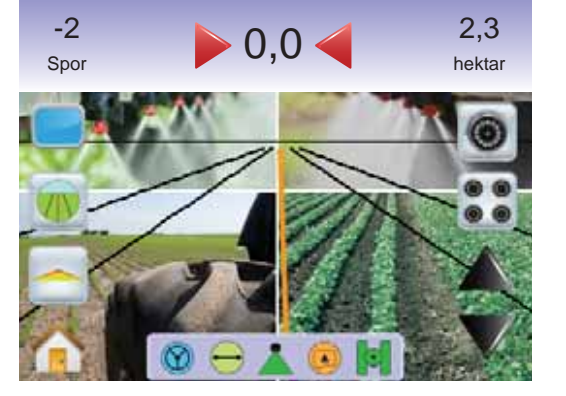

### For at forlade Videonavigering:

 Tryk på skærmen for at aktivere ikonerne og vælg VIDEONAVIGERINGSIKONET .

#### Figur 3-50: Navigation ikke muligt

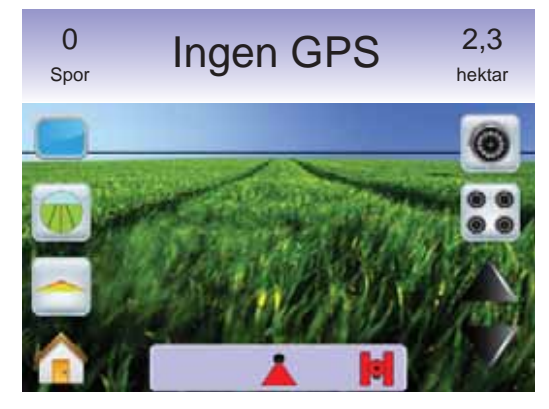

# E Køreretningsindikator

Køreretningsinikatoren viser den retning rattet skal drejes i for at korrigere.

For at aktivere køreretningsindikatoren:

1. Tryk på skærmen for at aktivere ikonerne og vælg KØRERETNINGSIKONET -

Figur 3-51: Køreretningsindikator

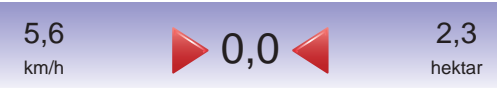

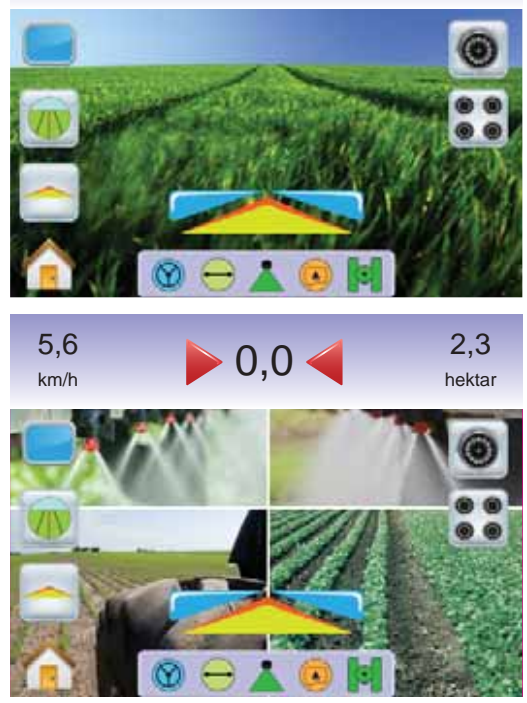

For at forlade Køreretningsindikator: :

 Tryk på skærmen for at aktivere ikonerne og vælg KØRERETNINGSIKONET \_\_\_\_.

# 1 Hovedmenu

Hovedmenu-Knappen (i) eller Hovedmenu-Ikonet (i) giver adgang til enhedens 3 hovedfunktioner: Opsætning, Navigation og Overvågning. Touchscreen-menuens 6 taster (Opsætning af konsol \*, Køretøjsvisning , Markvisning , RealView navigation (i), Jobvisning (i) og Bomovervågning (ii) giver let adgang til alle computerens indstillinger.

For at se valgmulighederne i Hovedmenu:

 Tryk på HOVEDMENU-KNAPPEN eller tryk på skærmen for at aktivere ikonerne og vælg HOVEDMENU-IKONET in nederste venstre hjørne af skærmen.

Figur 3-52: Hovedmenu

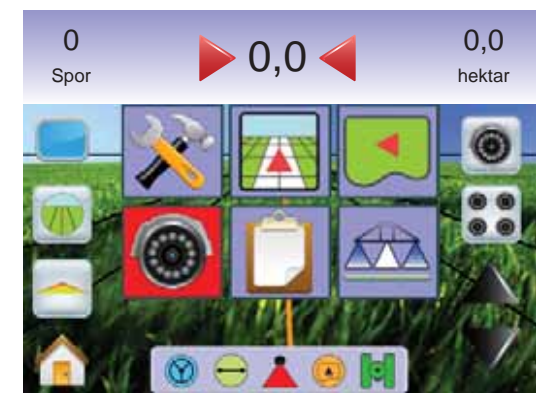

# 🔎 Valg af enkelt kamera

En af op til otte kameravisninger kan aktiveres i RealView navigation, hvis der er installeret et Video Selection modul (VSM).

# Intet VSM

Hvis der ikke er installeret et VSM,er VIDEO-IKONET () ikke tilgængeligt og kun et (1) video-input vil være tilgængeligt.

#### Figur 3-53: VSM ikke installeret

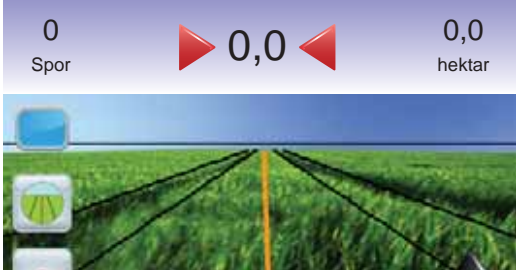

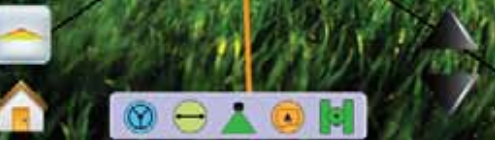

# VSM med otte udgange

Når et VSM med otte (8) udgange er installeret i systemet, kan der tilsluttes op til otte (8) kameraer.

BEMÆRK: Hvis der installeres fire eller færrere kameraer, alle i portene A, B, C eller D, vil opsætningen følge instruktionerne for et VSM med fire udgange.

For at skifte den aktive kameravisning:

- 1. Tryk på skærmen for at aktivere ikonerne og vælg VIDEO-IKONET .
- 2. Tryk på det ønskede KAMERA 🚳, 🚳, 🚳, 🚳, 🧐, 🚳 eller 6 for at skifte kameravisning.

BEMÆRK: Det er ikke muligt at vælge et kamera 🚳 (gråt ikon), når det ikke er tilgængeligt. Hvis der ingen ikoner er tilgængelige, er der installeret et VSM, men et enkelt kamera er direkte tilsluttet.

# BEMÆRK: Hvis der ikke er installeret et VSM, er VIDEO-IKONET S VSM med fire udgange ikke tilgængeligt.

# Figur 3-54: Valg af kamera

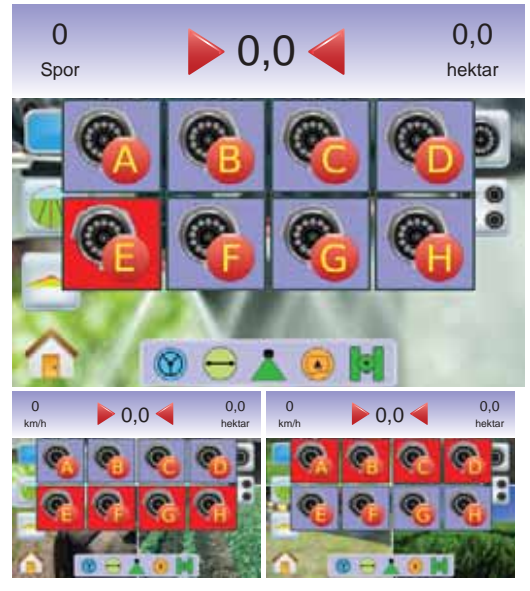

# Figur 3-55: Kameraerne A/B/C/D er ikke tilgængelige

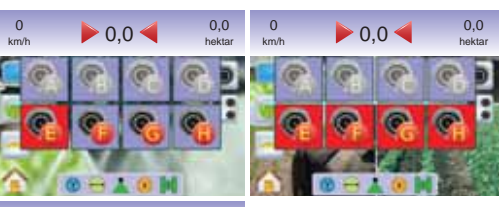

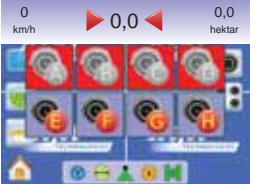

Når et VSM med fire (4) udgange er installeret i systemet, kan der tilsluttes op til fire (4) kameraer. Det er kun kameraerne A, B, C og D, der er tilgængelige.

For at skifte den aktive kameravisning:

- 1. Tryk på skærmen for at aktivere ikonerne og vælg VIDEO-IKONET .
- 2. Tryk på det ønskede KAMERA 🚳, 🚳 eller 🚳 for at skifte kameravisning.
- BEMÆRK: Det er ikke muligt at vælge et kamera 🚳 (gråt ikon), når det ikke er tilgængeligt. Hvis der ingen ikoner er tilgængelige, er der installeret et VSM, men et enkelt kamera er direkte tilsluttet.
- BEMÆRK: Hvis der ikke er installeret et VSM, er VIDEO-IKONET ikke tilgængeligt.

### Figur 3-56: Vælg kamera

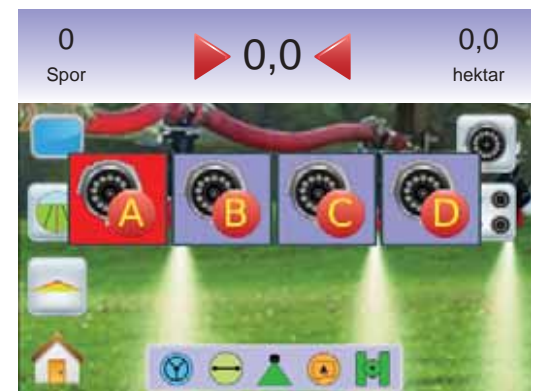

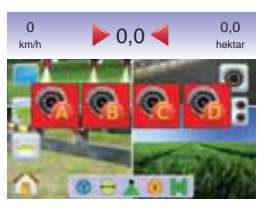

#### Figur 3-57: Kun et kamera tilgængeligt

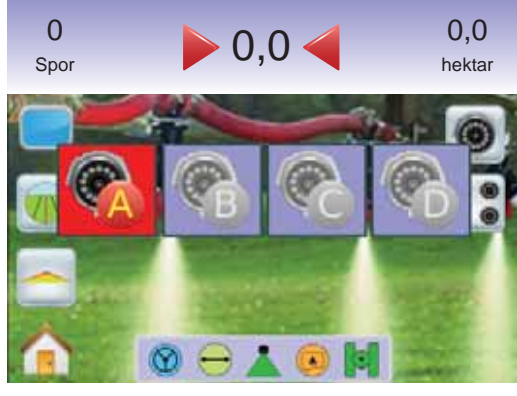

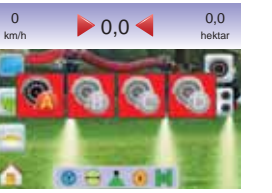

# Opdelt skærmbillede

Opdelt skærmbillede gør det muligt at vælge mellem to sæt af fire billeder (A/B/C/D eller E/F/G/H), således at skærmen er inddelt i fire separate videobilleder. Dette er kun muligt i RealView navigation, hvis der er tilsluttet et Video Selection Modul (VSM).

Hvis der ikke er tilsluttet et kamera i en VSM port, ses en blå skærm med TeeJet logo i denne ports fjerdedel af skærmen.

Figur 3-58: Inaktive kameraporte

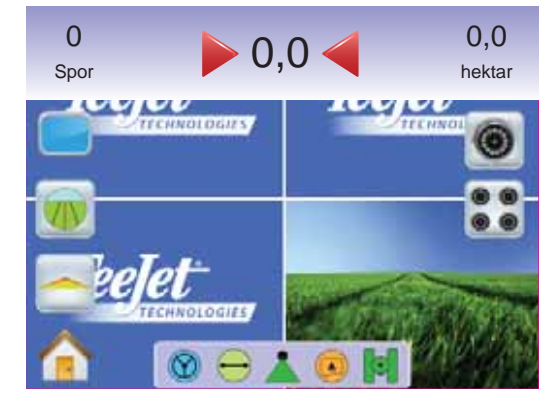

# Intet VSM

Hvis der ikke er installeret et VSM er OPDEL SKÆRM-IKONET **S** ikke tilgængeligt og kun et (1) videobillede er tilgængeligt.

Figur 3-59: VSM ikke installeret

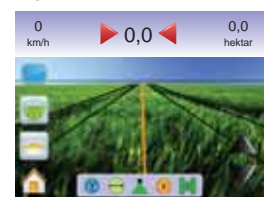

# VSM med otte udgange

Når et VSM med otte (8) udgange er installeret i systemet, kan der tilsluttes op til otte (8) kameraer. Der kan vælges mellem to sæt af fire billeder (A/B/C/D eller E/F/G/H).

- BEMÆRK: Hvis der installeres fire eller færrere kameraer, alle i portene A, B, C eller D, vil opsætningen følge instruktionerne for et VSM med fire udgange.
- BEMÆRK: Hvis der ikke er installeret et VSM, er OPDEL SKÆRM-IKONET **St** ikke tilgængeligt.

For at skifte den aktive visning ved opdelt skærmbillede:

1. Tryk på skærmen for at aktivere ikonerne og vælg OPDEL SKÆRM-IKONET **S**.

2. Vælg

- ► KAMERAERNE A/B/C/D % % %
- ► KAMERAERNE E/F/G/H 🍕 🍕 🍕

BEMÆRK: Hvis det kun er sæt A/B/C/D der er tilgængeligt, er der kun tilsluttet kameraer i portene A, B, C og D.

Figur 3-60: Opdelt skærmbillede

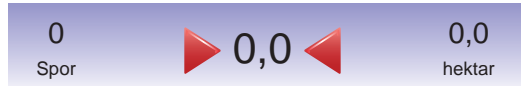

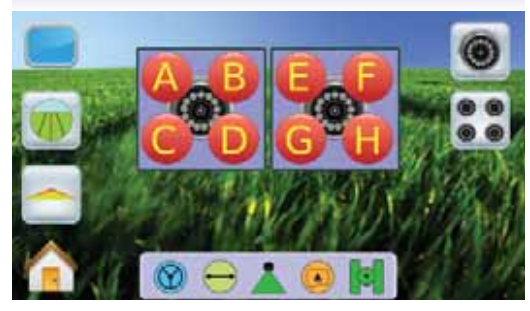

#### Figur 3-61: Vælg opdelt skærmbillede A/B/C/D

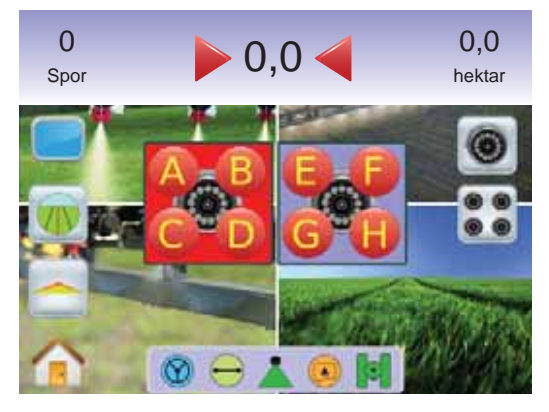

Figur 3-62: Vælg opdelt skærmbillede E/F/G/H

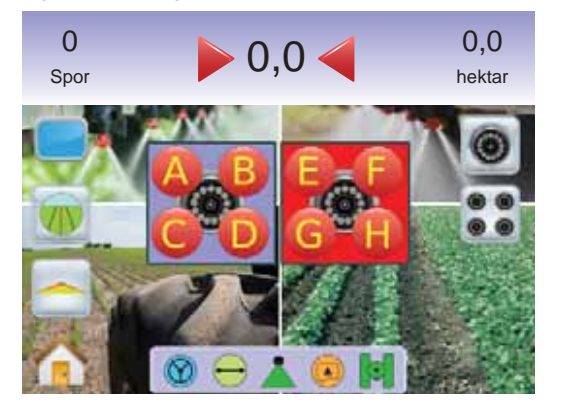

### VSM med fire udgange

Når et VSM med fire (4) udgange er installeret i systemet, kan der tilsluttes op til fire (4) kameraer. Et sæt med 4 skærmbilleder (Kameraerne A/B/C/D **SSSS** kan aktiveres.

BEMÆRK: Hvis der ikke er installeret et VSM, er OPDEL SKÆRM-IKONET **S** ikke tilgængeligt.

For at skifte den aktive visning til opdelt-skræm visning:

1. Tryk på skærmen for at aktivere ikonerne og vælg OPDEL SKÆRM-IKONET **S**.

#### Figur 3-63: Opdelt skærmbillede - valg A/B/C/D

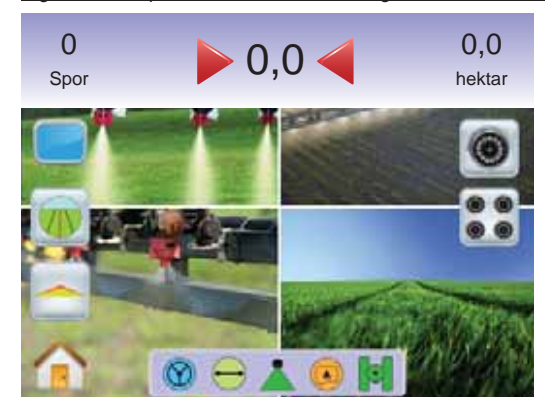

# Justering af navigationslinjer

Justering af navigationslinjer bruges til at justere navigationslinjerne, således de passer med billedet fra kameraet.

For at justere navigationslinjerne:

- Tryk på skærmen for at aktivere ikonerne og vælg PIL OP/NED IKONERNE ▲ ▼.
   Ikop flytter horisonten op
  - Pil-op flytter horisonten op

Pil-ned lighter nonsomen ned

Figur 3-64: Justering af navigationslinjer

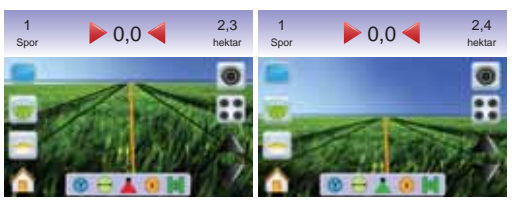

BEMÆRK: Tryk & hold PIL OP/NED IKONERNE ▲ ▼ nede for hurtig justering af indstillingerne.

BEMÆRK: ZOOM IND/UD-KNAPPERNE A V kan ikke anvendes til at justere horisonten.

# **KAPITEL 4 – OVERVÅGNING**

Samtidigt med at man guides hen over marken, overvåger Matrix'en de aktuelle jobinformationer og bomsektionerne.

Jobvisning bruges til at slette alle aktuelle jobdata eller gemme de aktuelle jobdata på en USB-nøgle

Bomovervågning viser bomsektionsaktivitet, navigationsaktivitet og statusbaraktivitet. Det er ligeledes muligt at aktivere eller deaktivere BoomPilot fra denne skærm.

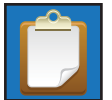

### JOBVISNING

Jobvisning gør det muligt at slette alle aktuelle jobdata eller gemme aktuelle jobdata på en USB-nøgle.

For adgang til Jobvisningsskærmene.

- Tryk på HOVEDMENU-KNAPPEN eller tryk på skærmen for at aktivere ikonerne og vælg HOVEDMENU-IKONET in nederste venstre hjørne af skærmen.
- 2. Vælg JOBVISNING 🔲 i Hovedmenu

Figur 4-1: Hovedmenu - Jobvisning

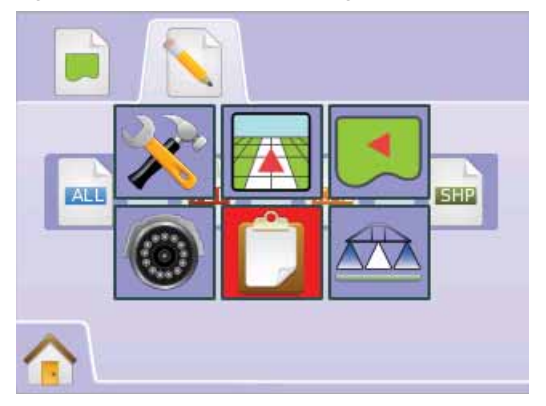

# Jobinformation

Jobinformation gør det muligt at slette alle aktuelle jobdata, aktuelle markgrænser samt Areal 1 eller Areal 2 triptællere:

- 1. Vælg JOBVISNING 🗾 i Hovedmenu 🔠
- 2. Tryk på JOBINFORMATIONSIKONET 属 .
- Tryk på SKRALDESPANDSIKONET of for at slette de tilknyttede data.
- "Accepter sletning af alle jobdata?" Tryk på
  - ► Ja "Alle jobdata slettet." bekræftelse vises. Vælg "OK" for at vende tilbage til Jobinformationsskærmen
  - Nej for at vende tilbage til Jobinformations skærmen

#### Figur 4-2: Jobinformation

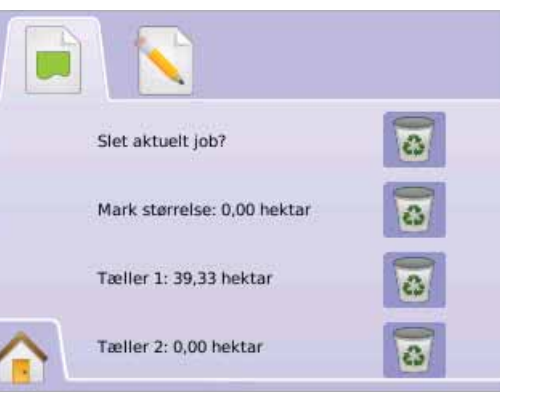

BEMÆRK: Slet det aktuelle job? Sletter ikke triptællere for Areal 1 eller Areal 2.

# Gem information

For at lave back-up af jobbet og gemme information på en USBnøgle:

- 1. Vælg JOBVISNING 🔲 i Hovedmenu 🔠
- 2. Tryk på GEM INFORMATION-IKONET 📉 .

- 3. Vælg mellem:
  - ALL alle tilgængelige filtyper
  - ► PDF = rapport til udskrivning
  - KML Google Earth Map
  - SHP ESRI shape data
- 4. Tryk

► Ja – meddelelsen "Har gemt rapport/data på USB-nøgle." vises i cirka 10 sekunder. For at fjerne en pop-up hurtigere, trykkes et vilkårligt sted på skærmen.

- ▶ Nej for at vende tilbage til Gem information-skærmen.
- BEMÆRK: Det er ikke muligt at vælge INFORMATIONSIKONERNE
  - 📠 🖻 🖻 🕼 (grå ikoner) før en USB-nøgle er korrekt indsat.

#### Figur 4-3: Gem information

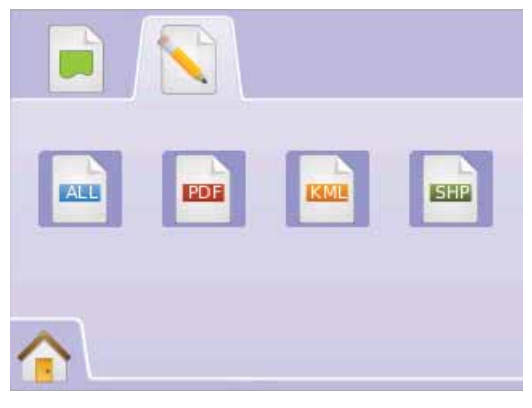

#### Figur 4-4: Gem Alle

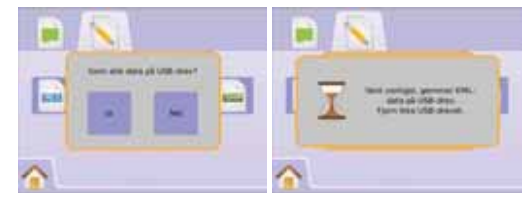

# PDF-rapport

Hvis man vælger at gemme en PDF-rapport, genereres der en foruddefineret PDF-rapport med tilhørende dækningskort. Kundeinformation, vejr-data og markinformation skal indtastes manuelt.

Figur 4-5: Gem PDF

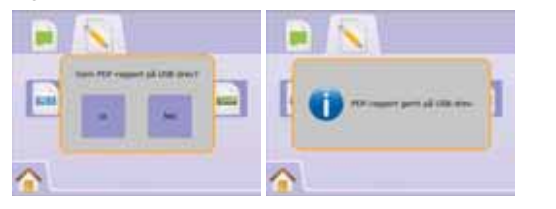

#### Figur 4-6: Eksempel på PDF-rapport

| C                           |                | to all antes       |               | _      | Current (au     |                             |               |  |
|-----------------------------|----------------|--------------------|---------------|--------|-----------------|-----------------------------|---------------|--|
| Lustomer                    |                | Approcator         |               |        | Supervisi       | 31                          |               |  |
|                             |                |                    |               |        |                 |                             |               |  |
|                             |                |                    |               |        |                 |                             |               |  |
|                             |                |                    |               | _      |                 |                             |               |  |
| Application Statistics      |                | Table - Table 34   | for the state |        |                 |                             |               |  |
| Start Date: 3/16/10         |                | Total Age Time: 19 | (minutes)     |        | Impleme         | ni witan: 18.421            | 1             |  |
| Forl Date: 3/16/10          |                | Latitude: 30 7830  | (             |        | Area/Hr-        | nna. 3.9 (#C)<br>12 73 (ar) |               |  |
| End Time: 5:13 PM           |                | Longitude: -89.612 | 1             |        | Num. Pro        | ducts:                      |               |  |
|                             | _              |                    |               | _      |                 |                             |               |  |
| Product Name                | EPA Reg        | *                  | Target Rate   | Area / | Applied         | Total Amount                | Acc. Distance |  |
|                             | _              |                    |               |        |                 |                             |               |  |
|                             | _              |                    |               | -      |                 |                             |               |  |
|                             |                |                    |               |        |                 |                             |               |  |
|                             | -              |                    |               |        |                 |                             |               |  |
|                             |                |                    |               |        | _               |                             |               |  |
| Weather                     |                | Crop               |               |        | Soil Conditions |                             |               |  |
| Wind Speed:                 |                | Name:              |               |        | Moisture:       |                             |               |  |
| Wind Dir:                   |                | Growth:            |               |        | Texture:        |                             |               |  |
| Version of Assess (address) | Remp/Humidity: |                    |               |        |                 | Tillage:                    |               |  |
| Temp/Humidity:              |                |                    |               |        | CONTRACTOR      |                             |               |  |

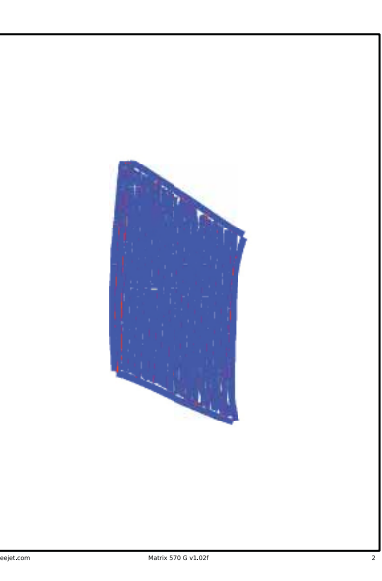

BEMÆRK: PDF-rapporten er tilgængelig på alle sprog og genereres på det aktuelt valgte sprog.

### KML-data

Hvis man vælger at gemme en KML-fil, genereres der en Google Earth-fil. En KML-fil kan (som en transparent) lægges hen over Google Maps for at vise de bearbejdede områder på et kort.

KML,eller Keyhole Markup Language, er en XML-syntaks og et filformat til udformning og lagring af geografiske kendetegn som punkter, linjer, polygoner og modeller til visning i Google Earth, Google Maps og andre programmer. KML kan bruges til at dele steder og oplysninger med andre brugere af disse programmer.

En KML-fil behandles på samme måde af Google Earth som HTMLog XML-filer behandles af webbrowsere. Ligesom HTML, har KML en kodebaseret struktur med navne og attributter, der bruges til specifikke visningsformål. Google Earth fungerer således som en browser til KML-filer.

Besøg Google.com for mere information og vejledning.

#### <u>Figur 4-7: Gem KML</u>

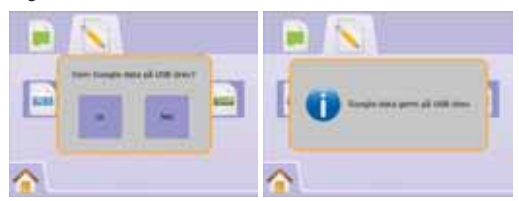

#### Figur 4-8: Eksempel på KML Google Data Overlejring

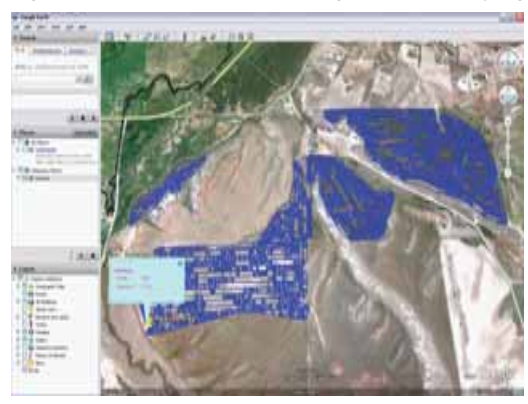

# ESRI-data

Hvis man vælger at gemme en SHP-fil, genereres der en GIS-fil (Geografisk InformationsSystem) eller en shape-fil. Shape-filen er et brugbart værktøj, idet mange kunder bruger andet GIS-software til at plotte, lagre og analysere data indsamlet af Matrix'en.

"At kunne balancere et landbrugs input og output er fundamentalt for, at det kan opnå succes og rentabilitet. GIS' evne til at kunne analysere og visualisere landbrugsmæssige omgivelser og arbejdsgange har vist sig at være overordenligt fordelagtigt for landbrugsindustrien.

Fra mobil GIS i marken til videnskablig analyse af produktionsdata på kontoret, spiller GIS en stigende rolle i landbrugsproduktioner verden over ved at hjælpe landmænd med at øge produktionen, reducere omkostninger og forvalte deres jorde mere effektivt." – ESRI.com

En shape-fil er et digital-vektor-lagringsformat til lagring af geometrisk position og dertilhørende informationer om egenskaber.

#### Figur 4-9: Gem SHP

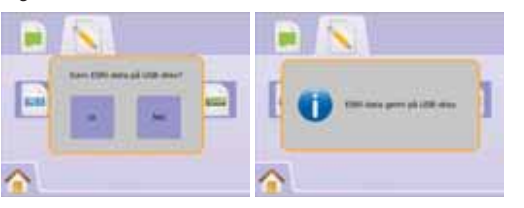

#### Figur 4-10: Eksempel på ESRI-data

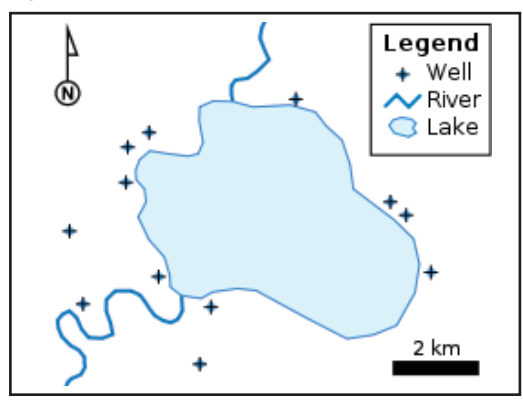

# A Hovedmenu

Hovedmenu-Knappen 🕜 eller Hovedmenu-Ikonet 🏫] giver adgang til enhedens 3 hovedfunktioner: Opsætning, Navigation og Overvågning. Touchscreen-menuens 6 taster (Opsætning af konsol 🌂, Køretøjsvisning 🖾, Markvisning 💌 , RealView navigation 🍥 , Jobvisning 🗋 og Bomovervågning 🏝) giver let adgang til alle computerens indstillinger.

For at se valgmulighederne i Hovedmenu:

1. Tryk på HOVEDMENU-KNAPPEN 
 eller vælg HOVEDMENU-IKONET 
 i nederste venstre hjørne af skærmen.

Figur 4-11: Hovedmenu

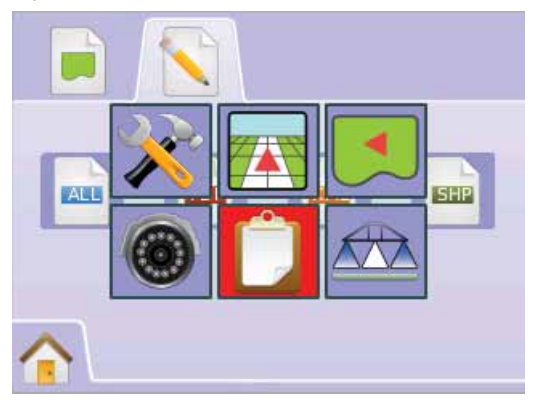

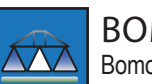

BOMOVERVÅGNING

Bomovervågning viser Bomsektionsaktivitet, Navigationsaktivitet og Statusbar-aktivitet. Det er ligeledes muligt at aktivere eller deaktivere BoomPilot fra denne skærm.

# Bomovervågning

For at se Bomovervågningsskærmen:

- Tryk på HOVEDMENU-KNAPPEN eller tryk på skærmen for at aktivere ikonerne og vælg HOVEDMENU-IKONET in nederste venstre hjørne af skærmen.
- 2. Vælg BOMOVERVÅGNING 🔤 i Hovedmenu 🔠

Figur 4-12: Hovedmenu - Bomovervågning

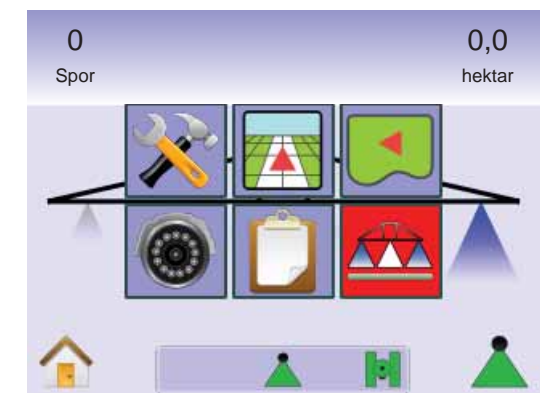

#### Figur 4-13: Bomovervågning

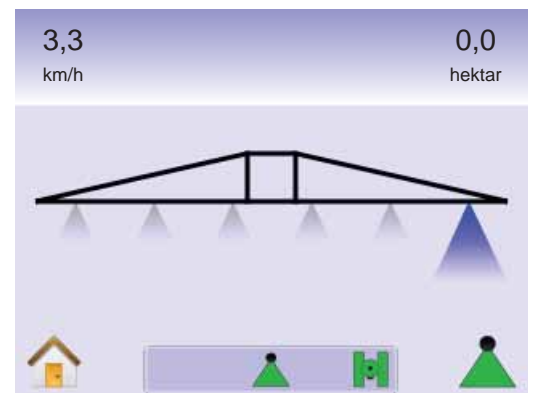

# BoomPilot ikke tilgængelig

Hvis der ikke er et SmartCable eller et Section Driver Modul (SDM) tilsluttet, er det nødvendigt at bruge en statuskontakt switch. Der vises kun én sektion, BOOMPILOT-IKONET 📥 er ikke tilgængeligt og der er intet ikon i statusbaren.

#### Figur 4-14: Bom ikke tilgængelig

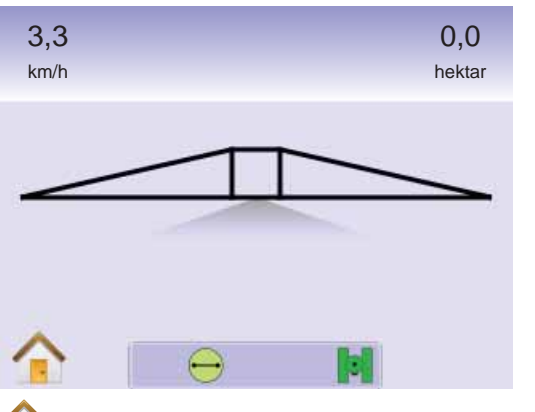

# 🚹 Hovedmenu

Hovedmenu-Knappen (i) eller Hovedmenu-Ikonet (i) giver adgang til enhedens 3 hovedfunktioner: Opsætning, Navigation og Overvågning. Touchscreen-menuens 6 taster (Opsætning af konsol \*\*, Køretøjsvisning (i), Markvisning (i), RealView navigation (i), Jobvisning (i) og Bomovervågning (ii) giver let adgang til alle computerens indstillinger.

For at se valgmulighederne i Hovedmenu:

 Tryk på HOVEDMENU-KNAPPEN eller tryk på skærmen for at aktivere ikonerne og vælg HOVEDMENU-IKONET in nederste venstre hjørne af skærmen.

#### Figur 4-15: Hovedmenu

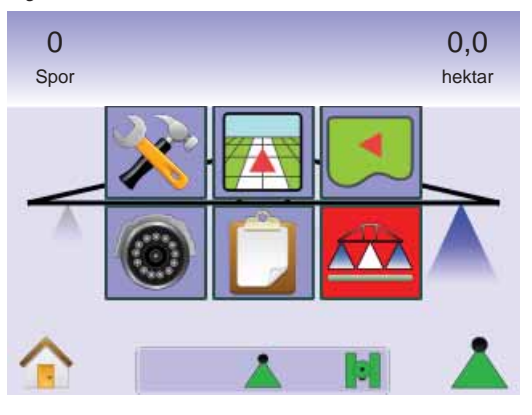

# 👗 BoomPilot

BoomPilot bruges til at indstille BoomPilot til Slukket/Manuel 📥, Automatisk 📥 eller Alle aktiveret 📥.

BEMÆRK: Når BOOMPILOT-IKONET er gråt 📥. er der ingen GPS og BoomPilot-ikonet på statusbaren er Slukket/Manuel 📥.

BEMÆRK: BOOMPILOT-IKONET A er ikke tilgængligt, hvis der ikke er installeret et SmartCable eller et Section Driver Modul (SDM). Der skal anvendes en statuskontakt for at aktivere bommen. Der vises kun én Bomsektionsbredde, og der er intet ikon i Statusbaren.

Navigation med SmartCable eller SDM

- Kontroller at sprøjtecomputerens masterkontakt er slået til (On) og at de individuelle bomkontakter er slået fra (Off).
- I områder, der ikke ønskes behandlet, slåes sprøjtecomputerens masterkontakt manuelt fra for at lukke for bommene. Slå masterkontakten til igen for at genoptage udbringning.

BEMÆRK: Dette er kun gældende, når der er installeret et SmartCable eller et SDM i systemet.

### Slukket/Manuel & Automatisk

For at skifte BoomPilot mellem Slukket/Manuel 📥 og Automatisk 📥

 Tryk på BOOMPILOT-IKONET ▲.
 ✓ Slukket/Manuel – Ikonet på statusbaren skifter farve til Rød ▲

Automatisk – Ikonet på statusbaren skifter farve til Grøn 📥 .

### Alle bomme aktiveret

For at aktivere alle bomme 📥

 Tryk og hold BOOMPILOT-IKONET nede ▲ .
 ▲ Alle aktiveret (On) – Ikonet på statusbaren skifter farve til Gul ▲ .

Figur 4-16: Fra automatisk til alle bomme aktiveret

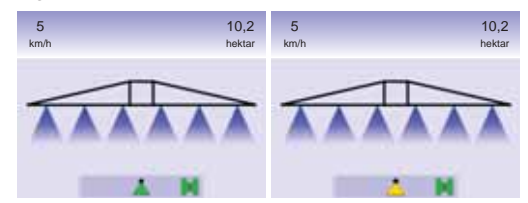

# **KAPITEL 5 – APPENDIKS**

# **APPENDIKS A - IKONER**

| 🚺 Menui     | indstillinger                                                                                                    |
|-------------|----------------------------------------------------------------------------------------------------|
| Ikon        | Beskrivelse                                                                                                    |
|             | Hovedmenu - Viser hovedmenuen, herunder opsætning af konsol, køretøjsvisning, markvising, RealView navigation, jobvisning og bomovervågning.                                                                                                    |
| *           | Opsætning af konsol - bruges til at konfigurere<br>systemopsætning, opsætning af BoomPilot/enkelt<br>bom, køretøjsopsætning, opsætning af Tiltkorrektion<br>og FieldPilot opsætning.                                                                           |
| X           | Systemopsætning. Bruges til indstilling af lyspanel, region<br>(enheder, sprog & tidszone), GPS, konsol (lydstyrke, display<br>lysstyrke, kalibrering af touchscreen, kopier skærmbillede &<br>Info/Gem) og videokameraerne.                                   |
|             | Opsætning af BoomPilot/enkelt bom. Anvendes til indstilling<br>tilladt overlapning, forsinkelse start/stop, antal bomsektioner<br>bredde på disse bomsektioner.                                                                                                |
| 6           | Køretøjsopsætning. Anvendes til indstilling af køretøjstype,<br>antennehøjde, bom-offset retning og bom-offset afstand fra<br>antennen.                                                                                                    |
|             | Opsætning af Tilt-Gyromodul. Indstiller on/off og kalibrerer<br>Tilt-korrektion.                                                                                                    |
| <b>(?</b> ) | FieldPilot opsætning. Anvendes til at aktivere/deaktivere<br>autostyring, samt til opsætning af ventiler (frekvens og<br>minimum & maksimum driftscyklusser), ventiltest og FieldPil<br>konfiguration (grovjustering, finjustering, Deadband & Look<br>Ahead). |
|             | Køretøjsvisning - Giver et computergenereret billede<br>af køretøjets position, vist i det område der behandle<br>Gå til indstillinger for navigeringsmåder, markgrænse<br>og BoomPilot.                                                                       |

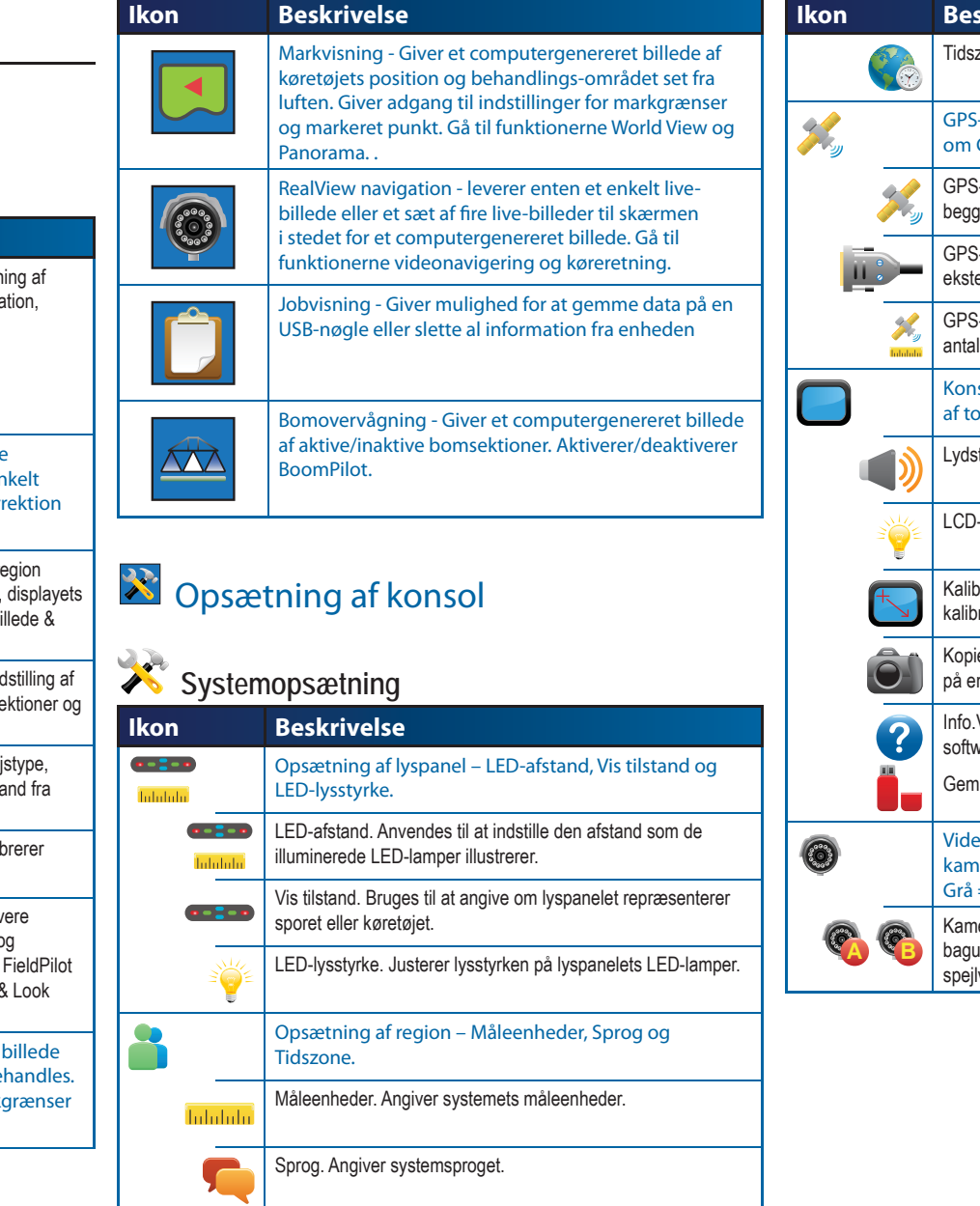

| lkon                  | Beskrivelse                                                                                                    |
|-----------------------|----------------------------------------------------------------------------------------------------|
|                       | Tidszone. Angiver den aktuelle tidszone.                                                                                                    |
|                       | GPS-opsætning – GPS-type, GPS-Port og information om GPS-status.                                                                               |
|                       | GPS-type. Brugerdefineres til at acceptere GPS, DGPS, eller begge signaltyper.                                                                 |
|                       | GPS-Port. Indstiller COM-port transmission til intern eller ekstern.                                                                           |
| <b>K</b><br>Intelator | GPS-status. Viser information om antal GPS-positioner/sek., antal tilgængelige satellitter og satellitkvalitet samt ID.                        |
|                       | Konsolopsætning – Lydstyrke, LCD-lysstyrke, kalibrering af touchscreen, kopier skærmbillede og Info/Gem.                                       |
|                       | Lydstyrke. Justerer højtalerens lydstyrke.                                                                                                    |
|                       | LCD-lysstyrke. Justerer displayets lysstyrke.                                                                                                  |
| +                     | Kalibrering af touchscreen. Anvendes til at påbegynde<br>kalibrering af touchscreen'en.                                                        |
| Ô                     | Kopier skærmbillede. Gør det muligt at gemme skærmbilleder<br>på en USB-nøgle.                                                                 |
| ?                     | Info.Viser information om systemsoftwaren samt softwareversioner for moduler tilsluttet til CAN-bus'en.                                        |
|                       | Gem. Gemmer konsolopsætningsdata på USB-nøgle.                                                                                                 |
| 0                     | Videoopsætning. Bruges til at konfigurere op til 8<br>kameraer vha. et Video Selection Module.<br>Grå = VSM ikke tilgængeligt.                 |
| <b>R</b>              | Kameraer. Konfigurerer kameraerne til normaltilstand,<br>bagudvendt-tilstand, spejlvendt-tilstand eller bagudvendt- og<br>spejlvendt-tilstand. |

| Opsætning af BoomPilot/Enkelt bom |                                                                                                    |  |  |  |
|-----------------------------------|----------------------------------------------------------------------------------------------------|--|--|--|
| lkon                              | Beskrivelse                                                                                                    |  |  |  |
|                                   | Overlapning. Afgør tilladt overlapning, når sektionerne tændes og slukkes vha. BoomPilot.                                                                                                    |  |  |  |
|                                   | 0% Overlap                                                                                                    |  |  |  |
|                                   | 50% Overlap                                                                                                    |  |  |  |
|                                   | 100% Overlap                                                                                                    |  |  |  |
|                                   | Forsinkelse start/stop. Fungerer som en "Look Ahead"-<br>funktion for timing af bomsektionsventilerne, så de åbnes/<br>lukkes nøjagtigt, når de kommer ind i et område som ikke er<br>behandlet. |  |  |  |
| #                                 | Antal bomsektioner. Angiver antallet af bomsektioner (1 til 15 afhængigt af det installerede SmartCable eller SDM).                                                                              |  |  |  |
|                                   | Bomsektionsbredde(r). Angiver bredden af enten hele bommen<br>eller de enkelte bomsektioner (Afhænger af om et SmartCable<br>eller SDM er tilgængeligt i systemet).                              |  |  |  |

# The second second secon

| Ikon | Beskrivelse                                                                        |
|------|------------------------------------------------------------------------------------|
| ᆹᆹᆂ  | Køretøjstype. Vælg den type køretøj der svarer bedst til dit køretøj.              |
|      | Antennehøjde. Angiver antennens højde fra jorden.                                  |
|      | Bom-offset retning. Angiver om bommen er placeret bagved eller foran GPS-antennen. |
|      | Bom-offset afstand. Angiver afstanden fra GPS-antennen til bommen.                 |
|      |                                                                                    |

| 🕅 Tilt-Gyromodul opsætning |                                                                                                    |  |
|----------------------------|----------------------------------------------------------------------------------------------------|--|
| Ikon                       | Beskrivelse                                                                                                    |  |
|                            | Tilt-korrigering On/Off. Tænder eller slukker for Tilt-korrigering.                                                                                                    |  |
|                            | Kalibrering af Tilt-positioner. Kalibrerer Tilt-korrigering.                                                                                                    |  |
|                            |                                                                                                    |  |
| Fiel                       | dPilot opsætning                                                                                                    |  |
| VV Fiel                    | dPilot opsætning<br>Beskrivelse                                                                                                    |  |
| Field<br>Ikon              | dPilot opsætning<br>Beskrivelse<br>Autostyring. Angiver om FieldPilot er aktiveret/deaktiveret.                                                                                                    |  |
| Field Ikon                 | Beskrivelse         Autostyring. Angiver om FieldPilot er aktiveret/deaktiveret.         Opsætning af ventil – Ventilfrekvens, minimum driftscyklus venstre/højre og maksimum driftscyklus.                                                                                        |  |
| Field<br>Ikon              | dPilot opsætning         Beskrivelse         Autostyring. Angiver om FieldPilot er aktiveret/deaktiveret.         Opsætning af ventil – Ventilfrekvens, minimum driftscyklus venstre/højre og maksimum driftscyklus.         Ventilfrekvens. Bruges til at drive styringsventilen. |  |

# Minimum driftscyklus. Angiver hvilken minimumsdrift, der er nødvendig for at styre køretøjet mod venstre/højre. Maksimum driftscyklus. Angiver den maksimale hastighed,

- Maksimum driftscyklus. Angiver den maksimale hastighed, hvormed hjulene kan styres fra venstre til højre/højre til venstre (Lock to Lock).

   Ventiltest venstre/højre. Tester at styringen er korrekt indstillet. Bruges til at finindstille olietilførslen for dermed at sikre korrekt
- Bruges til at finindstille olietilførslen for dermed at sikre korrekt kalibrering af hjulindstillingen.

   Indstilling af FieldPilot Grovjustering, Finjustering, Deadband og Look Ahead
  - Grovjustering. Justerer følsomheden, hvormed køretøjet forsøger at finde navigeringslinjen ved Lige A-B navigering.
  - Finjustering. Justerer følsomheden, hvormed køretøjet forsøger at finde navigeringslinjen ved Kurvet A-B navigering.
  - Deadband. Justerer hvis styringen er for ujævn/reagerer voldsomt eller hvis køretøjet konstant forbliver uden for sporet.
    - Look Ahead. Bruges ved Lige A-B navigation til at justere køretøjets tilkørsel til navigeringslinjen.

 $\langle \mathbf{i}$ 

### Generelle funktioner

| kon       | Beskrivelse                                                                                                    |
|-----------|----------------------------------------------------------------------------------------------------|
|           | Hovedmenu-knappen. Giver adgang til hovedmenuen,<br>herunder opsætning af konsol, køretøjsvisning, markvising,<br>RealView navigation, jobvisning og bomovervågning. |
|           | Zoom ind/ud-knapper. Justerer zoom-indstillinger ved køretøjsvisning og markvisning.                                                                                 |
| +         | Plus & Minus ikoner. Anvendes til at øge eller mindske en indstilling.                                                                                               |
|           | Rød = Bladrer til venstre eller begynder test mod venstre.<br>Grøn = Bladrer til højre eller begynder test mod højre.                                                |
|           | Pil-op & pil-ned ikoner. Anvedes til at ændre en indstilling eller øge og mindske indstillingen.                                                                     |
|           | Trafiklys. Grønt lys = Start test, Rødt lys = Stop test,Grå = Test off.                                                                                              |
| <b>OK</b> | Afslut og OK. Bruges begge til at afslutte en opgave.                                                                                                    |
|           |                                                                                                    |

# 🛐 💽 💌 Navigeringsskærme

# Statusbar-ikoner

| lkon         | Beskrivelse                                                                                                    |
|--------------|----------------------------------------------------------------------------------------------------|
|              | FieldPilot Status                                                                                                    |
|              | Ikon = tilsluttet                                                                                                    |
|              | Intet ikon = frakoblet                                                                                                   |
|              | Navigeringsmåder                                                                                                    |
|              | Lige A-B navigation. Giver en lige navigationslinje baseret på A og B referencepunkterne.                                |
|              | Kurvet A-B navigation. Giver kurvet navigation baseret på en<br>referencelinje (A-B).                                    |
| Ø            | Cirkelnavigation. Mulliggør navigation omkring et centralt punkt<br>enten ind mod centrum eller væk fra centrum.         |
| EN           | Forrige-spor navigation. Computeren lokaliserer det nærmeste tilstødende og behandlede spor og navigerer på basis heraf. |
|              | Ingen navigation. Slukker for navigation. Intet ikon på skærmen.                                                         |
|              | BoomPilot Status                                                                                                    |
| 1            | Rød = slukket/manuel                                                                                                    |
| -            | Grøn = automatisk                                                                                                    |
|              | Gul = alle aktiveret                                                                                                    |
| $\checkmark$ | Intet ikon = een bomsektion (intet SmartCable eller SDM<br>installeret)                                                  |
|              | Status for afgrænset område                                                                                              |
|              | Uden for markgrænse = kører pt udenfor afgrænset område                                                                  |
|              | Inden for markgrænse = kører pt indenfor afgrænset område                                                                |
|              | Intet ikon = ingen markgrænse etableret                                                                                  |
|              | GPS-status                                                                                                    |
|              | Rød = ingen GPS, Gul = kun GPS                                                                                           |
|              | Grøn = DGPS,WAAS/RTK                                                                                                    |
|              | Orange = Glide/ClearPath                                                                                                 |

# Køretøjsvisningsindstillinger

|    | Navigeringsmåder. Tryk for at vælge navigeringsmåde: Lige                                                                                                    |
|----|----------------------------------------------------------------------------------------------------|
|    |                                                                                                    |
|    | A-B, Kurvet A-B , Cirkelnavigation O og                                                                                                    |
| 1  | Forrige-spor navigation 🕅 eller Ingen navigation 🧭.                                                                                                    |
| A  | Etabler punkt A 🛑. Tryk for at markere startpunktet på den<br>første navigationslinje.                                                                                                    |
| BB | Etabler punkt B . Tryk for at markere slut-punktet på den<br>første navitationslinje. Grå = minimumsafstanden er ikke<br>tilbagelagt                                                                 |
|    | Annullér punkt A. Annullerer Etabler-punkt-A processen. Vender tilbage til den tidligere A-B navigationslinje (hvis den er etableret).                                                               |
| A  | A+ Tilpasningsfunktion. Flytter den eksisterende navigeringslinje<br>til køretøjets aktuelle position.                                                                                               |
|    | Markér markgrænse. Afgrænser behand-lingsområdet og<br>definerer hvilke områder, der ikke skal behandles. Markgrænsen<br>dannes som yderkanten af et behandlet spor. Grå = GPS ikke<br>tilgængeligt. |
|    | Afslut markgrænse. Afslutter markér markgrænse-processen.<br>Markgrænser kan også afsluttes ved at køre indenfor en<br>sporvidde fra startpunktet. Grå = minimumsafstanden er ikke<br>tilbagelagt.   |
|    | Annullér markgrænse. Annullerer den nye markgrænse proces.<br>Vender tilbage til den tidligere markgrænse (hvis etableret).                                                                          |
|    | Zoom ind/ud. Ikonerne eller knapperne justerer køretøjets visning<br>eller perspektiv fra køretøjsvisning til fugleperspektiv.                                                                       |
|    | BoomPilot. Vælger BoomPilot modus.Grå = GPS ikke<br>tilgængeligt.                                                                                                    |

# Markvisningsindstillinger

| lkon     | Beskrivelse                                                                                                    |
|----------|----------------------------------------------------------------------------------------------------|
|          | Etabler markgrænse. Afgrænser behandlingsområdet<br>og definerer hvilke områder, der ikke skal behandles.<br>Markgrænsen dannes som yderkanten af et behandlet spor.<br>Grå = GPS er ikke tilgængeligt                     |
|          | Afslut markgrænse. Afslutter markér markgrænse-processen.<br>Markgrænser kan også afsluttes ved at køre indenfor en<br>sporvidde fra startpunktet. Grå = minimumsafstanden er ikke<br>tilbagelagt.                         |
|          | Annullér markgrænse. Annullerer den nye markgrænse proces.<br>Vender tilbage til den tidligere markgrænse (hvis etableret).                                                                                                |
|          | Markér Punkt 🛑. Markerer et punkt for køretøjets position.<br>Grå = GPS er ikke tilgængligt.                                                                                                    |
|          | Retur-til-Punkt. Angiver afstanden tilbage til et markeret punkt (Skift til køretøjsvisning for navigation tilbage til det markerede punkt).                                                                               |
| 5        | Annullér Punkt. Sletter det markerede punkt.                                                                                                    |
| €, 🛦     | Zoom ind. Ikonet eller knappen reducerer området vist på skærmen.                                                                                                    |
|          | Zoom ud. Ikonet eller knappen øger området vist på skærmen.                                                                                                    |
| Ø        | World View. Zoomer så langt ud som muligt med et tryk.                                                                                                    |
| <u> </u> | Panorama. Giver operatøren mulighed for at fokusere på<br>specifikke kortlagte områder uden at skulle flytte køretøjet.<br>Pilene på skærmen flytter fokus ✓ 〈 〉 〈 (ned, venstre,<br>højre, op) i den tilsvarende retning. |
| 6        | Annullér Panorama. Annullerer panorama visning og vender tilbage til normal visning.                                                                                                    |

| RealView Navigationsindstillinger |                                             |  |  |
|-----------------------------------|---------------------------------------------|--|--|
| Ikon Beskrivelse                  |                                             |  |  |
|                                   | Fuld Skærm. Fjerner ikoner og statusbar fra |  |  |

|     | Videonavigering og køreretning vil stadig være synlige.                                                                                                    |
|-----|----------------------------------------------------------------------------------------------------|
|     | Videonavigering. Placerer tre-dimensionelle navigationslinjer på videobilledet til hjælp med navigeringen.                                                                                              |
|     | Køreretning. Viser den retning rattet skal drejes i for at korrigere.                                                                                                    |
|     | Vælg Videokamera. Vælger en af op til otte kameravisninger,<br>hvis et Video Selection Modul (VSM) er tilsluttet.                                                                                       |
| ••• | Opdelt skærmbillede. Vælger mellem to sæt af fire billeder<br>(A/B/C/D eller E/F/G/H), således skærmen er inddelt i fire<br>separate videobilleder.                                                     |
|     | Pil-op & Pil-ned ikoner. Anvendes til at justere<br>navigationslinjerne, således de passer med billedet fra<br>kameraet. Zoom ind/ud-knapperne kan ikke anvendes til at<br>justere navigationslinjerne. |

#### Jobvisning

| lkon | Beskrivelse                                                                                                    |  |
|------|----------------------------------------------------------------------------------------------------|--|
|      | Jobinformation. Gør det muligt at slette alle aktuelle jobdata, information om afgrænsede områder og triptællere. |  |
|      | Tryk på skraldespanden 😿 for at slette den valgte data.                                                           |  |
|      | Gem Information.<br>Gemmer alle data inklusiv PDF 201, KML (Google                                                |  |
|      |                                                                                                    |  |
|      | Earth) og SHP 💷 (ESRI) filer eller hver enkelt filtype på en USB-nøgle.                                           |  |

# **APPENDIKS B - TIDSZONER**

Accra

Banjul

Cairo

Ceuta

Dakar

Kigali

Lagos

Lome

ckærmon

Africa (Afrika) Abidian Tripoli Addis Ababa Tunis Algiers Asmara Bamako Bangui Adak Bissau Anguilla Blantyre Antiqua Brazzaville Buiumbura Casablanca Conakrv Dar es Salaam Djibouti Douala El Aaiun Freetown Aruba Gaborone Asuncion Harare Atikokan Johannesburg Bahia Kampala Barbados Khartoum Belem Belize Kinshasa Libreville Bogota Boise Luanda Lubumbashi Lusaka Cancun Malabo Caracas Maputo Cayenne Maseru Cavman Mbabane Chicago Mogadishu Monrovia Nairobi Cuiaba Ndiamena Curacao Niamey Nouakchott Dawson

Ouagadougou Dawson Creek Porto-Novo Denver Sao Tome Detroit Dominica Edmonton Windhoek Eirunepe El Salvador America (Amerika) Fortaleza Glace Bay Anchorage Godthab Goose Bay Grand Turk Araquaina Grenada Argentina - Buenos Aires Guadeloupe Argentina - Catamarca Guatemala Argentina - Cordoba Guayaquil Argentina - Jujuy Guyana Argentina - La Rioja Halifax Argentina - Mendoza Havana Argentina - Rio Gallegos Hermosillo Argentina - San Juan Indiana - Indianapolis Argentina - Tucuman Indiana - Knox Argentina - Ushuaia Indiana - Marengo Indiana - Petersburg Indiana - Vevay Indiana - Vincennes Indiana - Winamac Inuvik Igaluit Jamaica Blanc-Sablon Juneau Boa Vista Kentucky - Louisville Kentucky - Monticello La Paz Cambridge Bay Lima Campo Grande Los Angeles Maceio Managua Manaus Martinique Mazatlan Chihuahua Menominee Costa Rica Merida Mexico Citv Miguelon Danmarkshavn Moncton Monterrey

Montevideo Montreal Montserrat Nassau New York Nipigon Nome Noronha North Dakota - Center North Dakota - New Salem Panama Pangnirtung Paramaribo Phoenix Port-au-Prince Port of Spain Porto Velho Puerto Rico Rainv River Rankin Inlet Recife Regina Resolute Rio Branco Santiago Santo Domingo Sao Paulo Scoresbysund Shiprock St Johns St Kitts St Lucia St Thomas St Vincent Swift Current Tegucigalpa Thule Thunder Bay Tijuana Toronto Tortola Vancouver Whitehorse Winnipeg Yakutat Yellowknife

Antarctica (Antarktis) Casey Davis DumontDUrville Mawson McMurdo Palmer Rothera South Pole Svowa Vostok Arctic (Nordpolen) Longyearbyen Asia (Asien) Aden Almatv Amman Anadyr Aqtau Aqtobe Ashgabat Baghdad Bahrain Baku Bangkok Beirut Bishkek Brunei Calcutta Choibalsan Chongging Colombo Damascus Dhaka Dili Dubai Dushanbe Gaza Harbin Hong Kong Hovd Irkutsk Jakarta Jayapura Jerusalem

60

Kabul

Kamchatka

Karachi

Kashqar

Kuching

Kuwait

Macau

Magadan

Makassar

Manila

Muscat

Nicosia

Omsk

Oral

Qatar

Novosibirsk

Phnom Penh

Pontianak

Pyongyang

Qyzylorda

Rangoon

Riyadh

Saigon

Seoul

Taipei

Tbilisi

Tehran

Tokyo

Urumqi

Vientiane

Yakutsk

Yerevan

Azores

Bermuda

Vladivostok

Yekaterinburg

Atlantic (Atlanten)

Thimphu

Ulaanbaatar

Tashkent

Shanghai

Singapore

Sakhalin

Samarkand

Katmandu

Krasnovarsk

Kuala Lumpur

Canary Cape Verde Faroe Jan Mayen Madeira Reykjavik South Georgia St Helena Stanley Australia (Australien) Adelaide Brisbane Broken Hill Currie Darwin Eucla Hobart Lindeman Lord Howe Melbourne Perth Sydney Europe (Europa) Amsterdam Andorra Athens Belgrade Berlin Bratislava Brussels Bucharest Budapest Chisinau Copenhagen Dublin Gibraltar Guernsey Helsinki Isle of Man Istanbul Jersey Kaliningrad Kiev Lisbon Ljubljana London Luxembourg

Madrid

Malta

Minsk

Monaco

Moscow

Oslo

Paris

Podgorica

Prague

Riga

Rome

Samara

San Marino

Sarajevo

Simferopol

Stockholm

Skopje

Sofia

Tallinn

Tirane

Vaduz

Vatican

Vienna

Vilnius

Volgograd

Zaporozhye

Warsaw

Zagreb

Zurich

ocean)

Chagos

Cocos

Mahe

Comoro

Kerguelen

Maldives

Mauritius

Mayotte

Reunion

Apia

Auckland

Pacific (Stillehavet)

Christmas

Antananarivo

Uzhgorod

Mariehamn

Chatham Easter Efate Enderbury Fakaofo Fiji Funafuti Galapagos Gambier Guadalcanal Guam Honolulu Johnston Kiritimati Kosrae Kwajalein Majuro Marquesas Midway Nauru Niue Norfolk Noumea Pago Pago Palau Pitcairn Ponape Port Moresby Rarotonga Saipan Tahiti Tarawa Tongatapu Indian (Indiske Truk Wake Wallis

### APPENDIKS C - FABRIKSINDSTILLINGER & **INTERVALLER**

# 🔀 Opsætning af konsol

| Systemopsætning |                     |                   |              |  |
|-----------------|---------------------|-------------------|--------------|--|
| lkon            | Beskrivelse         | Fabriks-indst.    | Interval     |  |
| inlalala        | LED-afstand         | 0,46 m            | 0,01 - 3,0 m |  |
|                 | Vis tilstand        | Køretøj           |              |  |
|                 | LED-lysstyrke       | 50                | 0 - 100      |  |
| hdalala         | Måleenheder         | US                |              |  |
| 5               | Sprog               | Engelsk           |              |  |
|                 | Tidszone            | Amerika - Chicago |              |  |
| ×               | GPS-type            | Kun GPS           |              |  |
|                 | GPS-Port            | Intern            |              |  |
|                 | Lydstyrke           | 50                | 0 - 100      |  |
|                 | LCD-lysstyrke       | 50                | 0 - 100      |  |
| Ô               | Kopier skærmbillede | Aktiveret         |              |  |
| <b>(</b>        | Kameraer            | Normal            |              |  |

# Opsætning af BoomPilot/Enkelt Bom

| lkon | Beskrivelse           | Fabriks-indst. | Interval             |
|------|-----------------------|----------------|----------------------|
|      | Overlapning           | 100%           |                      |
|      | Forsinkelse stop      | 1,0 s          | 0,0-10,0<br>sekunder |
| Q    | Forsinkelse start     | 1,0 s          | 0,0-10,0<br>sekunder |
| #    | Antal Bomsektione     | 1              | 1-15                 |
|      | Bomsektions-bredde(r) | 0,9 m          | 0,9 - 75,0 m         |

# **6** Køretøjsopsætning

| Ikon | Beskrivelse        | Fabriks-indst. | Interval     |
|------|--------------------|----------------|--------------|
| hhi  | Køretøjstype       | Forhjulsstyret |              |
|      | Antennehøjde       | 3,8 m          | 0,0 - 10,0 m |
|      | Bom-offset retning | Foran          |              |
|      | Bom-offset afstand | 0,0 m          | 0,0 - 50,0 m |

# 🕅 Tilt-Gyro Modul opsætning

| Ikon | Beskrivelse             | Fabriks-indst. | Interval |
|------|-------------------------|----------------|----------|
|      | Tilt-korrigering On/Off | On             |          |

# FieldPilot opsætning

| Ikon             | Beskrivelse                         | Fabriks-indst. | Interval   |
|------------------|-------------------------------------|----------------|------------|
| $\bigcirc$       | Autostyring                         | Aktiveret (On) |            |
|                  | Ventilfrekvens                      | 175            | 1 - 5000   |
| <b>4</b><br>E.E. | Minimum driftscyklus til<br>venstre | 0,0            | 0,0 - 50,0 |
| ➡<br>=_=_        | Minimum driftscyklus til<br>højre   | 0,0            | 0,0 - 50,0 |
|                  | Maksimum driftscyklus               | 100            | 25 - 100   |
|                  | Grovjustering Styring               | 25,0           | 1,0-100,0  |
|                  | Finjustering Styring                | 25,0           | 1,0-100,0  |
| M,               | Deadband                            | 1              | 1-10       |
| Q                | Look Ahead                          | 4,0            | 0,0-10,0   |

# APPENDIKS D -TEKNISKE SPECIFIKATIONER

| Størrelse    | Matrix 570G               | 161,5 mm x 149,1 mm x 58,4 mm  |
|--------------|---------------------------|--------------------------------|
|              | Matrix 840G               | 27,0 x 18,0 x 6,0 cm           |
| Vægt         | Matrix 570G               | 0,794 kg                       |
|              | Matrix 840G               | 2,35 lbs.<br>1,06 kg           |
| Tilslutning  | PWR/CAN                   | 8 pin Conxall                  |
|              | Kamera                    | 5 pin Conxall                  |
|              | Hastighed/Status          | 4 eller 8 pin Conxall          |
| Omgivelser   | Opbevarings<br>temperatur | -10 til +70°C                  |
|              | Driftstemperatur          | 0 til +50°C                    |
|              | Humidity                  | 90% ikke kondenserende         |
| Skærm        | Matrix 570G               | Opløsning 320 x 240<br>14,5 cm |
|              | Matrix 840G               | Opløsning 800 x 600<br>21,3 cm |
| Input/Output |                           | USB 2,0                        |
| Strømkrav    |                           | < 9 watts @ 12 VDC             |

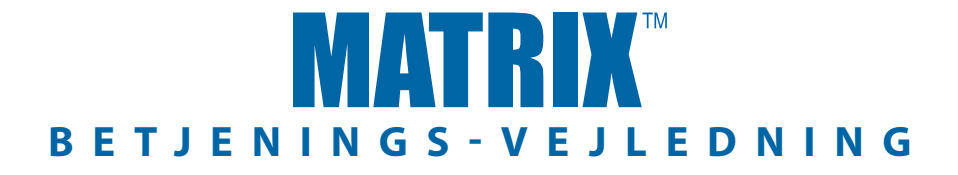

### Matrix Navigation: Særlige Funktioner

- RealView<sup>™</sup> Videonavigation
  - Navigering ved hjælp af live videobilleder
  - Udelukkende navigation
  - Udelukkende video
- Letaflæselig skærm selv i stærkt dagslys
- Enkel 3D-grafisk navigation
- Kortlægning af dækningsområde/Data Export

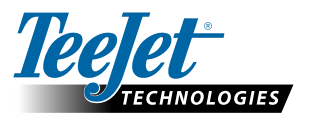

Mølhavevej 2 DK 9440 Aabybro www.teejet.com

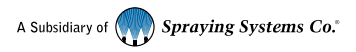

98-05179 R2 Danish © TeeJet Technologies 2010